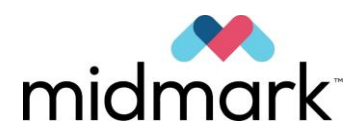

Panoraminis rentgeno aparatas "Progeny Vantage" su cefalometrinių įrankų parinktimi

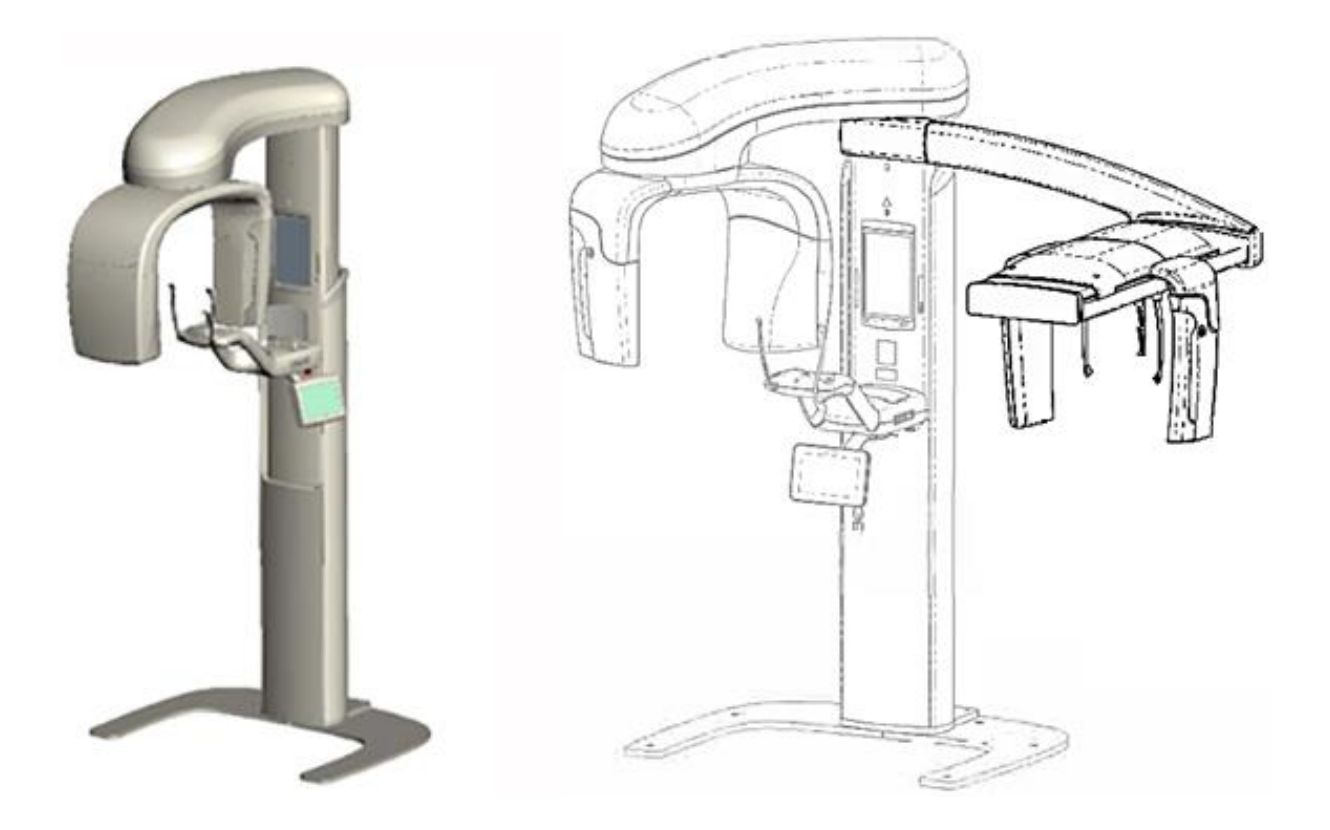

# Naudotojo vadovas

00-02-1656 Peržiūra N01 2019 m. vasario mėn.

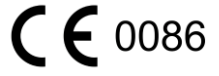

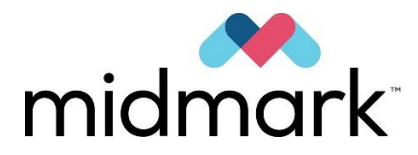

## Panoraminis rentgeno aparatas "Progeny Vantage" su cefalometrinių įrankų parinktimi

# Naudotojo vadovas

"Midmark Corporation"

1001 Asbury Drive Buffalo Grove, IL 60089 JAV Tel. 1-800-MIDMARK (1-800-643-6275) Faks. 847-415-9801

© 2019 "Midmark Corporation"

# Turinys

| 1 Reglamentavimo informacija                                     | 5        |
|------------------------------------------------------------------|----------|
| Naudojimo indikacijos                                            | 5        |
| Įspėjimai ir atsargumo priemonės                                 | 6        |
| Taikomų standartų atitiktis                                      | 8        |
| Sertifikuoti komponentai                                         | 9        |
| Jrenginio etiketės                                               |          |
| Papildomo cefalometrinio priedo etiketės                         |          |
| EB atitikties deklaracija.                                       |          |
| Elektromagnetinio suderinamumo pareiškimas                       |          |
| Igaliotieji atstovai                                             |          |
| 2 Jvadas                                                         |          |
| Gaminio aprašas                                                  |          |
| Atsakomvbės atsisakvmas dėl vadovo                               |          |
| Simboliai ir sutartiniai ženklai                                 |          |
| Techninė nagalba                                                 | 19       |
| 3 Sistemos anžvalga                                              | 20       |
| Anie anarata Vantage"                                            | 20       |
| Δnie nanoramini rentgeno irengini                                | 20       |
| Anie panildoma cefalometrini nrieda                              | 22       |
| A Projekcjiu suvestinė                                           | 26       |
|                                                                  |          |
| Apzvalya<br>Standartinė nanoraminė projekcija                    |          |
|                                                                  |          |
| Vaikų panoraminė projekcija                                      |          |
| Isplestine panoramine projekcija                                 |          |
| Smilikininio zandikaulio sąnario projekcija                      |          |
| Panoramine sukandimo linijos projekcija                          |          |
| Cetalometrine priekine ir galine / galine ir priekine projekcija |          |
| Cetalometrinė šoninė projekcija                                  |          |
| 5 Aparato valdymas                                               |          |
| Jutiklinis valdymo skydelis                                      |          |
| Paciento pozicionavimo įrankiai                                  |          |
| Cefalometriniai pozicionavimo įrankiai                           | 51       |
| įėjimo ir išėjimo bei paruošimo vaizduoti padėtys                |          |
| Demonstracinis režimas                                           |          |
| 6 Pasiruošimas gauti vaizdą                                      |          |
| Apie vaizdavimo programinę įrangą                                |          |
| Programinės įrangos "Progeny Imaging" naudojimas                 |          |
| Kitos programinės įrangos naudojimas                             |          |
| 7 Pradžia                                                        |          |
| Aparato "Vantage" jjungimas                                      |          |
| Techninių veiksnių nustatymas                                    |          |
| Įrenginio parinkčių konfigūracija                                |          |
| Jutiklinio valdymo skydelio konfigūracija                        |          |
| 8 Paciento pozicionavimas                                        |          |
| Apie paciento pozicionavimą ir vaizdo kokybę                     |          |
| Paciento paruošimas                                              |          |
| Aparato "Vantage" aukščio nustatymas                             |          |
| Smakro atramos ir sąkandžio fiksatoriaus įstatymas               |          |
| Smilkininio žandikaulio sanario pozicionavimo itaiso istatvmas   |          |
| Pozicionavimo lazdelių reguliavimas                              |          |
| Pozicionavimo lazeriu naudojimas                                 |          |
| Cefalometrinės padėties nustatymas (papildomai)                  |          |
| Darbas demonstracinių režimų                                     |          |
| 9 Panoraminio vaizdo gavimas                                     | 78       |
| Vaizdo gavimas                                                   | 78       |
| 10 Smilkininio žandikaulio sanario vaizdo gavimas                | אר<br>אח |
| Anie smilkininio žandikaulio sanario vaizda                      | 00<br>גח |
| Smilkininio žandikaulio sanario vaizdo gavimas                   | 00<br>גח |
| 11 Cefalometrinio vaizdo gavimas                                 | ຂວ<br>   |
| 11 Octaionothinio valzuo gavinas                                 |          |

| Vaizdo gavimas                                                                                  | 83           |
|-------------------------------------------------------------------------------------------------|--------------|
| 12 Paskutinio vaizdo rodymas                                                                    | 85           |
| Apie vaizdo peržiūrą                                                                            | 85           |
| Paskutinio vaizdo rodymas                                                                       | 85           |
| 13 Trikčių šalinimas                                                                            | 86           |
| Panoraminio vaizdo kokybės charakteristikos                                                     | 86           |
| Cefalometrinio vaizdo kokybės charakteristikos                                                  |              |
| Vaizdo problemų sprendimas                                                                      |              |
| 14 Techninė priežiūra                                                                           | 91           |
| Reguliari techninė priežiūra                                                                    | 91           |
| Valymas ir dezinfekavimas                                                                       | 91           |
| 15 Klaidų pranešimai                                                                            | 92           |
| Pranešimų apžvalga                                                                              | 92           |
| Pranešimai ir veiksmai                                                                          | 94           |
| Interaktyvus pranešimų centro ekrano rodinys                                                    | 96           |
| 16 Techninių duomenų lapas                                                                      | 97           |
| "Vantage" aparato funkcijų kontrolinis sąrašas                                                  |              |
| Aparato specifikacijų lapas                                                                     |              |
| A priedas: Rentgeno vamzdis                                                                     |              |
| Maks. įvertinimo diagrama                                                                       |              |
| Anodo terminių charakteristikų diagrama                                                         |              |
| B priedas Pareiškimai ir informācija pagal Kanados radiāciją skleidžiančių prietaisų reglamentu | is, Il plano |
|                                                                                                 |              |
| C priedas: Dozes informacija                                                                    |              |
| 1 lentele: KAP – panoraminis, standartinis, suaugusiųjų                                         |              |
| 2 lentelė: KAP – panoraminis, standartinis, vaikų                                               |              |
| Lentele 3: KAP – panoraminis, padidintas                                                        |              |
| Lentele 4: KAP – sukandimo linijos                                                              |              |
| Lentele 5: KAP – IMJ                                                                            |              |
| Leniele o. KAP – celalometrinis, soninis                                                        |              |
| Leniele 7. KAP – ceralometrinis, AP/PA, suaugusiųjų                                             |              |
| Lentele &: KAP – cetalometrinis, AP/PA, Valkų                                                   |              |

## 1 Reglamentavimo informacija Šiame skyriuje

- Naudojimo indikacijos
- Įspėjimai ir atsargumo priemonės
- Taikomų standartų atitiktis
- Sertifikuoti komponentai
- Įrenginio etiketės
- Papildomos cefalometrinės etiketės
- EB atitikties deklaracija
- Elektromagnetinio suderinamumo pareiškimas
- Įgaliotieji atstovai

## Naudojimo indikacijos

### Naudojimo indikacijų pareiškimas

Panoraminis rentgeno aparatas "Progeny Vantage<sup>®</sup>" naudojamas radiografinei dantų apžiūrai atlikti ir dantų, žandikaulio bei burnos ertmės struktūrų ligoms diagnozuoti. Kai sistemoje yra cefalometrijos funkcija, sistema taip pat bus galima atlikti cefalometrinius radiografinius tyrimus planuojant ir vertinant ortodontinį gydymą.

#### Paciento atrankos principai

Šio burną ir aplink esančias sritis apimančio panoraminio rentgeno aparato "Progeny Vantage<sup>®</sup>" naudojimo gairės aprašomos "ADA / FDA pacientų atrankos dantų rentgeno nuotraukoms daryti vadove". Šį įrenginį reikia naudoti pagal paskirtį paskyrus kvalifikuotam odontologui.

### Kontraindikacijos

Šiuo metu nežinoma jokių.

### Nepageidaujamos reakcijos

Šiuo metu nežinoma jokių.

### Sterilumo indikacijos

Ši produkcija teikiama nesterili. Žr. šio vadovo techninės priežiūros skyrių.

### Įspėjimai ir atsargumo priemonės

### Radiacijos sauga

Tik kvalifikuoti ir įgalioti darbuotojai gali naudoti šią įrangą laikydamiesi visų su apsauga nuo spinduliuotės susijusių įstatymų ir reglamentų.

- Rekomenduojama, kad burną ir aplink esančias sritis apimančio dantų rentgeno aparato operatoriai stovėti mažiausiai 2 metrų (6,6 pėdų) atstumu nuo židinio taško ir pasitraukę nuo rentgeno spindulio kelio.
- Reikia naudoti visas nuo spinduliuotės apsaugančias įrangos priemones.
- Reikia naudoti visus turimus nuo spinduliuotės apsaugančius įrenginius, priedus ir taikyti procedūras siekiant apsaugoti pacientą ir operatorių nuo rentgeno spindulių.

#### **Elektros sauga**

- Nuimti įrangos dangtelius leidžiama tik kvalifikuotam ir įgaliotam techninės priežiūros personalui.
- Šią įrangą galima naudoti tik patalpose ar vietose, atitinkančiose visus taikomus apsaugos nuo elektros medicininės paskirties patalpose įstatymus ir rekomendacijas, pvz., IEC, JAV Nacionalinį elektros kodeksą ar VDE standartus, susijusius su elektros tinklo jungties papildomo apsauginio įžeminimo gnybto įrengimu.
- Prieš valant ar dezinfekuojant, šią įrangą būtina išjungti.
- Rentgeno aparatas "Progeny Vantage<sup>®</sup>" yra įprasta medicininė įranga be apsaugos nuo skysčių. Siekiant apsaugoti nuo trumpo sujungimo ir korozijos, negalima leisti, kad į įrangos vidų patektų vandens ar kito skysčio.

#### Sprogimo sauga

Negalima naudoti šios įrangos netoli degių ar potencialiai sprogių dujų ar garų, kurie gali užsidegti ir sužaloti asmenis ir (arba) sugadinti įrangą. Jei naudojamos degios dezinfekavimo priemonės, prieš naudojant įrangą reikia palaukti, kol išgaruos garai.

#### Nuostoliai ir sužalojimas

Po įrenginiu nestatykite ilgalaikių ar nemobilių konstrukcijų. Įrenginio judėjimas gali sugadinti įrenginį ar konstrukciją, sužaloti operatorių ar pacientą.

### Švara

Kad būtų išvengta kryžminės taršos, visada nuvalykite paciento sąlyčio vietas ir prieš duodami pacientui sukąsti sąkandžio fiksatorių, ant jo visada uždėkite naują apvalkalą. Rekomenduojama naudoti "TIDI Products" apvalkalą, dalies numeris 21008.

#### Lazerio sauga

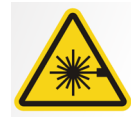

**PERSPĖJIMAS.** Nežiūrėkite į spindulį. Akys turi būti ne arčiau nei 100 mm atstumu. Šioje įrangoje įrengti 2 klasės 3 mW galios lazeriai, kurių bangos ilgis 650 nm. Spindulys yra 40° elipsinė linija. Lazerio lęšių negalima nuimti. Lazerio įjungimo laikas neviršija 100 sekundžių.

**PERSPĖJIMAS.** Naudojant kitas procedūras, nei nurodytos šiame vadove, gali įvykti žalingos lazerio spinduliuotės apšvita.

#### Saugaus šalinimo metodai

Šis prietaisas yra elektros įranga, kurioje yra švino, todėl šalinant prietaisą reikia imtis atsargumo priemonių. Susisiekite su platintoju arba "Midmark" įgaliotuoju atstovu tolimesniam nurodymui, atitinkančiam jūsų vietinius įstatymus.

## Taikomų standartų atitiktis

### Apsauga nuo spinduliuotės

Gamybos momentu panoraminio rentgeno aparato "Progeny Vantage" sertifikuoti komponentai atitinka CFR 21 radiacinės saugos eksploatacinių charakteristikų standartų J poskyrį.

#### Eksploatacinių charakteristikų standartai

| "Standard"                    | Turinys                                                                                                    |
|-------------------------------|----------------------------------------------------------------------------------------------------|
| IEC 60825-1-2:2007            | Lazerinės įrangos sauga                                                                                                    |
| IEC 60601-1                   | Elektrinė medicinos įranga. 1 dalis.<br>Bendrieji saugos ir pagrindinių eksploatacinių<br>charakteristikų reikalavimai                                                           |
| IEC 60601-2-7                 | Elektrinė medicinos įranga. 2-7 dalis.<br>Diagnostinių rentgeno aparatų aukštosios įtampos<br>generatorių specialieji saugos reikalavimai                                        |
| IEC 60601-2-28:               | Elektrinė medicinos įranga. 2-28 dalis.<br>Specialieji saugos reikalavimai medicininei<br>diagnostikai skirtiems rentgeno spinduliuotės<br>šaltinių ir rentgeno vamzdžių blokams |
| IEC 60601-1-3:                | Elektrinė medicinos įranga. 1–3 dalis.<br>Bendrieji radiacinės saugos reikalavimai,<br>keliami diagnostinei rentgeno įrangai                                                     |
| IEC 60601-1-2:                | Elektromagnetiniai trukdžiai / aukštų dažnių<br>radijo trukdžiai                                                                                                    |
| CAN/CSA 22.2 Nr.<br>601.1-M90 | Kanados elektrinės medicinos įrangos standartas                                                                                                    |
| IEC 60601-2-32:<br>1994       | Elektrinė medicinos įranga. 2-32 dalis.<br>Specialieji saugos reikalavimai su rentgeno<br>įranga susietai įrangai                                                                |

# Sertifikuoti komponentai

| Kampanantaa                                                            | Nueredeo numerio |
|------------------------------------------------------------------------|------------------|
| Komponentas                                                            | Nuorodos numeris |
| "Vantage" aparatas, vidaus rinkai                                      | 60-A0001         |
| Jutiklio blokas, panoraminis                                           | 60-A1010         |
| Cefalometrinis priedas,<br>su jutikliais (pasirinktinai)               | 60-A1009         |
| Panoraminės vamzdžio<br>galvutės blokas                                | 60-A1014         |
| Pirminio kolimatoriaus blokas                                          | 60-A2009         |
| Panoraminio rentgeno aparato elektros tiekimo blokas                   | 60-A2035         |
| Jutiklio blokas, cefalometrinis<br>(pasirinktinai)                     | 60-A1004         |
| (Pasirinktinai) kolimatorius, antrinis, cefalometrinis (pasirinktinai) | 60-F4051         |

## Įrenginio etiketės

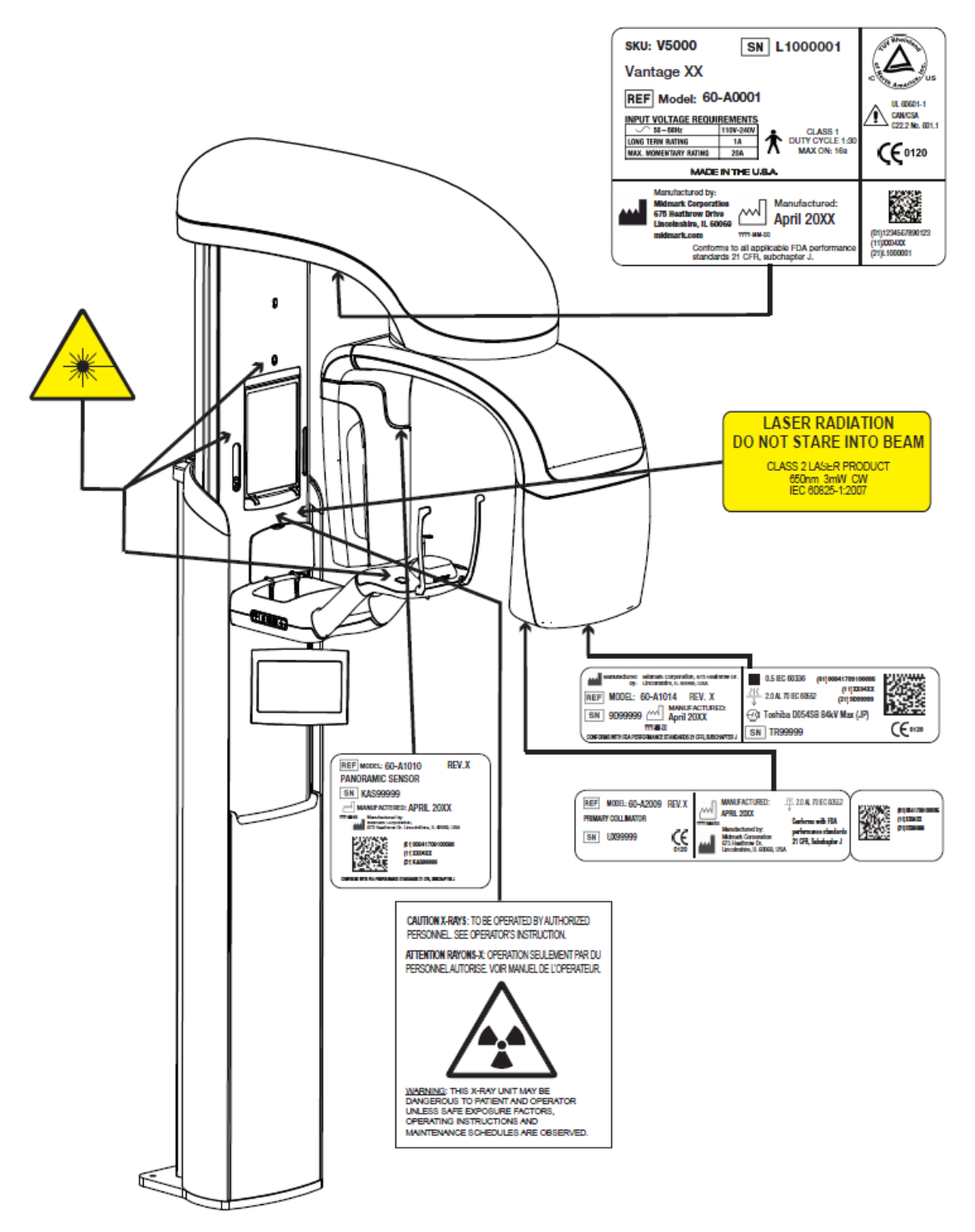

60-L0007 Rev. D01

## Papildomo cefalometrinio priedo etiketės

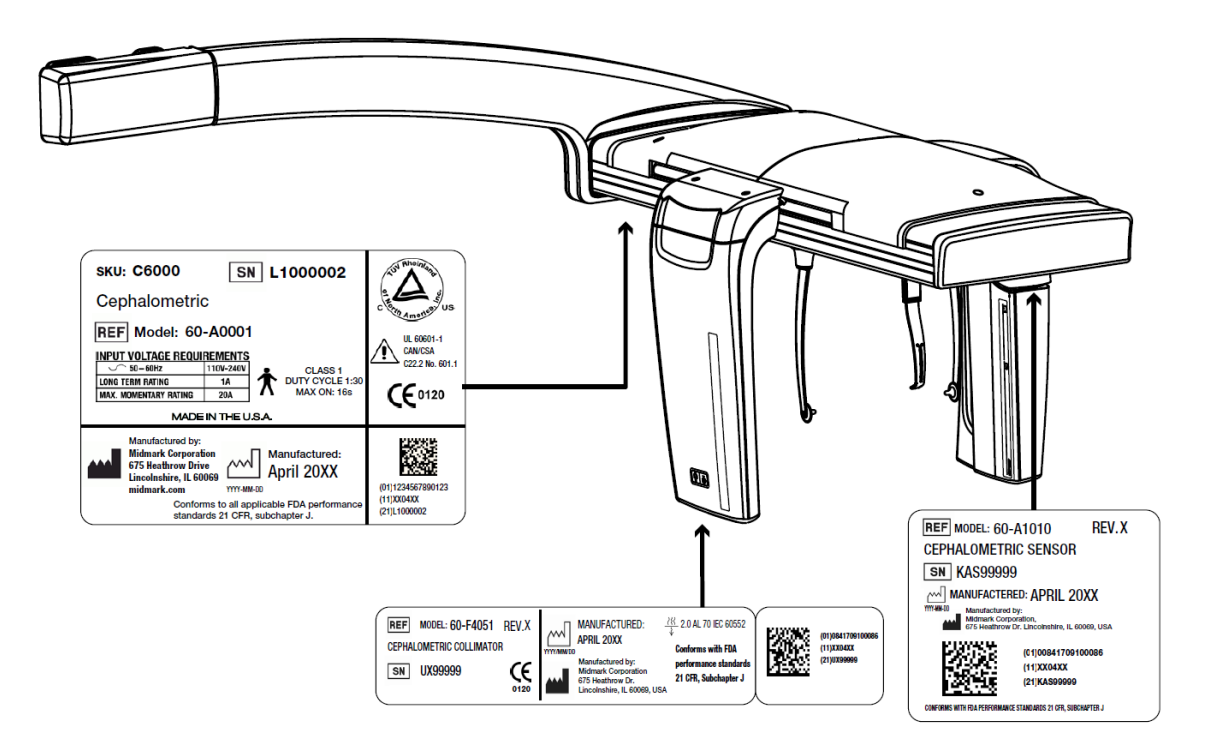

# EB atitikties deklaracija

| Gaminio pavadinimas<br>ir aprašas | Panoraminis dantų rentgeno aparatas "Progeny Vantage"                                                                                                    |  |  |
|-----------------------------------|----------------------------------------------------------------------------------------------------|--|--|
|                                   | Katalogas V5000 JAV vidaus rinkai<br>Modelis 60-A0001 sistema                                                                                               |  |  |
|                                   | Katalogas V5100 eksportui<br>Modelis 60-A0001 sistema                                                                                                    |  |  |
|                                   | Katalogas: V5050 panoraminis rentgeno aparatas "Progeny Vantage"<br>su cefalometriniu jutikliu, vidaus rinkai<br>Modelis: 60-A0008                          |  |  |
|                                   | Katalogas: V5150 panoraminis rentgeno aparatas "Progeny Vantage"<br>su cefalometriniu jutikliu, eksportui<br>Modelis: 60-A0008                              |  |  |
|                                   | Katalogas: V5000C panoraminis rentgeno aparatas "Progeny Vantage"<br>su cefalometriniu priedu, 2 jutiklių sistema, vidaus rinkai<br>Modelis: V5000 ir C6000 |  |  |
|                                   | Katalogas: V5100C panoraminis rentgeno aparatas "Progeny Vantage"<br>su cefalometriniu priedu, 2 jutiklių sistema, eksportui<br>Modelis: V5100 ir C6000     |  |  |
|                                   | Katalogas: V5050C panoraminis rentgeno aparatas "Progeny Vantage"<br>su cefalometriniu priedu, 1 jutiklių sistema, vidaus rinkai<br>Modelis: V5050 + C4000  |  |  |
|                                   | Katalogas: V5150C panoraminis rentgeno aparatas "Progeny Vantage"<br>su cefalometriniu priedu, 1 jutiklių sistema, eksportui<br>Modelis: V5150 + C4000      |  |  |
|                                   | Katalogas: C6000 cefalometrinis priedas su jutikliu<br>Modelis: 60-A1009                                                                                    |  |  |
|                                   | Katalogas: C4000 cefalometrinis priedas be jutiklio<br>Modelis: 60-A1019                                                                                    |  |  |
|                                   | Katalogas: Tik cefalometrinis jutiklis<br>Modelis: 60-A1004                                                                                                 |  |  |
|                                   | Katalogas: Panoraminis jutiklis<br>Modelis: 60-A1010                                                                                                    |  |  |
|                                   | Klasė: Ilb                                                                                                    |  |  |

# EB atitikties deklaracija

| Nuorodų numeriai,<br>kurių atitiktis<br>deklaruojama | Taikomi šie reglamentavimo dokumentai:<br>UL 2601-1<br>IEC 60601-1-2:<br>IEC 60601-2-7<br>IEC 60601-2-7<br>IEC 60601-2-28<br>IEC 60601-2-32<br>IEC 60825-1<br>Medicinos prietaisų direktyva<br>ISO 13485<br>Mašinų direktyva                                                                                                    |
|------------------------------------------------------|----------------------------------------------------------------------------------------------------|
| Deklaracija                                          | Šį įrenginį gamina "Midmark Corporation". "Midmark Corporation" pareiškia,<br>kad čia aprašyti gaminiai atitinka visus taikomus EB medicinos prietaisų<br>direktyvos 93/42/EEB I priedo esminius reikalavimus. Čia aprašyti IIb klasės<br>gaminiai gaminami, tikrinami, bandomi ir išleidžiami laikantis patvirtintos<br>kokybės užtikrinimo sistemos, sukurtos pagal ISO 13485 ir EB medicinos<br>prietaisų direktyvos II priedą, kontroliuojant paskelbtajai įstaigai BSI. |
| Kontaktai                                            | Techninis palaikymas<br>"Midmark Corporation"<br>Tel. 800-MIDMARK (1-800-643-6275)+1 847-415-9800<br>Faks. 847-415-9801<br><u>imagingtechsupport@midmark.com</u><br>Darbo laikas: 8:00–17:00 Centrinis laikas                                                                                                    |

## Elektromagnetinio suderinamumo pareiškimas

Informacija apie galimus elektromagnetinius trukdžius ir patarimas, kaip nuo to apsisaugoti

"Progeny Vantage" dantų rentgeno aparatas laikomas ne gyvybės palaikymo įranga. Naudojant "Progeny Vantage" rentgeno sistemą greta kitos įrangos, konfigūracija turi būti kruopščiai pritaikyta, kad elektromagnetiniai trikdžiai (EMI) nesumažintų našumo. Elektrinius medicinos įrenginius ypač gali veikti mobiliojo RD ryšio įrenginiai. Remkitės toliau pateikta elektromagnetinių trikdžių lentele.

| Rekomendacijos ir gamintojo deklaracija – elektromagnetinis spinduliavimas                                                                                                    |                                                                                                    |                                                                    |                                                                                                    |                                                                                                    |
|----------------------------------------------------------------------------------------------------|----------------------------------------------------------------------------------------------------|--------------------------------------------------------------------|----------------------------------------------------------------------------------------------------|----------------------------------------------------------------------------------------------------|
| Progeny Vantage Dental X-ray System skirtas naudoti toliau nurodytoje elektromagnetinėje aplinkoje.<br>Progeny Vantage Dental X-ray System užsakovas arba naudotojas turi užtikrinti, kad prietaisas būtų<br>naudojamas tokioje aplinkoje. |                                                                                                    |                                                                    |                                                                                                    |                                                                                                    |
| Spinduliavimo<br>testas                                                                                                    | Atitiktis                                                                                                    | Elektromagnetinė aplinka. Nuorodos                                 |                                                                                                    |                                                                                                    |
| RD spinduliuotė<br>CISPR 11                                                                                                    | 1 grupė                                                                                                    | Progeny Vanta<br>vidinėms fur<br>spinduliuotė y<br>elektroninės ra | age Dental X-ra<br>ikcijoms. Todė<br>ra labai silpna<br>angos veikimo.                                                                                               | ay System naudoja RD energiją tik<br>el jo skleidžiama radijo dažnių<br>ir neturėtų trikdyti greta esančios                                                 |
| RD spinduliuotė<br>CISPR 11                                                                                                    | B klasė                                                                                                    | Progeny Vanta                                                      | age Dental X-ray                                                                                                    | / System tinkamas naudoti įvairiose uosiuose namuose bei įstaigose,                                                                                         |
| Harmoninė<br>spinduliuotė<br>IEC 61000-3-2                                                                                                    | A klasė                                                                                                    | kurioms elektro<br>elektros energi<br>gyvenamiesier                | kurioms elektros energija tiekiama tiesiogiai iš žemosios įtampos<br>elektros energijos tiekimo tinklo, naudojamo tiekti elektros energiją<br>gyvenamiesiems namams. |                                                                                                    |
| Įtampos<br>svyravimai /<br>mirgėjimo emisija<br>IEC 61000-3-3                                                                                                    | Atitinka<br>reikalavimus                                                                                                    |                                                                    |                                                                                                    |                                                                                                    |
| Rekomenda                                                                                                    | acijos ir gamintojo                                                                                                    | deklaracija - at                                                   | tsparumas elekt                                                                                                    | romagnetiniams impulsams                                                                                                    |
| Progeny Vantage I<br>Progeny Vantage I<br>naudojamas tokioje                                                                                                    | Dental X-ray Syste<br>Dental X-ray Syste<br>aplinkoje.                                                                                                    | em skirtas nauc<br>em užsakovas                                    | loti toliau nurod<br>arba naudotoja                                                                                                    | lytoje elektromagnetinėje aplinkoje.<br>s turi užtikrinti, kad prietaisas būtų                                                                              |
| Atsparumo<br>bandymas                                                                                                    | IEC 60601 t                                                                                                    | yrimo lygis                                                        | Atitikties lygis                                                                                                    | Elektromagnetinė aplinka.<br>Nuorodos                                                                                                    |
| Elektrostatinis<br>išlydis (ESD)<br>IEC 61000-4-2                                                                                                    | ± 6 kV kontaktas<br>± 8 kV ore                                                                                                    |                                                                    | ± 6 kV<br>kontaktas<br>± 8 kV ore                                                                                                    | Grindys turi būti medinės, betoninės<br>arba išklotos keraminėmis<br>plytelėmis. Jei grindys dengtos<br>sintetine medžiaga, drėgnis turi būti<br>bent 30 %. |
| Elektrinis spartusis<br>pereinamasis<br>vyksmas / impulsų<br>vora<br>IEC 61000-4-4                                                                                                    | ± 2 kV elektros tiekimo linijoms<br>± 1 kV įvesties / išvesties<br>linijoms                                                                                                    |                                                                    | ± 2 kV<br>elektros<br>tiekimo<br>linijoms<br>± 1 kV<br>įvesties /<br>išvesties<br>linijoms                                                                           | Elektros tinklo kokybė turi būti kaip<br>tipiškų komercinių ar ligoninės<br>patalpų pereinamojo vyksmo /<br>impulsų voros tiekimo linijų.                   |
| Viršįtampis<br>IEC 61000-4-5                                                                                                    | ± 1 kV iš linijos (-ų) į liniją (-as) Netaikoma.<br>± 2 kV iš linijos (-ų) į<br>įžeminimą                                                                                                    |                                                                    |                                                                                                    |                                                                                                    |
| Įtampos kryčiai,<br>pertrūkiai ir pokyčiai<br>maitinimo tiekimo<br>linijose<br>IEC 61000-4-11                                                                                                    | <ul> <li>&lt;5 % U<sub>T</sub> (&gt; 95 % U<sub>T</sub> krytis)</li> <li>0,5 ciklo</li> <li>&lt;40 % U<sub>T</sub> (60 % U<sub>T</sub> krytis) 5 ciklai</li> <li>&lt;70 % U<sub>T</sub> (30% U<sub>T</sub> krytis) 25 ciklai</li> <li>&lt;5 % U<sub>T</sub> (&gt; 95 % U<sub>T</sub> krytis) 5 s</li> </ul> |                                                                    | Netaikoma.                                                                                                    |                                                                                                    |
| Tinklo dažnio (50 /<br>60 Hz) magnetinis<br>laukas<br>IEC 61000-4-8                                                                                                    | 3 A/m 3 A/m                                                                                                    |                                                                    | Elektros srovės dažnio sukuriamo<br>magnetinio lauko lygis turi būti<br>toks pat, kaip įprastoje vietoje,<br>esančioje ligoninės arba kitos<br>įstaigos aplinkoje.   |                                                                                                    |
| LI AOIADA. UL VIA N                                                                                                    |                                                                                                    | α πηλιο παιτιρά μ                                                  | nes paurining.                                                                                                    |                                                                                                    |

| Rekomendacijos ir gamintojo deklaracija – atsparumas elektromagnetiniams impulsams                                      |                               |                                                                                                    |                      |                                          |                                                         |
|----------------------------------------------------------------------------------------------------|-------------------------------|----------------------------------------------------------------------------------------------------|----------------------|------------------------------------------|---------------------------------------------------------|
| Progeny Vantage Dental X-ray System skirtas naudoti toliau nurodytoje elektromagnetinėje aplinkoje.                     |                               |                                                                                                    |                      |                                          |                                                         |
| Progeny Vantage Dental X-ray System užsakovas arba naudotojas turi užtikrinti, kad prietaisas būtu                      |                               |                                                                                                    |                      |                                          |                                                         |
| naudoiamas to                                                                                                    | kioje aplinkoje               | <u>,</u>                                                                                                    |                      | · · · · · · · · · · · · · · · · · · ·    | , . <b>p</b>                                            |
| Atsparumo                                                                                                    | IEC 60601                     | Δtitikties                                                                                                    |                      |                                          |                                                         |
| handymaa                                                                                                    | turimo lugio                  |                                                                                                    |                      | Elektromagnetinė aplink                  | ka. Nuorodos                                            |
| banuymas                                                                                                    | tyrino tygis                  | iygis                                                                                                    | NI - Y! - !          |                                          | Xia and an and a material hot                           |
|                                                                                                    |                               |                                                                                                    | Nesiojamo            | osios ir mobiliosios radijo r            | ysio priemones neturi buti                              |
|                                                                                                    |                               |                                                                                                    | naudojam             | os arčiau bet kokios "H                  | Progeny Vantage" dantų                                  |
|                                                                                                    |                               |                                                                                                    | rentgeno             | aparato dalies, įskaitan                 | it laidus, nei atskyrimo                                |
|                                                                                                    |                               |                                                                                                    | nuotolis, a          | ipskaičiuotas pagal siustuv              | o dažniui taikoma lvoti.                                |
|                                                                                                    |                               |                                                                                                    | Rekomen              | duoiamas atstumas:                       | 1901                                                    |
| Laidumu                                                                                                    | 3 V                           | 3 V                                                                                                    | d = 1.2 v            | $\overline{D(Calier)}$                   |                                                         |
| perduodamas                                                                                                    | nuo 150 kHz                   | 01                                                                                                    | $u = 1, 2 \times$    | $\sqrt{F(Guilds)}$                       |                                                         |
|                                                                                                    |                               |                                                                                                    |                      |                                          |                                                         |
|                                                                                                    |                               |                                                                                                    |                      |                                          |                                                         |
|                                                                                                    |                               |                                                                                                    |                      |                                          |                                                         |
| 4-6                                                                                                    |                               |                                                                                                    |                      |                                          |                                                         |
| Spinduliuoja                                                                                                    | 3 V/m                         | 3 V/m                                                                                                    | $d_{.} = 1.2 \times$ | $\sqrt{P}$ ( <i>Galios</i> ) nuo 80 MHz  | iki 800 MHz                                             |
| mas RD                                                                                                    | nuo 80 MHz                    |                                                                                                    | d = 22               | $\sqrt{\frac{1}{D(Calies)}}$ puo 800 MU- |                                                         |
| IEC 61000-                                                                                                    | iki 2.5 GHz                   |                                                                                                    | $u = 2,5 \times$     | $\sqrt{P}$ (Gallos) Huo 600 MHz          |                                                         |
| 4-3                                                                                                    | ,                             |                                                                                                    |                      |                                          |                                                         |
|                                                                                                    |                               |                                                                                                    | Kai P vra            | didžiausia siustuvo gam                  | intoio leidžiama siustuvo                               |
|                                                                                                    |                               |                                                                                                    | atiduodan            | a aglia votais (M): $d$ rok              | omonduoiamas atstumas                                   |
|                                                                                                    |                               |                                                                                                    | torn irongi          | ra galla valais (W), u = rek             | tomenuuojamas atstumas                                  |
|                                                                                                    |                               |                                                                                                    | tarp įrengi          | nių metrais (m).                         | and a lock and the destruction of                       |
|                                                                                                    |                               |                                                                                                    | Stacionari           | ųjų RD siųstuvų lauko sti                | pris, kaip nustatyta tiriant                            |
|                                                                                                    |                               |                                                                                                    | elektroma            | gnetinio lauko veikiamą tei              | ritoriją *, turi buti mažesnis                          |
|                                                                                                    |                               |                                                                                                    | už suderir           | iamumo lygį kiekviename (                | dažnių diapazone. <sup>D</sup>                          |
|                                                                                                    |                               |                                                                                                    | Netoli įrai          | ngos, pažymėtos toliau p                 | avaizduotu simboliu, gali                               |
|                                                                                                    |                               | atsirasti trukdžių:                                                                                           |                      |                                          |                                                         |
|                                                                                                    |                               |                                                                                                    |                      | · (((•)))                                |                                                         |
|                                                                                                    |                               |                                                                                                    |                      | ×***                                     |                                                         |
|                                                                                                    |                               |                                                                                                    | ikomoo ouk           | žtopniu dožniu diopozonov                |                                                         |
| I PASIADA. N                                                                                                    | NUO OU IVINZ IKI              |                                                                                                    | IKOMAS AUK           |                                          | 5.<br>An ann a bhialtann i thuailtach an                |
| Z PASTABA: S                                                                                                    | ios gaires tink               | a ne visomi                                                                                                   | s_аршпкуре           | emis. Elektromagnetinių b                | angų skildimui turi įtakos                              |
| sugertis ir atsp                                                                                                    | pindžiai nuo sta              | atinių, objekti                                                                                               | ų ir žmonių.         |                                          |                                                         |
| <sup>a</sup> Lauko stiprun                                                                                              | nas iš fiksuotų s             | siųstuvų, pvz                                                                                                 | ., pagrindin         | ių radijo (tinklinių ar bevieli          | ų) telefonų stočių ir žemės                             |
| mobiliųjų radijų, mėgėjų radijo, AM ir FM radijo bei TV transliacijų, negali būti tiksliai teoriškai nuspėjamas.        |                               |                                                                                                    |                      |                                          |                                                         |
| Norint ivertinti stacionariujų radijo dažnių siustuvų elektromagnetine aplinka. būtina atsižveloti                      |                               |                                                                                                    |                      |                                          |                                                         |
| i elektromagnetini vietos tvrima "lei pamatių otas lauko stiprumas ten, kur paudojamas Progeny Vantage                  |                               |                                                                                                    |                      |                                          |                                                         |
| i elektionnagnetii vietos tymma, sei panatuotas lauko supramas ten, kui natuojamas roberty vainage                      |                               |                                                                                                    |                      |                                          |                                                         |
| Vantara Dental X-ray System, viisija leiuziama raujo uazinu alukules iyyi, tun buu paukimama stebini, ai rugeny         |                               |                                                                                                    |                      |                                          |                                                         |
| vantage Dental X-ray Systemvekimas normalus. Jei pastebilmas nenormalus veikimas, gali reiketi imtis                    |                               |                                                                                                    |                      |                                          |                                                         |
| papildomų priemonių, pvz., pakeisti Progeny Vantage Dental X-ray Systempadetį arba vietą.                               |                               |                                                                                                    |                      |                                          |                                                         |
| <sup>b</sup> Dažniui viršijant diapazono nuo 150 kHz iki 80 MHz ribą, lauko stiprumas turi būti mažesnis kaip [V1] V/m. |                               |                                                                                                    |                      |                                          |                                                         |
| Rekome                                                                                                    | nduojamas ats                 | stumas nuo r                                                                                                  | nešiojamosi          | ios ir mobiliosios radijo daž            | žnio ryšio įrangos iki                                  |
| Progeny Vantage Dental X-ray System                                                                                     |                               |                                                                                                    |                      |                                          |                                                         |
| Progenv Vant                                                                                                    | age Dental >                  | K-rav Svster                                                                                                  | m numatvi            | as naudoti elektromagne                  | etinėje aplinkoje, kurioje                              |
| spinduliuoiami                                                                                                    | RD trikdžiai                  | vra valdo                                                                                                    | mi. Klienta          | as arba iutiklio naudoto                 | ias gali padėti išvengti                                |
| elektromagnet                                                                                                    | inių trukdžių i               | išlaikvdamas                                                                                                  | minimalu             | rekomenduojama atstur                    | na tarn nešiojamosios ir                                |
| mobiliosios PC                                                                                                    | ) rvčio irangos               | (eiuetuvu) ir i                                                                                               | iutiklio atei        | veladamas i didžiausia nv                | ių taip nesiojamosios ir<br>šio irangos išvesties galia |
| Sinctine die                                                                                                    | / ysi0 įrangos                | $y_{\text{SiQ}}$ (angles (siųstuvų) ir jutikilo, atsizveiguaritas į diužiausią rysio įrangos isvesties galią. |                      |                                          |                                                         |
| Siųsiuvo alo                                                                                                    | Atstumas pagal siustuvo dažni |                                                                                                    |                      |                                          |                                                         |
| varoine aliou                                                                                                    | lodamoji                      | m                                                                                                    |                      |                                          |                                                         |
| galia, W                                                                                                    |                               |                                                                                                    |                      |                                          |                                                         |
|                                                                                                    | nı                            | io 150 kHz il                                                                                                 | ki 80 MHz            | nuo 80 MHz iki 800                       | пио 80 MHz iki 2 5 СНz                                  |
|                                                                                                    |                               |                                                                                                    |                      | MHz                                      |                                                         |
|                                                                                                    | d                             | $. = 1,2 \times \sqrt{P}$                                                                                     | (Galios)             | $d_{i} = 1.2 \times \sqrt{P(Galios)}$    | $a = 2,3 \times \sqrt{P}$ (Galios)                      |
| 0.01                                                                                                    |                               | 0.12                                                                                                    |                      | <u>0 12</u>                              | 0.53                                                    |
| 0,01                                                                                                    |                               | 0,12                                                                                                    |                      | 0.12                                     | 0,23                                                    |
| 0,1                                                                                                    | <b> </b>                      | 0,37                                                                                                    |                      | 0,37                                     | 0,74                                                    |
| 1                                                                                                    |                               | 1,17                                                                                                    |                      | 1,1/                                     | 2,34                                                    |
| 10                                                                                                    |                               | 3,69                                                                                                    |                      | 3,69                                     | 7,38                                                    |
| 100                                                                                                    |                               | 11 67                                                                                                    | 7                    | 11 67                                    | 23 34                                                   |

Siųstuvams, kurių didžiausia vardinė atiduodamoji galia neįtraukta į pirmiau pateiktą sąrašą, rekomenduojamas atstumas d metrais(m) gali būti nustatytas pagal siųstuvui taikomą lygtį, kurioje P yra gamintojo leidžiama didžiausia siųstuvo vardinė atiduodamoji galia vatais (W). 1 PASTABA: Kai dažnis nuo 80 iki 800 MHz, taikomas aukštesnio dažnio diapazonams nustatytas atstumas.

2 PASTABA: šios gairės tinka ne visomis aplinkybėmis. Elektromagnetinių bangų sklidimui turi įtakos sugertis ir atspindžiai nuo statinių, objektų ir žmonių.

# Įgaliotieji atstovai

#### Šiaurės Amerika

MIDMARK CORPORATION 1001 Asbury Dr. Buffalo Grove, Illinois 60089 JAV Tel. 800-MIDMARK (1-800-643-6275) +1847-415-9800 Faks. 847-415-9801

#### Europa

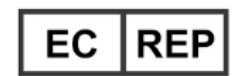

CE Partner 4U Esdoornlaah 13 3951DB Maarn The Netherlands (Nyderlandai) www.cepartner4u.eu

### 2 Įvadas Šiame skyriuje

- Gaminio aprašas
- Atsakomybės atsisakymas dėl vadovo
- Simboliai ir sutartiniai ženklai
- Techninė pagalba

## Gaminio aprašas

Panoraminis rentgeno aparatas "Progeny Vantage<sup>®</sup>" yra skaitmeninis panoraminis rentgeno aparatas.

Naudojantis panoramine rentgeno nuotrauka galima atlikti plačią dantų, žandikaulio ir visos burnos ertmės struktūrų apžiūrą. Rentgeno vaizdas teikia informaciją apie dantis, viršutinį ir apatinį žandikaulius, sinusus ir kitus galvos ir kaklo kietuosius ir minkštuosius audinius. Panoraminis skaitmeninis imtuvas yra C formos rankenoje, kuri juda aplink paciento galvą.

Aparatą "Progeny Vantage<sup>®</sup>" galima naudoti įvairiais tikslais, pvz., protiniams dantims įvertinti, pacientų, turėjusių ar turinčių smilkinio ir žandikaulio sąnario sutrikimų, pacientų, kuriems reikalingi viso ar dalies žandikaulio dantų protezai, dantų implantai ar ortodontinės plokštelės, pacientų, esančių rizikos grupėje susirgti vėžiu ar esant įtarimų, kad sergama burnos vėžiu ar yra kitų žandikaulio navikų, pacientų, turinčių retinuotų dantų, ir neseniai patyrusių veido ar dantų traumą (t. y., galima nustatyti, ar lūžęs žandikaulis) pacientų būklei įvertinti.

Papildomas cefalometrinis priedas leidžia peržiūrėti burnos ertmės struktūrų vaizdus iš šono, galo ir priekio. Skaitmeninis cefalometrinis imtuvas yra sumontuotas ant perėjimo bėgelio, kuris atliekant cefalometrinius tyrimus skenuoja horizontaliai. Cefalometriniai vaizdai įprastai naudojami norint atlikti ortodontinį įvertinimą ir gydymą.

### Atsakomybės atsisakymas dėl vadovo

"Midmark" vykdo nuolatinio gaminių tobulinimo strategiją. Nors dedamos visos pastangos, kad gaminio dokumentacija būtų aktuali, šio leidinio nereikėtų laikyti visiškai teisingu dabartinių techninių duomenų vadovu. Pasiliekame teisę atlikti keitimus iš anksto apie tai nepranešę. Originali šio vadovo kalba – anglų kalba.

# Simboliai ir sutartiniai ženklai

| Simbolis             | Paaiškinimas                                                                                                    |
|----------------------|----------------------------------------------------------------------------------------------------|
| $\mathbf{\dot{\pi}}$ | B tipas: apsauga nuo elektros smūgio (IEC 60601.1-1988).                                                                                                    |
| Â                    | Žr. rašytines naudotojo vadovo instrukcijas.                                                                                                    |
| \ <del>⊆</del> ∍7    | PERSPĖJIMAS: RENTGENO SPINDULIŲ PLUOŠTAS                                                                                                    |
| $\bigvee$            | GALI NAUDOTI TIK ĮGALIOTI DARBUOTOJAI.<br>ŽR. OPERATORIAUS INSTRUKCIJŲ VADOVĄ.                                                                                                    |
| $\wedge$             | ĮSPĖJIMAS! RENTGENO SPINDULIAI                                                                                                    |
|                      | ŠIS RENTGENO ĮRENGINYS GALI KELTI<br>PAVOJŲ PACIENTUI IR OPERATORIUI,<br>JEI NEBUS PAISOMA SAUGIOS APŠVITOS<br>KOEFICIENTŲ IR NAUDOJIMO INSTRUKCIJŲ.                                                                                                    |
| <b>  </b>  10        | RENTGENO SPINDULIŲ EMISIJA                                                                                                    |
| L                    | Elektros tinklas, ĮKAITINTA VIELA                                                                                                    |
| Ν                    | Elektros tinklas, NEUTRALI VIELA                                                                                                    |
|                      | Apsauginis įžeminimas (žemė)                                                                                                    |
|                      | LAZERIO SPINDULIUOTĖ<br>NEŽIŪRĖKITE Į SPINDULĮ<br>2 KLASĖS LAZERINIS GAMINYS. 650 nm, 3 mW                                                                                                    |
| -0                   | Išjungimas (apskritimas)<br>Įjungimas (linija)                                                                                                    |
|                      | Elektros ir elektroninės įrangos atliekos (EEĮA). Europos<br>ekonominėje erdvėje (EEE) platinamos EEĮ atliekos turi būti<br>renkamos ir šalinamos atskirai nuo kitų atliekų, pagal EEĮ<br>atliekų direktyvą 2012/19/ES. Dėl vietinių atitikties schemų<br>kreipkitės į savo įrangos pardavėją. |

# Techninė pagalba

Techninės pagalbos kreipkitės:

MIDMARK CORPORATION 1001 Asbury Drive Buffalo Grove, Illinois 60089 JAV Tel. 800-MIDMARK (1-800-643-6275) +1847-415-9800 Faks. 847-415-9801

imagingtechsupport@midmark.com

Darbo laikas: 8:00-17:00 Centrinis laikas

## 3 Sistemos apžvalga

### Šiame skyriuje

- Apie aparatą "Vantage"
- Apie panoraminį rentgeno įrenginį
- Apie papildomą cefalometrinį priedą

## Apie aparatą "Vantage"

Panoraminį rentgeno aparatą "Progeny Vantage<sup>®</sup>" sudaro panoraminis rentgeno įrenginys, ekspozicijos mygtukas ir "Progeny" kliento programinė įranga, kuri įdiegiama odontologijos kabineto tinklo kompiuterinėje (-se) sistemoje (-se). "Midmark" netiekia šių kompiuterinių sistemų.

## Apie panoraminį rentgeno įrenginį

Panoraminį rentgeno įrenginį sudaro teleskopinis stulpas, virš galvos esantis blokas, paciento pozicionavimo stalelis ir jutiklinis valdymo skydelis.

#### **Teleskopinis stulpas**

Teleskopinį stulpą sudaro dvi pagrindinės dalys: fiksuotoji ir judanti arba teleskopinė dalys. Fiksuotoje dalyje yra vykdytuvas, skirtas panoraminio rentgeno įrenginio judėjimui aukštyn ir žemyn valdyti. Teleskopinėje dalyje yra paciento pozicionavimo įtaisai. Teleskopinės dalies optiniai jutikliai nustato maksimalų ir minimalų stulpo ištraukimą.

### Virš galvos esantis blokas

Virš galvos esantį bloką sudaro virš galvos esanti rankena ir C formos rankena. Virš galvos esanti rankena laiko besisukančią C formos rankeną. C formos rankenoje yra vamzdžio galvutė ir nuimamas jutiklis. Iš vamzdžio galvutės eina rentgeno spindulys, o jutiklis yra skaitmeninis vaizdo imtuvas.

### Paciento pozicionavimo stalelis

Darant panoramines rentgeno nuotraukas paciento pozicionavimo stalelis nustato ir palaiko paciento galvos padėtį smakro atrama, sąkandžio fiksatoriumi ir pozicionavimo lazdelėmis. Paciento pozicionavimo stalelio šone esančiame pozicionavimo valdiklyje yra 4 mygtukai, kuriais operatorius gali valdyti teleskopinio stulpo judėjimą aukštyn / žemyn, naudoti ir atleisti pozicionavimo lazdeles ir įjungti pozicionavimo lemputes. Paciento pozicionavimo stalelyje taip pat yra laikymo skyrius.

### Jutiklinis valdymo skydelis

Jutiklinis valdymo skydelis yra sumontuotas ant fiksuotosios stulpo dalies po paciento pozicionavimo staleliu. Tai pagrindinė naudotojo sąsaja rentgeno nuotraukoms daryti su aparatu "Progeny Vantage<sup>®</sup>", ji suaktyvinama palietus.

#### Apšvitos mygtukas

Apšvitos mygtukas naudojamas operatoriaus norint padaryti rentgeno nuotrauką. Pagrindinę konstrukciją sudaro rankinis jungiklis, ritės laidu sujungtas su panoraminiu rentgeno įrenginiu.

#### Sąkandžio fiksatorius

Sąkandžio fiksatorius padeda pacientui išlaikyti smakrą tinkamoje padėtyje. Papildomų sąkandžio fiksatorių galite įsigyti iš "Midmark". Visada uždėkite naują apvalkalą ant sąkandžio fiksatoriaus prieš duodami pacientui. Tam naudojamas "Midmark" apvalkalas, dalies numeris 60-S0027.

#### Smakro atrama

Paprastai nuimama smakro atrama įmontuojama į paciento pozicionavimo stalelio angą. Papildomų smakro atramų galite įsigyti iš "Midmark".

#### Smilkininio žandikaulio sąnario pozicionavimo įtaisas

Norint padaryti rentgeno nuotrauką, smilkininio žandikaulio sąnario pozicionavimo įtaisas įmontuojamas į paciento pozicionavimo stalelį. Smilkininio žandikaulio sąnario pozicionavimo įtaisai pridedami su "Progeny Vantage<sup>®</sup>".

### Avarinio sustabdymo jungiklis

Stabdymo mygtukas, esantis po kaire paciento pozicionavimo stalelio puse šalia teleskopinio stulpo, skirtas naudoti pacientui. Paspaudus mygtuką bus nedelsiant sustabdyti visi judesiai. Palietus valdymo skydelio paviršių taip pat bus nutraukti visi judesiai. Mygtuką galima atleisti pasukus rankenėlę.

### Apie papildomą cefalometrinį priedą

Cefalometrinį priedą sudaro atraminė rankena, cefalometrinis skenavimo mechanizmas ir cefalometrinis jutiklis.

#### Atraminė rankena

Atraminė rankena yra aliuminio liejinys, tvirtinamas prie panoraminio stulpo vidinio (mobiliojo) komponento. Jis tvirtinamas atraminiu liejiniu, kuris leidžia reguliuoti cefalometrinio mechanizmo padėtį. Rankeną galima montuoti dešiniojoje arba kairiojoje stulpo pusėje.

### Cefalometrinis skenavimo mechanizmas

Cefalometrinį skenavimo mechanizmą sudaro bėgelis ir perėjimo blokas. Bėgelis palaiko perėjimo mechanizmą ir jame yra variklis ir guoliai, dėl kurių perėjimo mechanizmas juda. Prie perėjimo mechanizmo taip pat montuojamas cefalometrinis jutiklis ir antrinis kolimatorius. Šis mechanizmas išlaiko jutiklio ir antrinio kolimatoriaus išlygiavimą su panoramine vamzdžio galvute.

Bėgelis taip pat palaiko cefalostatą, naudojamą paciento padėčiai nustatyti. Cefalostatą sudaro du ausų stulpeliai, kurie reguliuojasi, kad atitiktų paciento galvos plotį, ir tarpuakio lokatorius, reguliuojamas vertikaliai ir į šonus, kad išlygiuotų paciento galvą. Visą cefalostatą galima sukti 22,5° žingsneliais, kad būtų galimos įvairios cefalometrinio atvaizdavimo padėtys.

### Cefalometrinis jutiklis

Cefalometrinis jutiklis išoriškai panašus į panoraminį jutiklį, bet yra sumontuotas 21 cm ilgio skaitmeniniame detektoriuje, o ne 14 cm skaitmeniniame detektoriuje, naudojamame per įprastą panoraminį tyrimą. Cefalometrinį jutiklį galima naudoti vietoj panoraminio jutiklio, o panoraminis jutiklis neveiks kaip cefalometrinis jutiklis.

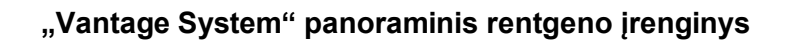

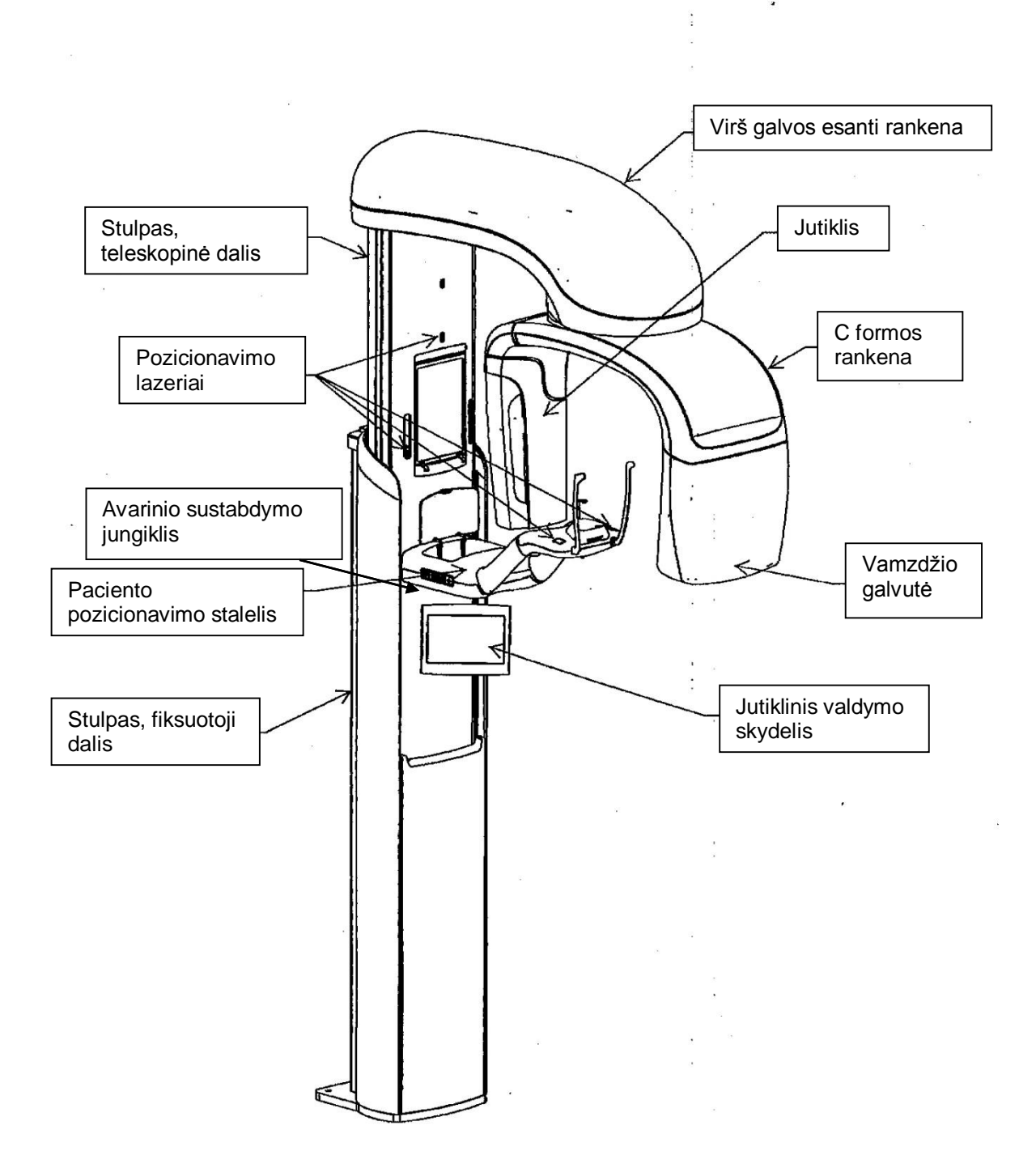

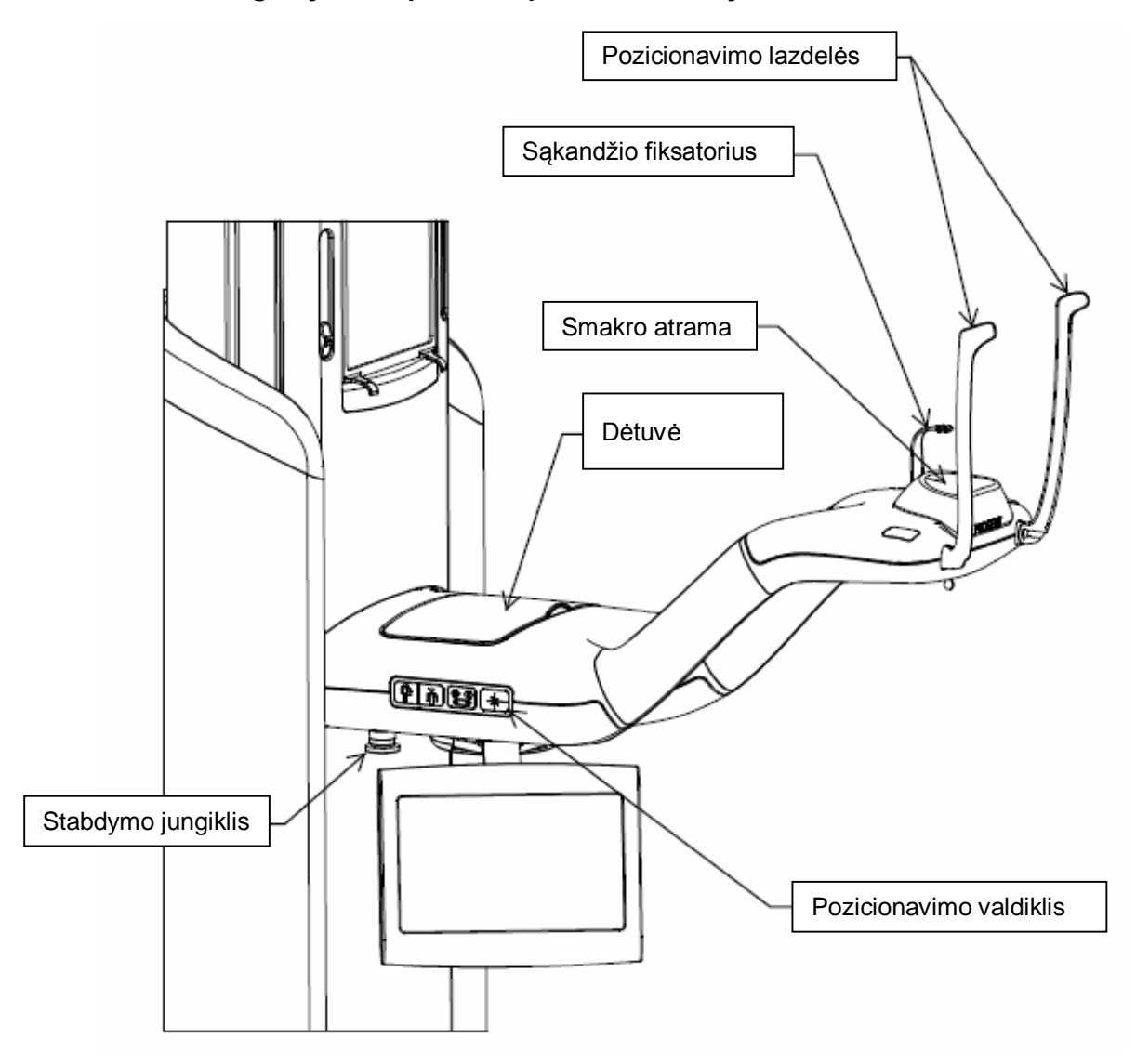

"Vantage System" paciento padėties nustatymo stalas

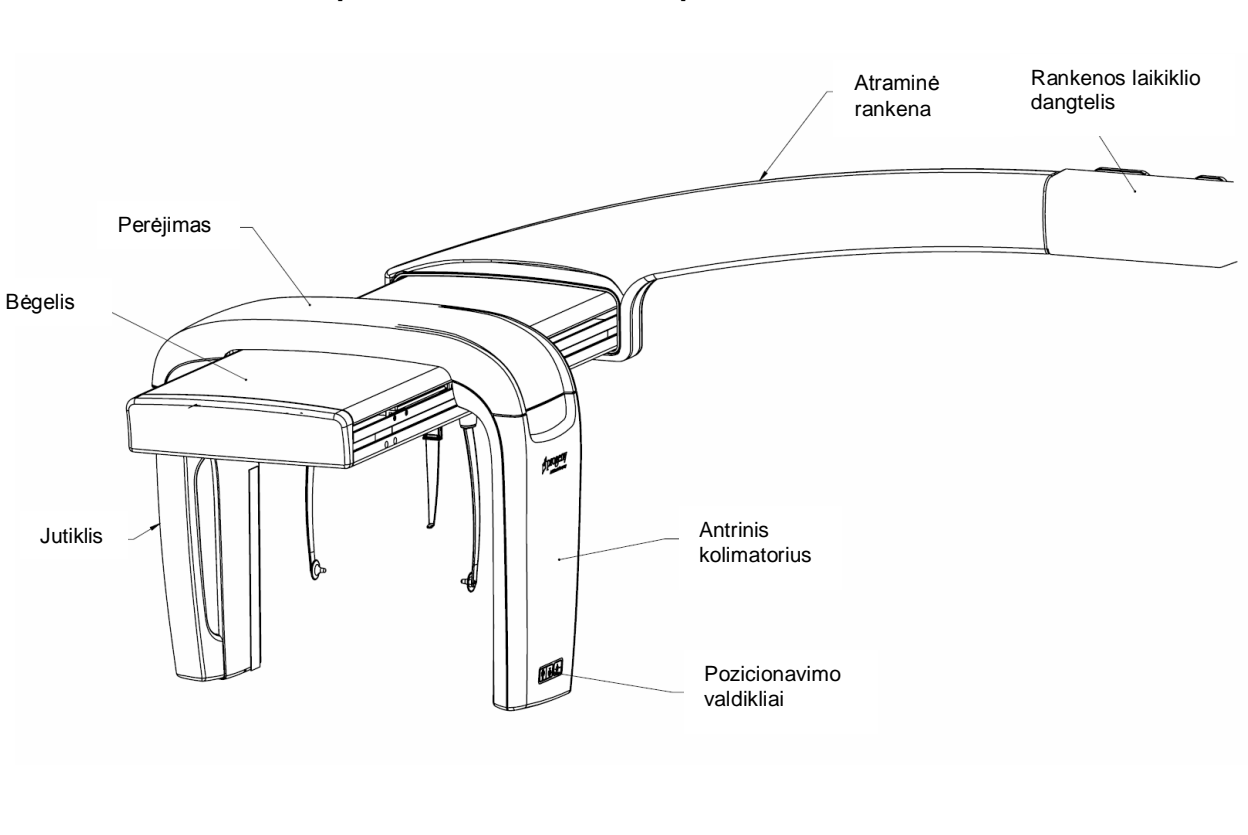

#### Papildomas cefalometrinis priedas

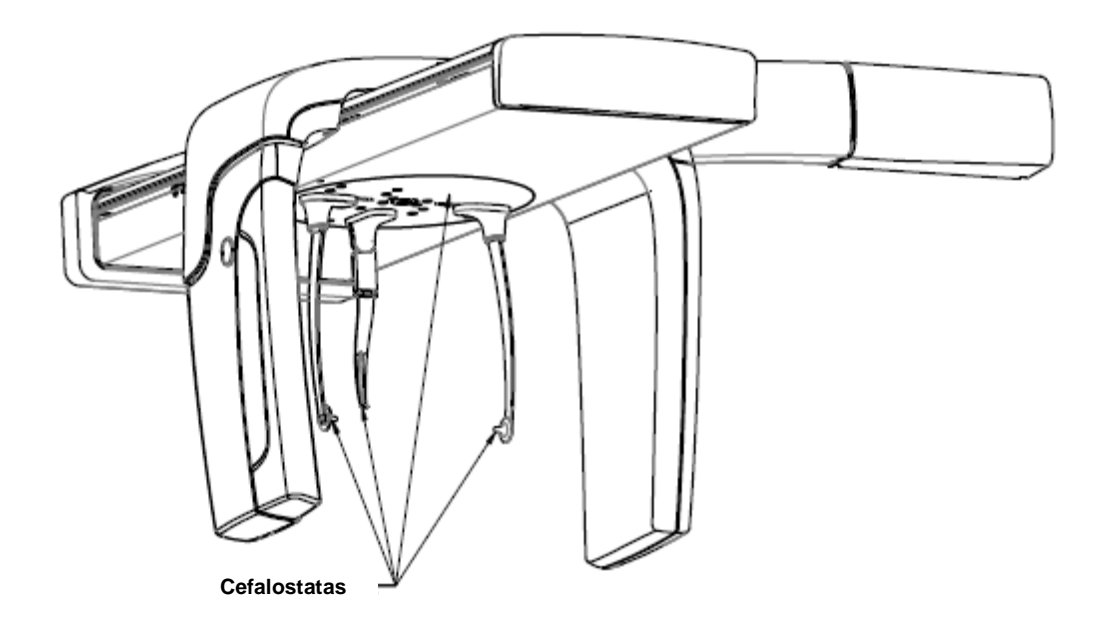

### 4 Projekcijų suvestinė Šiame skyriuje

- Apžvalga
- Standartinė panoraminė projekcija
- Vaikų panoraminė projekcija
- Išplėstinė panoraminė projekcija
- Smilkininio žandikaulio sąnario projekcija
- Sukandimo linijos projekcija
- Cefalometrinės projekcijos (papildomai)

### Apžvalga

Panoraminiu rentgeno aparatu "Progeny Vantage<sup>®</sup>" galima rodyti keletą projekcijų: standartinę panoraminę projekciją, vaikų panoraminę projekciją, išplėstinę panoraminę projekciją su išplėstine ortogonalumo funkcija, panoraminę sukandimo linijos projekciją ir smilkininio žandikaulio sąnario vaizdą.

Panoraminio vaizdo didinimas yra pastovus: 1,2 horizontaliai ir vertikaliai, +/- 0,05. Panoraminės ir smilkininio žandikaulio sąnario nuotraukos standartiškai yra 300 x 150 mm dydžio.

Papildomu cefalometriniu priedu galima rodyti keletą iš anksto užprogramuotų projekcijų: priekinę ir galinę / galinę ir priekinę bei dešiniojo ir kairiojo šono projekcijas. Kitos cefalometrinės projekcijos galimos nustačius cefalostatą į norimą padėtį.

Didinimas yra pastovus: 1,1 horizontaliai ir vertikaliai, +/– 0,05. Priekinės ir galinės / galinės ir priekinės projekcijos standartiškai yra 180 x 210 mm dydžio. Šoninės projekcijos galimos 240 x 210 mm ir 300 x 210 mm dydžių.

## Standartinė panoraminė projekcija

Standartinė panoraminė projekcija yra tradicinės rentgeno spindulio trajektorijos ir kampų. Jei pacientas yra vaikas ar labai smulkaus sudėjimo suaugusysis, rekomenduojama apšvitai pasirinkti vaiko nustatymą, kur apšviečiamos srities plotis sumažinamas.

#### Standartinė panoraminė projekcija

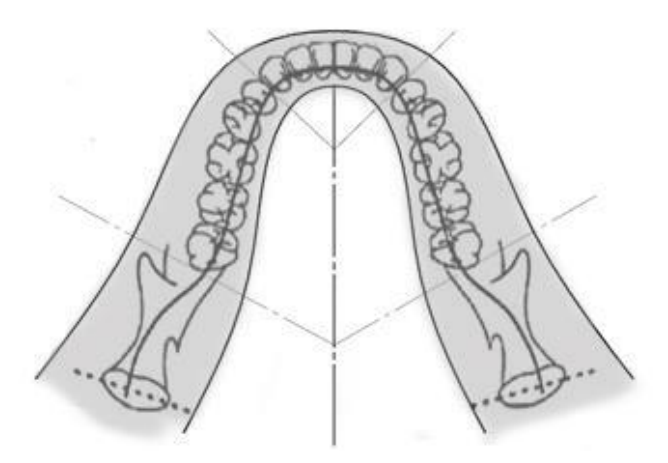

### Vaikų panoraminė projekcija

Vaikų panoraminė projekcija yra standartinės panoraminės projekcijos dalis – mažesnė lauko projekcija, kad pacientui tektų mažiau spindulių.

Norėdami nustatyti vaikų projekciją prie paciento dydžio pasirinkite vaiką.

#### Vaikų panoraminė projekcija

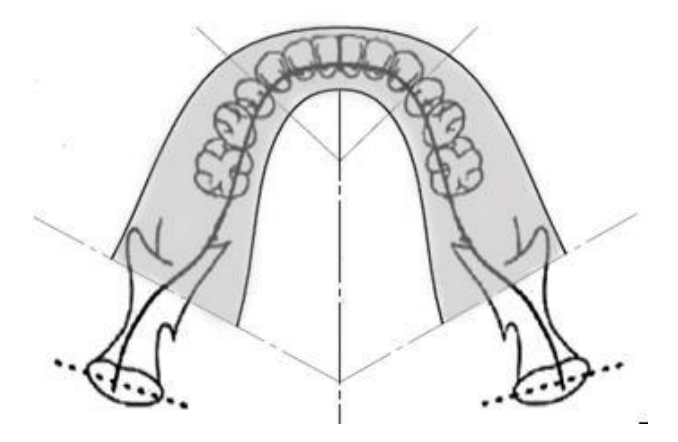

## Išplėstinė panoraminė projekcija

Išplėstinės panoraminės projekcijos bazinė vaizdavimo geometrija yra tokia pati kaip standartinės panoraminės projekcijos, išskyrus tai, kad joje matomas tik dantų išdėstymas. Išplėstinė panoraminė projekcija su rentgeno spinduliu, statmenu žandikauliui, yra patobulinta ortogonalinė programa ir yra naudinga planuojant implantavimą.

#### Išplėstinė panoraminė projekcija

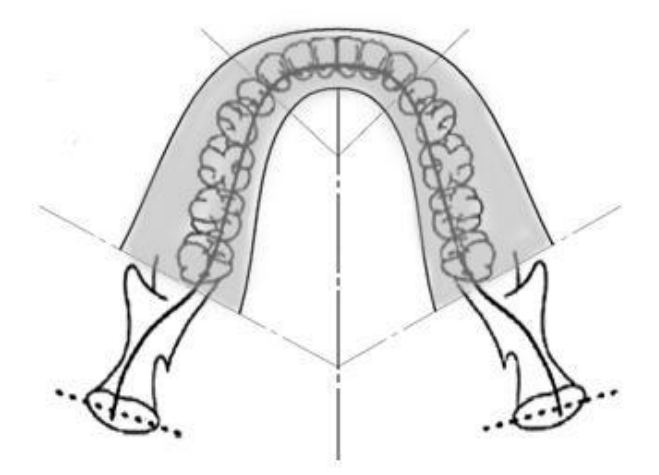

### Smilkininio žandikaulio sąnario projekcija

Smilkininio žandikaulio sąnario projekcija rodo paciento kairjį ir dešinjį smilkininius žandikaulio sąnarius.

#### Smilkininio žandikaulio sąnario projekcija

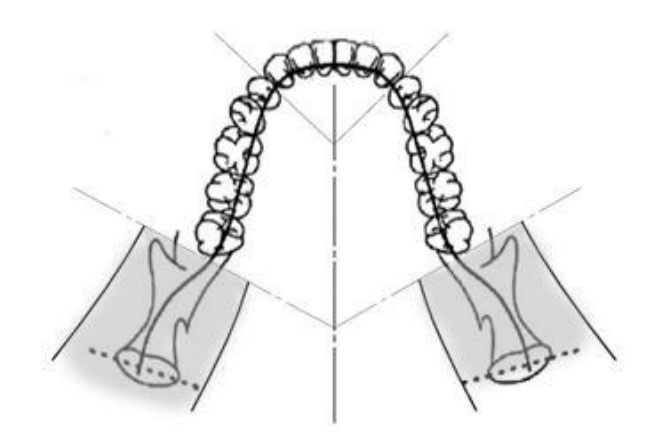

### Panoraminė sukandimo linijos projekcija

Panoraminės sukandimo linijos projekcijos bazinė vaizdavimo geometrija yra tokia pati kaip išplėstinės panoraminės projekcijos, išskyrus tai, kad pasirinkus ją sumažinama vertikali kolimacija, kad būtų matoma tik dantų išdėstymo sukandimo dalis. Panoraminė sukandimo linijos projekcija su žandikauliui statmenu rentgeno spinduliu yra patobulinta ortogonalinė programa ir yra naudinga analizuojant sukandimo liniją.

#### Panoraminė sukandimo linijos projekcija

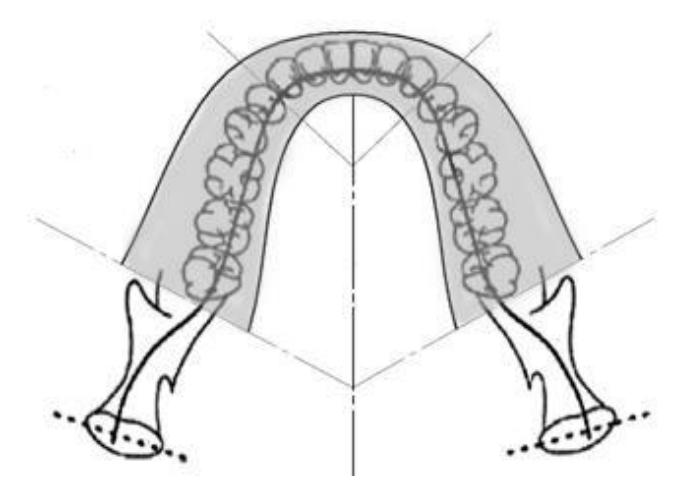

### Cefalometrinė priekinė ir galinė / galinė ir priekinė projekcija

Priekinė ir galinė / galinė ir priekinė projekcija naudojama ortodontiniams įvertinimams atlikti. Ji rodoma sukant cefalostatą, kad tarpuakio žymė būtų nukreipta į jutiklį (galinė ir priekinė) arba nuo jutiklio (priekinė ir galinė).

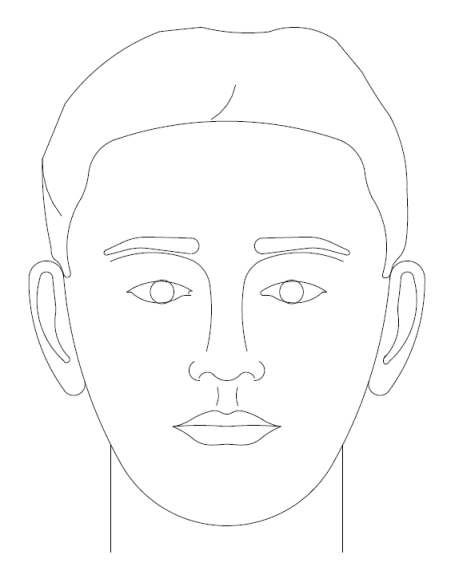

## Cefalometrinė šoninė projekcija

Šoninė projekcija gaunama, kai cefalostato ausų stulpeliai yra vienoje linijoje su rentgeno vamzdžio galvute. Tarpuakio padėtis nurodo, ar daroma kairiojo ar dešiniojo šono nuotrauka.

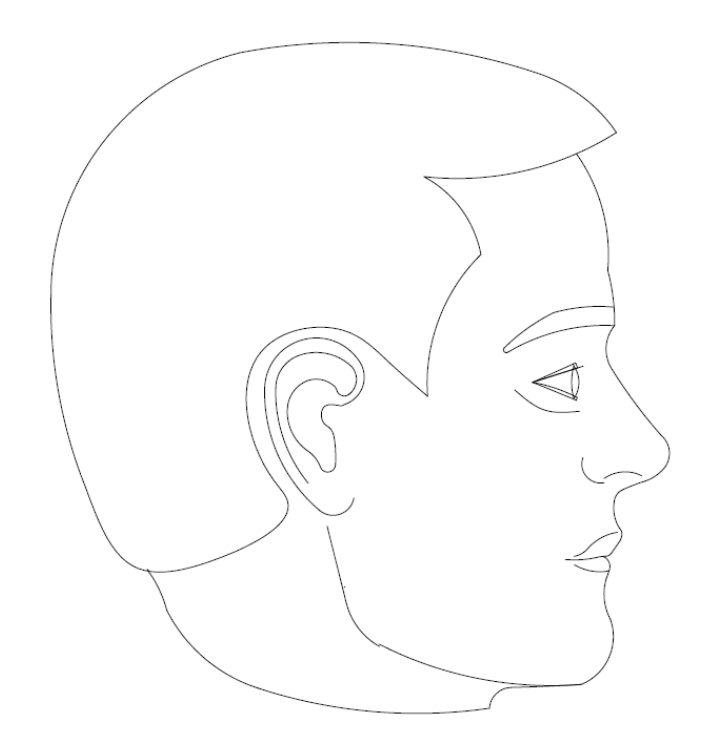

# 5 Aparato valdymas

### Šiame skyriuje

- Jutiklinis valdymo skydelis
- Paciento pozicionavimo įrankiai
- Cefalometriniai (papildomi) pozicionavimo įrankiai
- Įėjimo, išėjimo ir paruošimo vaizduoti padėtys
- Demonstracinis režimas

### Jutiklinis valdymo skydelis

Jutiklinis valdymo skydelis yra pagrindinis operatoriaus įrankis nuotraukoms daryti. Jis yra sumontuotas ant aparato "Vantage" teleskopinio stulpo, ir jį galima pasukti į bet kurį šoną, kad būtų lengviau valdyti.

#### Jutiklinis valdymo skydelis

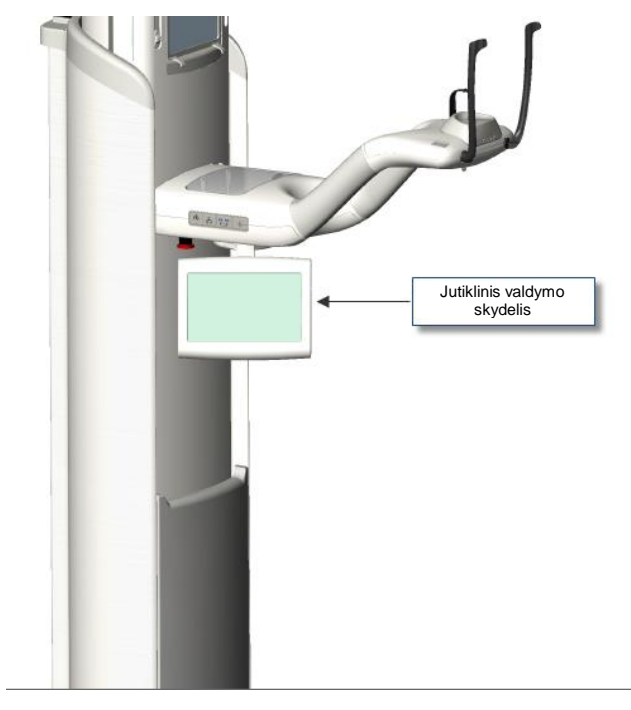

### Jutiklinio valdymo skydelio programinė įranga

Jutikliniame valdymo skydelyje yra naudotojo sąsajos programinė įranga. Saugumo sumetimais paciento padėtį galima nustatyti tik naudojant jutiklinį valdymo skydelį.

Jutikliniame valdymo skydelyje rodoma informacija, susijusi su daroma nuotrauka. Ekranas suaktyvinamas palietus. Galite bakstelėti mygtuką, kad eitumėte į kitą ekrano rodinį, arba bakstelėti piktogramą, kad pasirinktumėte vertę. Toliau aprašomi su nuotraukų darymu susiję ekrano rodiniai ir funkcijos:

- vaizdo gavimo sąrankos ekrano rodinys;
- parinkčių ekranas;
- vaizdo peržiūros ekrano rodinys;
- aparato centro ekrano rodiniai;
- kilovoltų (kV) ir miliamperų (mA) ypatybių ekranas;
- profilio ypatybių ekranas;
- kalibravimo failų ekranas;
- atsarginių kopijų kūrimo ir atkūrimo ekranas;
- "VantageTrust<sup>SM</sup>" ekranas
- techninės priežiūros ekrano rodinys.

#### Vaizdo gavimo sąrankos ekrano rodinys

Vaizdo gavimo sąrankos ekrano rodinys yra pagrindinis rodinys, naudojamas darant nuotrauką. Viršutiniame kairiajame kampe nurodyta paciento pavardė ir odontologijos kabinetas. Kita šiame rodinyje pateikiama informacija – techniniai veiksniai – yra informacija, pritaikoma kiekvieno paciento rentgeno nuotraukai.

Techniniai veiksniai nurodo rentgeno spinduliuotės intensyvumą ir trukmę. Techniniai veiksniai apima projekcijos tipo, segmentavimo, paciento dydžio, žandikaulio dydžio ir vamzdžio įtampos nustatymų, matuojamų kilovoltais (kV), bei rentgeno vamzdžio srovės, matuojamos milliamperais (mA), vertes. *Daugiau informacijos rasite* 7 skyriaus *skyrelyje* Techninių veiksnių nustatymas.

#### vaizdo gavimo sąrankos ekrano rodinys;

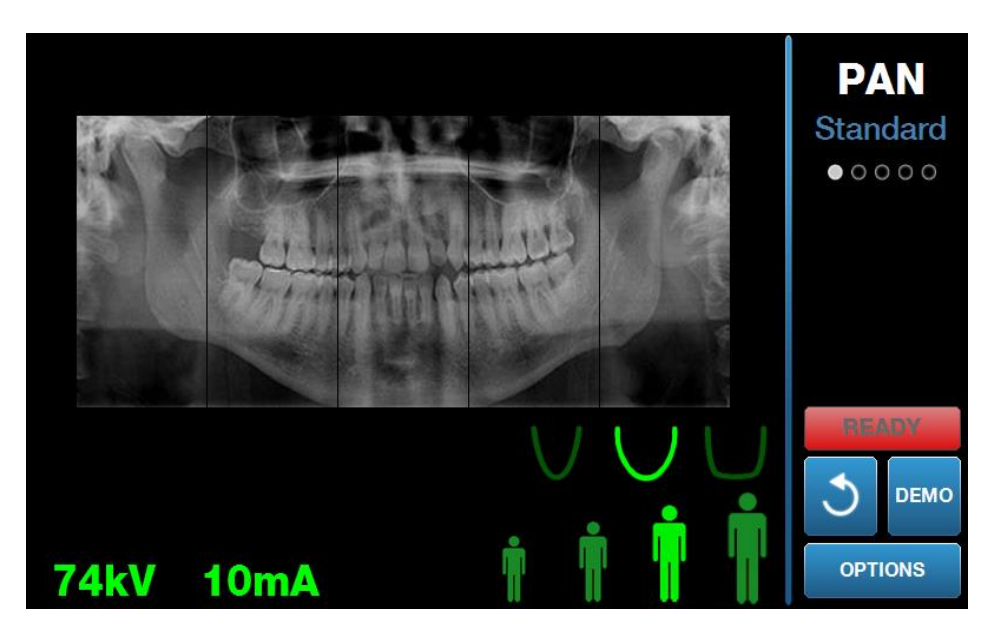

Šioje lentelėje apibūdinama informacija ir funkcijos, esančios nuotraukos darymo ekrano rodinyje. Parinkčių eilės tvarka lentelėje nenurodo įvesčių tvarkos.

| Parinktis                                                 | Aprašas                                                                                                    |
|-----------------------------------------------------------|----------------------------------------------------------------------------------------------------|
| Projekcija<br>PAN<br>Standard<br>• • • •                  | Galimos keturios projekcijos: "Pan Standard"<br>(standartinis panoraminis režimas) (suaugusiųjų<br>ir vaikų), "Pan Enhanced" (išplėstinis panoraminis<br>režimas), "Pan Bitewing" (panoraminis sukandimo<br>linijos režimas) ir TMJ (smilkininio žandikaulio<br>sąnario režimas).                                                                                                    |
| Paciento dydis                                            | Aparatu "Progeny Vantage <sup>®</sup> " galima nustatyti keturis<br>pacientų dydžius, kurių kiekvienas turi<br>numatytuosius kilovoltų (kV) ir miliamperų (mA)<br>nustatymus. Paciento dydžiai yra "Child" (vaikas),<br>"Small Adult" (smulkaus sudėjimo suaugusysis),<br>"Adult" (suaugusysis) ir "Large Adult" (stambaus<br>sudėjimo suaugusysis). "Adult" (suaugusysis) yra<br>numatytasis paciento dydis.                                                                               |
| Žandikaulio dydis                                         | Žandikaulio dydžio nustatymas nurodo židinio srities<br>formą. Trys dydžiai pritaikomi pagal skirtingas<br>pacientų žandikaulio formas ir dydžius: siauras,<br>normalus ir platus.                                                                                                    |
| Segmentavimas                                             | Pagal numatytuosius nustatymus aparatas<br>"Progeny Vantage System <sup>®</sup> " atvaizduoja visą<br>žandikaulį. Galite naudoti segmentų skydelius, kad<br>nuotraukoje būtų pateikta vienas ar daugiau greta<br>esančių segmentų. Segmentų skydelis yra tamsus,<br>kai nepasirinktas, ir šviesus, kai pasirinktas.<br>Smilkininio žandikaulio sąnario tipo projekcijai<br>aparatas "Progeny Vantage <sup>®</sup> " automatiškai parenka<br>du kraštinius segmentus ir neleidžia pakeitimų. |
| Cefalometrinio vaizdavimo<br>tipas                        | esančius segmentus ir neleidžia atlikti pakeitimų.<br>Cefalometrinė projekcija pasirenkama nustačius<br>cefalostato padėtį. Atitinkamas pasirinkimas<br>paryškinamas vaizdo gavimo ekrane kartu su vaizdo<br>dydžiu. Jei neparyškintas joks pasirinkimas,<br>cefalostatas yra nestandartinėje padėtyje.                                                                                                    |
| Kilovoltai (kV) ir<br>miliamperai (mA)<br><b>72kV 6mA</b> | Rodomos kilovoltų (kV) ir miliamperų (mA) vertės<br>yra numatytosios pasirinkto paciento dydžio įtampos<br>ir srovės vertės, nustatytos ekrano rodinyje<br>"Profile Properties" (profilio ypatybės).<br>Numatytosios vertės rodomos žaliai, o kai vertė<br>nebėra numatytoji, pasikeičia į geltoną. Gali būti<br>rodoma viena žalia, o kita geltona vertės, tai reiškia,<br>kad geltonoji vertė nebėra numatytoji.                                                                          |

#### Vaizdo gavimo sąrankos ekrano rodinio parinktys

| Parinktis              | Aprašas                                                                                                    |                                                                      |                                          |  |  |
|------------------------|----------------------------------------------------------------------------------------------------|----------------------------------------------------------------------|------------------------------------------|--|--|
|                        | Lentelėje rodomos pradinės numatytosios kilovo<br>(kV) ir miliamperų (mA) nustatymų vertės.                                                                                                    |                                                                      |                                          |  |  |
|                        | Paciento                                                                                                    | Numatytosios vertės                                                  |                                          |  |  |
|                        | dydis                                                                                                    | Kilovoltų<br>(kV) vertė                                              | Miliamperų<br>(mA) vertė                 |  |  |
|                        | Vaikas                                                                                                    | 66                                                                   | 8                                        |  |  |
|                        | Smulkaus<br>sudėjimo<br>suaugusysis                                                                                                    | 72                                                                   | 10                                       |  |  |
|                        | Suaugusysis                                                                                                    | 76                                                                   | 10                                       |  |  |
|                        | Stambaus<br>sudėjimo<br>suaugusysis                                                                                                    | 80                                                                   | 10                                       |  |  |
| 3                      | vaizduoti padėtį arba paciento įėjimo padėtį,<br>atsižvelgiant į dabartinę padėtį. Jei aparatas<br>"Progeny Vantage System <sup>®</sup> " dar ne paciento įėjimo<br>padėtyje, padėtis nustatoma bakstelėjus paruošimo<br>vaizduoti mygtuką.<br>Bakstelėjus šį mygtuką, būsenos indikatoriuje blyksi<br>užrašas WAIT (palaukite). Taip nurodoma, kad aparatas<br>"Vantage" juda į paruošimo gauti vaizda padėti. |                                                                      |                                          |  |  |
|                        | Jei neprijungtas ja<br>demonstraciniam<br>mygtukas rodys, l<br>aparatui judėti                                                                                                    | oks jutiklis ir <i>nes</i><br>e režime, paruoš<br>kad neaptikta juti | ate<br>iimo vaizduoti<br>iklių ir neleis |  |  |
| Demonstracinis režimas | Mygtukas "Demo" (demonstracinė versija) įjungia<br>demonstracinį režimą. Dirbant šiuo režimu galimos<br>visos įrenginio "Vantage" funkcijos, bet<br>neskleidžiami rentgeno spinduliai.                                                                                                    |                                                                      |                                          |  |  |
| Parinktys<br>OPTIONS   | Mygtukas "Options" (parinktys) atidaro parinkčių<br>langą, kur galite konfigūruoti aparato<br>"Progeny Vantage System <sup>®</sup> " numatytąsias vertes.<br><i>Daugiau informacijos žr. šio skyriaus dalyje</i> Ekrano<br>rodinys "Options" (parinktys).                                                                                                    |                                                                      |                                          |  |  |
| Ekspozicijos laikas    | Indikatorius rodo<br>sekundėmis. Tai                                                                                                    | paciento apšvito<br>nekoreguojama į                                  | s laiką<br>parinktis.                    |  |  |

| Parinktis                                   | Aprašas                                                                                                    |
|---------------------------------------------|----------------------------------------------------------------------------------------------------|
| Atvėsimo laikas<br>Cool Down<br><b>300s</b> | Kai įrenginys "Progeny Vantage System <sup>®</sup> " veikia<br>atvėsimo režimu, vietoje ekspozicijos laiko rodomas<br>atvėsimo laikas.                                                                                                    |
| "Est. Dozė                                  | Kad medicinos darbuotojams ir pacientams būtų<br>lengviau priimti sprendimus, aparatas<br>"Progeny Vantage System <sup>®</sup> " rodo pasirinkto<br>vaizdavimo tyrimo numatomą oro kermos srities<br>produktą. Kiekis nurodomas SI vienetais mGy·cm <sup>2</sup> .<br>Dozės informacija naudotojo sąsajoje pažymėta<br>DAP, kad ją būtų galima susieti su vietoje<br>nustatytais dozės etaloniniais lygiais (DRL).<br>Čia pateikiami duomenys atitinka informaciją,<br>pateiktą šio vadovo skyriuje Dozės informacija.                                                                                                    |
|                                             | <b>PRANEŠIMAS:</b> Rodoma vertė nuo<br>su kalibruota įranga išmatuotos dozės gali<br>skirtis iki 30 %. Nenaudokite rodomos vertės,<br>kai tikimasi tikslaus dozės rodmens.<br>Reikiamą dozę pamatuokite kalibruota įranga.                                                                                                    |
| Būsenos indikatorius<br>READY               | Kai būsenos indikatorius rodo <b>Ready</b> (paruošta)<br>žaliai, aparatas "Progeny Vantage <sup>®</sup> " paruoštas<br>vaizduoti. Kai <b>Ready</b> (paruošta) pilkas, aparatas<br>"Progeny Vantage <sup>®</sup> " yra išėjimo padėtyje. Kai <b>Ready</b><br>(paruošta) geltonas, aparatas "Progeny Vantage <sup>®</sup> "<br>yra įėjimo padėtyje. Kai <b>Ready</b> (paruošta) raudonas,<br>aparatas yra nežinomoje padėtyje, pvz., aparatas<br>ijungiamas ir juda į pradinę padėtį.<br>Kai blyksi <b>Wait</b> (palaukite), aparatas "Progeny<br>Vantage <sup>®</sup> " juda.<br>Kai rodoma <b>Safe</b> (saugu), aparatas "Progeny<br>Vantage <sup>®</sup> " tikrina komponentus ir bus ijungtas kitas<br>ekrano rodinys. Ši būsena laikina. Jei ji trunka ilgiau<br>nei 5 minutes, paleiskite aparatą "Progeny<br>Vantage <sup>®</sup> " iš naujo. |
| Priminimas dėl iltinių<br>dantų apšvietimo  | Kai "Progeny Vantage <sup>®</sup> " juda į paciento įėjimo<br>padėtį, vaizdo gavimo ekrano rodinyje rodomas<br>priminimas, kad naudotumėte iltinių dantų<br>apšvietimą.                                                                                                    |

#### Parinkčių ekranas

Pristatytas jutiklinis valdymo skydelis jau yra su numatytaisiais nuotraukų nustatymais ir yra visiškai paruoštas naudoti. Parinkčių ekrano rodinys naudojamas norint keisti numatytuosius nustatymus ar kitaip konfigūruoti jutiklinio valdymo ekrano skydelį. Pavyzdžiui, galite naudoti parinkčių ekrano rodinį siekdami nustatyti kiekvieno paciento dydžio didžiausias kilovoltų (kV) ir miliamperų (mA) vertes.

Parinkčių ekrano rodinį pasieksite vaizdo gavimo sąrankos ekrano rodinyje bakstelėdami mygtuką "Options" (parinktys).

| Language: Engl             | ish ~              |            |
|----------------------------|--------------------|------------|
| Click: Reco<br>Theme: Blue | ognition ~         | xx.x mGy 🥠 |
| Calibration Files          | Backup / Restore   |            |
| Recall Last Image          | VantageTrust       |            |
| kV and mA Properties       | Profile Properties |            |
| Message Center             | System Center      |            |
| Service                    | Technician Access  | CLOSE      |

#### Parinkčių ekranas
Šioje lentelėje apibūdinama informacija ir funkcijos, esančios parinkčių ekrane.

| Parinktis                                                                    | Aprašas                                                                                                    |
|------------------------------------------------------------------------------|----------------------------------------------------------------------------------------------------|
| "Click" (spustelėkite)                                                       | Išskleidžiamame meniu galite pasirinkti, koks garsas<br>bus girdimas bakstelėjant jutiklinio valdymo skydelio<br>mygtuką. Galima rinktis iš standartinių<br>"Microsoft Windows™" garsų.                              |
| "Language" (kalba)                                                           | Išskleidžiamajame meniu galite pasirinkti kalbą.<br>Anglų kalba yra numatytoji.                                                                                                    |
| Garso lygis                                                                  | Šliaužikliu galima valdyti spragtelėjimo garsumą.<br>Judinant šliaužiklį žemyn garsas girdimas silpniau,<br>judinant aukštyn – stipriau.                                                                             |
| "Calibration Files"<br>(kalibravimo failai)                                  | Šis mygtukas naudojamas jutiklio kalibravimo failams<br>įdiegti į aparatą "Vantage"                                                                                                    |
| "Backup / Restore"<br>(atsarginių kopijų<br>kūrimas ir atkūrimas)            | Šis mygtukas naudojamas atsarginėms kopijoms kurti<br>ir savo naudotojo nustatymams atkurti aparate<br>"Vantage".                                                                                                    |
| "Recall Last Image"<br>(paskutinio vaizdo<br>rodymas)                        | Šis mygtukas naudojamas paskutinės darytos<br>nuotraukos vaizdui nuskaityti ir rodyti. Paskutinis<br>vaizdas visada saugomas, kol padaroma kita nuotrauka<br>arba kol aparatas "Vantage" išjungiamas.                |
| "VantageTrust"                                                               | Šis mygtukas naudojamas dabartiniams "VantageTrust"<br>nustatymams peržiūrėti.                                                                                                    |
| "kV and mA Properties"<br>(kilovoltų (kV)<br>ir miliamperų (mA)<br>ypatybės) | Šis mygtukas naudojamas minimalioms ir maksimalioms<br>apšvitos kilovoltų (kV) ir miliamperų (mA) vertėms nustatyti.                                                                                                 |
| "Message Center"<br>(pranešimų centras)                                      | Šis mygtukas leidžia interaktyvią panoraminio aparato<br>"Vantage" tam tikrų komponentų pranešimų peržiūrą.                                                                                                    |
| "Profile Properties"<br>(profilio ypatybės)                                  | Šis mygtukas naudojamas visų pacientų dydžių<br>numatytosioms kilovoltų (kV) ir miliamperų (mA) vertėms<br>ir žandikaulio dydžiui nustatyti.                                                                         |
| "System Center"<br>(aparato centras)                                         | Šiuo mygtuku galima pasiekti informaciją apie jutiklio<br>tipą, serijos numerį ir nuo paskutinio jutiklio valdiklio<br>atstatymo padarytų nuotraukų skaičių.                                                         |
| "Service"<br>(techninė priežiūra)                                            | Šis mygtukas naudojamas atliekant techninę priežiūrą<br>arba prie aparato dirbant technikui. Jis apsaugotas<br>slaptažodžiu.                                                                                         |
| "Technician Access"<br>(techniko prieiga)                                    | Šis mygtukas naudojamas mašinai paruošti, kad technikas galėtų prieiti prie aparato "Vantage" nuotoliniu būdu                                                                                                    |
| Slinkimo įjungimas /<br>išjungimas                                           | Šis perjungimo mygtukas leidžia pasirinkti, ar projekcija<br>ir vienas ar daugiau segmentų skydelyje pasirenkami<br>bakstelėjant ar slenkant. Kai suaktyvintas pasirinkimas<br>slenkant, šio mygtuko rėmelis žalias. |

#### Parinkčių ekrano parinktys

| Parinktis                                      | Aprašas                                                                                                   |
|------------------------------------------------|----------------------------------------------------------------------------------------------------|
|                                                |                                                                                                    |
| Segmento<br>užrakinimas                        | Šis perjungimo mygtukas leidžia užrakinti segmentus nuotraukos darvmo ekrano rodinvie, kad netvčia nebūtu |
|                                                | pašalintas segmentų pasirinkimas                                                                          |
| Priminimas dėl iltinių<br>dantų apšvietimo     | Šis perjungimo mygtukas leidžia jjungti ir išjungti priminimą dėl iltinių dantų apšvietimo vaizdo gavimo  |
|                                                | ekrano rodinyje                                                                                           |
| Miligrėjų piktograma                           | Šiuo mygtuku įjungiamas ir išjungiamas dozės rodymas.                                                     |
| Cefalometrinio<br>segmentavimo                 | Šis mygtukas suaktyvina arba išjungia cefalometrinio<br>šoninio segmentavimo užrakinimą                   |
|                                                |                                                                                                    |
| Numatytasis<br>cefalometrinis<br>segmentavimas | Šis perjungimo mygtukas nustato numatytąjį<br>cefalometrinį šoninį segmentavimą (vaizdo dydį)             |
|                                                |                                                                                                    |

## "Recall Last Image" (paskutinio vaizdo rodymas)

Padarius rentgeno nuotrauką arba parinkčių ekrane bakstelėjus mygtuką "Recall Last Image" (paskutinio vaizdo rodymas), rodoma "Image Preview" (vaizdo peržiūra). "Image Preview" (vaizdo peržiūra) liks jutikliniame valdymo skydelyje, kol bakstelėsite mygtuką "OK" (gerai). Patikrinkite, ar gautas vaizdas yra toks, kokio norėta pacientui.

Jei ką tik įjungę aparatą "Vantage" bakstelėsite mygtuką "Recall Last Image" (paskutinio vaizdo rodymas), gali būti rodomas ne diagnostinis vaizdas. Šis vaizdas nebus naudingas diagnostiniais tikslais.

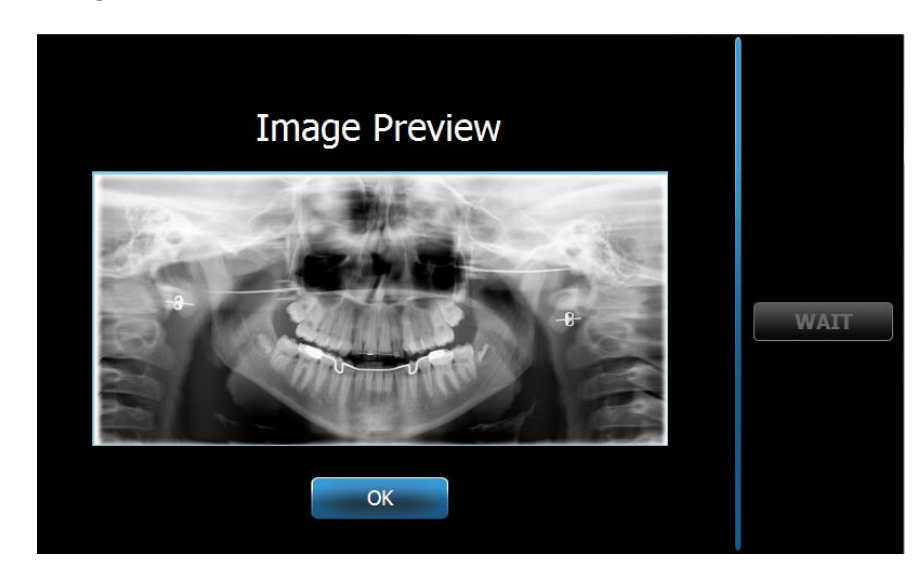

#### "Image Preview" (vaizdo peržiūra)

## "System Center" (aparato centras)

"System Center" (aparato centras) leis prieiti prie trijų ekrano rodinių, rodančių sistemos informaciją. 3 ekrano rodiniai yra "Sensor" (jutiklis), "Real Time Controller" (tikralaikis valdiklis) ir "VantageTouch Panel" ("Vantage" jutiklinis skydelis). Jei taikoma, taip pat galimas cefalometrinis jutiklių ekranas. Šiuose ekrano rodiniuose esanti informacija leidžia naudotojui patikrinti aparato versijos ir naudojimo informaciją.

## Kilovoltų (kV) ir miliamperų (mA) ypatybių ekranas

Kilovoltų (kV) ir miliamperų (mA) ypatybių ekranas leidžia naudotojui riboti minimalią ir maksimalią įtampą (kV) ir srovę (mA), kurias galima pasirinkti panoraminiams ir smilkininio žandikaulio sąnario vaizdams jutikliniame valdymo skydelyje. Bakstelėjus mygtuką "kV and mA Properties" (kilovoltų (kV) ir miliamperų (mA) ypatybės) parinkčių ekrano rodinyje atsidaro kilovoltų (kV) ir miliamperų (mA) ypatybių ekrano rodinys.

#### Kilovoltų (kV) ir miliamperų (mA) ypatybių ekranas

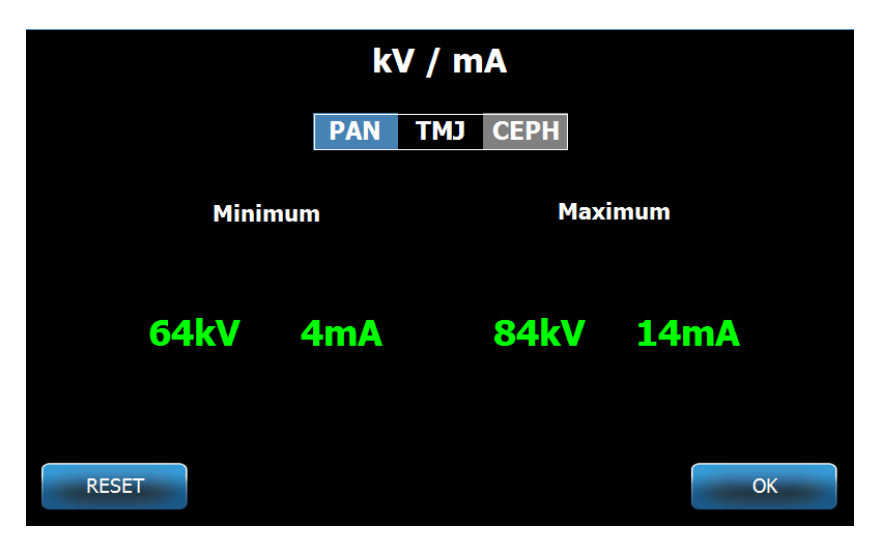

## Profilio ypatybių ekranas

Jutiklinis valdymo skydelis pristatomas su numatytaisiais paciento dydžio nustatymais ir yra visiškai paruoštas naudoti. Profilio ypatybių ekrano rodinyje galite pakeisti šias vertes. Numatytosios vertės rodomos, vaizdo gavimo sąrankos ekrano rodinyje pasirinkus "PAN" (panoraminis) ar "TMJ" (smilkininis žandikaulio sąnarys) ir paciento dydį.

Panoraminėms nuotraukoms galite nustatyti visų pacientų dydžių didžiausias kilovoltų (kV) ir miliamperų (mA) vertes ir žandikaulio dydį. Kilovoltų ir miliamperų vertės turi būti kilovoltų ir miliamperų ypatybių ekrano rodinyje jau nustatytame diapazone. Smilkininio žandikaulio sąnario nuotraukoms galite nustatyti visų pacientų dydžių didžiausias kilovoltų (kV) ir miliamperų (mA) vertes.

Kai parinkčių ekrano rodinyje bakstelėjate "Profile Properties" (profilio ypatybės), atsidaro profilio ypatybių ekrano rodinys.

### Profilio ypatybių ekranas

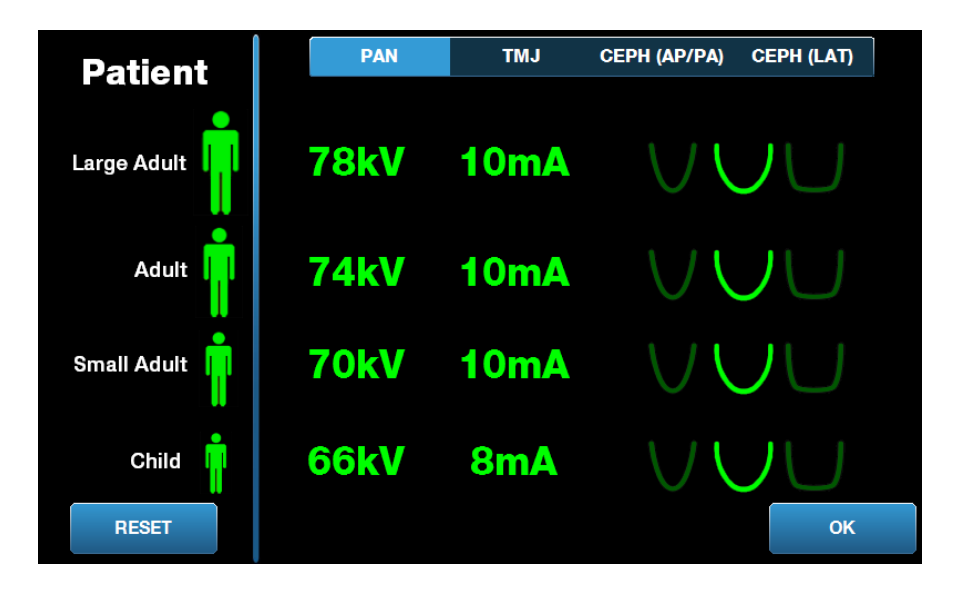

Šioje lentelėje apibūdinama profilio ypatybių ekrano rodinyje esanti informacija.

#### Profilio ypatybių ekranas

| Parinktis                                                                                                    | Aprašas                                                                                                    |
|----------------------------------------------------------------------------------------------------|----------------------------------------------------------------------------------------------------|
| PAN (panoraminė) /<br>TMJ (smilkininio<br>žandikaulio sąnario)<br>/ CEPH AP/ PA<br>(cefalometrinė iš<br>priekio ir galo / galo<br>ir priekio) / CEPH<br>LAT (šoninė<br>cefalometrinė) | Pasirinkite vaizdo tipą, kuriam nustatote numatytuosius<br>nustatymus.                                                                                                    |
| "Patient" (pacientas)                                                                                                    | Visos vertės nustatomos atsižvelgiant į konkretų paciento dydį. Čia pasirenkamas redaguotinas paciento dydis.                                                                                                    |
| "kV and mA Values"<br>(kilovoltų (kV)<br>ir miliamperų (mA)<br>vertės)                                                                                                    | Pagal kiekvieną paciento dydį nustatytos unikalios kilovoltų<br>(kV) ir miliamperų (mA) vertės, kurios bus naudojamos<br>gaunant vaizdą. Šias vertes taip pat galima nustatyti PAN<br>(panoraminė) / TMJ (smilkininio žandikaulio sąnario) / CEPH<br>AP/ PA (cefalometrinė iš priekio ir galo / galo ir priekio) /<br>CEPH LAT (šoninė cefalometrinė) projekcijoms. |
| "Jaw Profile"<br>(žandikaulio profilis)                                                                                                    | Galite patikslinti panoraminių vaizdų paciento dydį<br>nurodydami žandikaulio dydį: siaurą, normalų ir platų.                                                                                                    |

## Kalibravimo failų ekranas

Ekrano rodinys "Calibration Files" (kalibravimo failai) naudojamas norint įkelti "Vantage" jutiklių kalibravimo failus. Kiekvieną kartą prijungę naują jutiklį turėsite įkelti kalibravimo failus, kad galėtumėte jį naudoti. Taip pat galite pašalinti senus kalibravimo failus naudodami šio ekrano rodinio apačioje esantį sąrašą.

Kai parinkčių ekrano rodinyje bakstelėjate "Calibration Files" (kalibravimo failai), atsidaro kalibravimo failų ekrano rodinys.

# No Calibration Files Found

#### Kalibravimo failų ekranas

Šioje lentelėje apibūdinama profilio ypatybių ekrano rodinyje esanti informacija.

#### Kalibravimo failų ekranas

| Parinktis                                                 | Aprašas                                                                 |
|-----------------------------------------------------------|-------------------------------------------------------------------------|
| "USB Drive"<br>(USB įrenginys)                            | Rodo prie valdymo skydelio prijungto USB įrenginio<br>būseną.           |
| "Calibration File List"<br>(kalibravimo failų<br>sąrašas) | Pateikiamas valdymo skydelyje jau esančių kalibravimo<br>failų sąrašas. |

## Atsarginių kopijų kūrimo ir atkūrimo ekranas

Atsarginių kopijų kūrimo ir atkūrimo ekranas naudojamas norint sukurti atsargines kopijas ir atkurti techninius veiksnius, jutiklio kalibravimo failus ir "VantageTrust" informaciją.

Kai parinkčių ekrano rodinyje bakstelėjate "Backup / Restore" (atsarginių kopijų kūrimas ir atkūrimas), atsidaro atsarginių kopijų kūrimo ir atkūrimo ekrano rodinys.

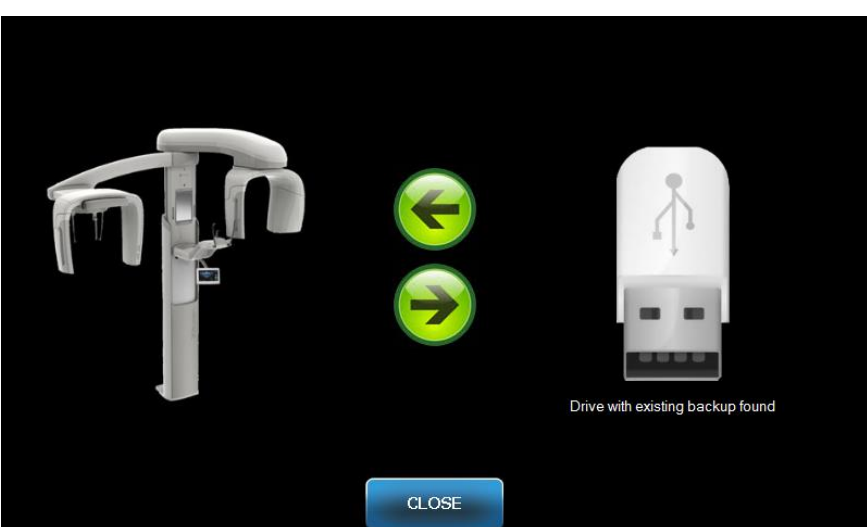

#### Atsarginių kopijų kūrimo ir atkūrimo ekranas

Šioje lentelėje apibūdinama atsarginių kopijų kūrimo ir atkūrimo rodinyje esanti informacija.

#### Atsarginių kopijų kūrimo ir atkūrimo ekranas

| Parinktis                           | Aprašas                                                                                          |
|-------------------------------------|--------------------------------------------------------------------------------------------------|
| "USB Drive"<br>(USB įrenginys)      | Rodo prie valdymo skydelio prijungto USB įrenginio būseną.                                       |
| Atsarginių kopijų<br>kūrimo rodyklė | Rodoma einanti iš "Vantage" į USB įrenginį sukuria arba<br>perrašo jau esančią atsarginę kopiją. |
| Atkūrimo rodyklė                    | Rodoma einanti iš USB įrenginio į "Vantage" atkuria<br>esančią atsarginę kopiją į sistemą.       |
| Patvirtinimas                       | Prieš kuriant atsarginę kopiją ar atkuriant, parodomas patvirtinimo rodinys.                     |

## Ekranas "VantageTrust"

Ekranas "VantageTrust" naudojamas norint peržiūrėti informaciją apie jūsų "VantageTrust" paskyrą.

Kai parinkčių ekrane bakstelėjate "VantageTrust", atsidaro ekranas "VantageTrust".

#### Ekranas "VantageTrust"

| VantageTrust                |                |                     |  |  |
|-----------------------------|----------------|---------------------|--|--|
|                             |                |                     |  |  |
| Status:                     | Not Active     | Service             |  |  |
| Name:                       |                | 🤶 My Information    |  |  |
| Location:<br>Serial Number: | BMCDOUGALL-WS2 | <b>?</b> Activation |  |  |
|                             |                |                     |  |  |
|                             | DONE           |                     |  |  |

Šioje lentelėje apibūdinama ekrano rodinyje "VantageTrust" esanti informacija.

| Parinktis                                 | Aprašas                                                                     |  |
|-------------------------------------------|-----------------------------------------------------------------------------|--|
| "Status" (būsena)                         | Esama "VantageTrust" paskyros būsena.                                       |  |
| "Name"<br>(pavadinimas)                   | Registruotasis kabineto pavadinimas.                                        |  |
| "Location" (vieta)                        | Registruotoji kabineto vieta.                                               |  |
| Serijos numeris                           | Jūsų aparato "Vantage" serijos numeris.                                     |  |
| Lemputė "Service"<br>(techninė priežiūra) | Indikatorius, rodantis "VantageTrust" internetinės<br>paslaugos prieinamumą |  |
| Mano informacija                          | Paskyros informacija                                                        |  |
|                                           |                                                                             |  |

#### Ekranas "VantageTrust"

## Techninės priežiūros ekranas

Techninės priežiūros ekranas yra diagnostinis ir trikčių šalinimo įrankis ir yra naudojamas techninės priežiūros specialistų. Techninės priežiūros ekranas apsaugotas slaptažodžiu. Kai parinkčių ekrane bakstelėjate "Service" (techninė priežiūra), atsidaro ekranas "Service Password" (techninės priežiūros slaptažodis).

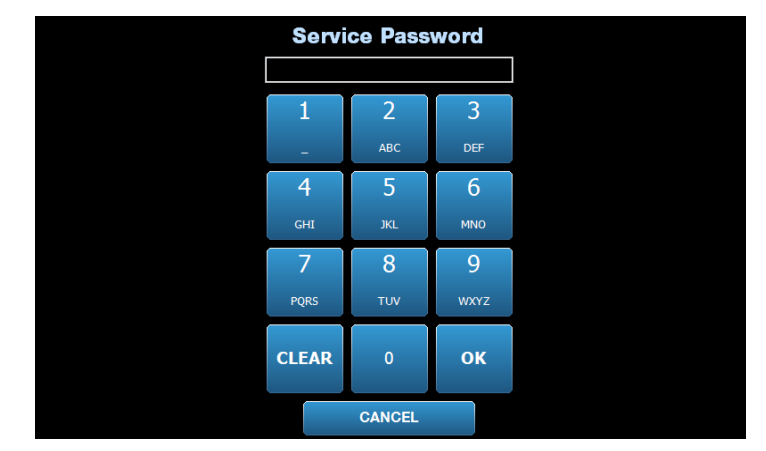

Techninės priežiūros slaptažodžio ekranas

## Paciento pozicionavimo įrankiai

Tinkama paciento padėtis darant panoraminę rentgeno nuotrauką itin svarbi vaizdo kokybei. Ryškiausios vietos nuotraukoje dydis ir forma priklauso nuo tinkamos paciento padėties.

Panoraminiame rentgeno aparate "Progeny Vantage" yra įtaisyti įrankiai, kuriais galima greitai ir paprastai nustatyti tinkamą padėtį. Šie įrankiai yra:

- stulpo aukščio valdymo mygtukai;
- paciento pozicionavimo stalelis su smakro atrama, sąkandžio fiksatoriumi ir pozicionavimo lazdelėmis;
- lazerinė pozicionavimo sistema su Frankfurto plokštumų lazeriu, sagitaliniu lazeriu ir iltinių dantų lazeriu.

## Stulpo aukščio valdymo mygtukai

Aparato "Vantage" teleskopinis stulpas palaiko paciento pozicionavimo stalelį su smakro atrama, sąkandžio fiksatoriumi ir pozicionavimo lazdelėmis. Šio stulpo aukštį ir paciento pozicionavimo stalelį paprasta reguliuoti valdymo mygtukų skydeliu, esančiu bet kuriame paciento pozicionavimo stalelio šone. Antras valdiklių rinkinys yra prieinamas papildomame cefalometriniame priede, kad būtų lengviau nustatyti cefalometrinę padėtį.

#### Valdymo mygtukų skydelis su parodytais mygtukais aukštyn / žemyn

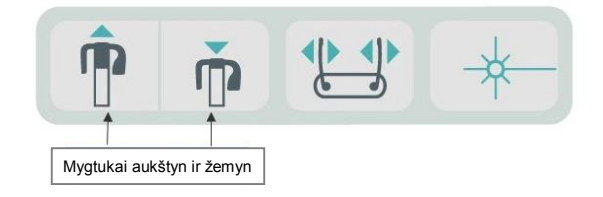

# Paciento pozicionavimo stalelis su smakro atrama, sąkandžio fiksatoriumi ir pozicionavimo lazdelėmis

Smakro atrama, sąkandžio fiksatorius ir padėties nustatymo lazdelės yra svarbiausi elementai paciento padėčiai nustatyti. Smakro atrama yra pritvirtinta prie paciento pozicionavimo stalelio, o sąkandžio fiksatorius yra pritvirtintas prie smakro atramos angos. Pozicionavimo lazdelės kartu su smakro atrama ir sąkandžio fiksatoriumi padeda išlygiuoti paciento galvą apšvitai ir kontroliuoti judesius iš šono į šoną.

Kai nuimate smakro atramą ir sąkandžio fiksatorių, sąkandžio fiksatorių reikia nuimti pirmiau traukiant į viršų. Tada iš pozicionavimo stalelio galima iškelti smakro atramą.

# Paciento pozicionavimo stalelis su smakro atrama, sąkandžio fiksatoriumi ir pozicionavimo lazdelėmis

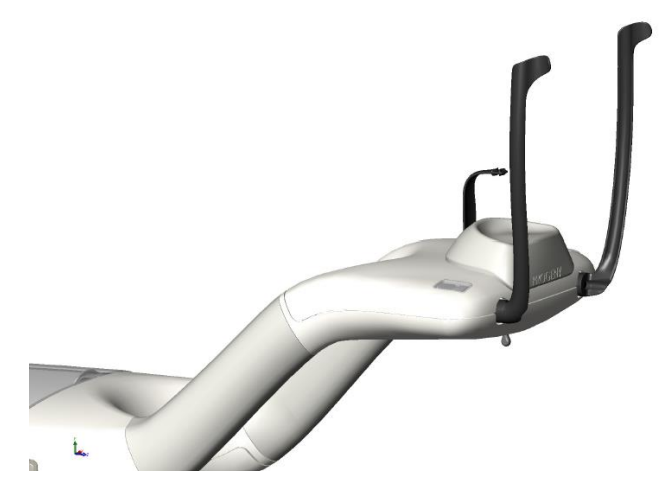

## Panoraminių ir cefalometrinių aparatų vartojimo reikmenys

| Panoraminis                                                                                                    | Cefalometrinis      |
|----------------------------------------------------------------------------------------------------|---------------------|
| Vantage" priedų rinkinys60-A2049<br>(smakro atrama, kandiklis,<br>smilkininio žandikaulio sąnario<br>pozicionavimo įtaisas, varžtai,<br>pavyzdinių movų pakuotė) | Tarpuakio stulpelis |
| Kandiklis60-P0018                                                                                                    |                     |
| Smakro atrama60-P0017                                                                                                    |                     |
| Lazdelė, kairysis paciento pozicionavimas60-P0026                                                                                                    |                     |
| Lazdelė, dešinysis paciento pozicionavimas60-P0027                                                                                                    |                     |
| Pozicionavimo lazdelės varžtasH1-35-M05008-10                                                                                                    |                     |
| Smilkininio žandikaulio sąnario<br>pozicionavimo įtaisas60-P0044                                                                                                 |                     |
| Movos, sukandimo blokas<br><i>(500 / dėžutėje)</i> 60-S0027                                                                                                    |                     |
| Movos, smilkininio žandikaulio<br>sąnario blokas <i>(500 / dėžutėje)</i> 60-S0036                                                                                |                     |

## Lazerinė pozicionavimo sistema

Panoraminis rentgeno aparatas "Progeny Vantage" naudoja tris itin tikslius lazerius paciento padėčiai nustatyti: Frankfurto plokštumos lazerį, vidurio sagitalinį lazerį ir iltinių dantų lazerį. Kiekvieno lazerio funkcijos yra labai konkrečios siekiant tinkamai nustatyti paciento padėtį ir daryti aukštos kokybės nuotraukas.

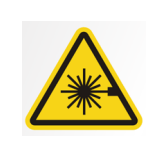

**PERSPĖJIMAS.** Nežiūrėkite į spindulį. Akys turi būti ne arčiau nei 100 mm atstumu. Ši įranga skleidžia 2 klasės 3 mW galios lazerio spinduliuotę, kurios bangos ilgis 650 nm.

#### Lazerių vieta

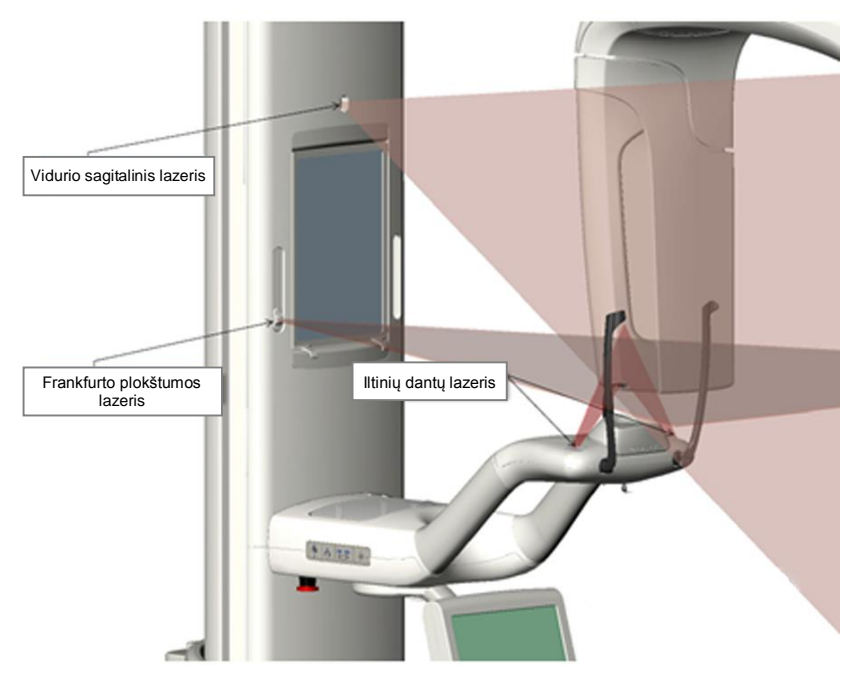

Iltinių dantų lazerio reguliavimas

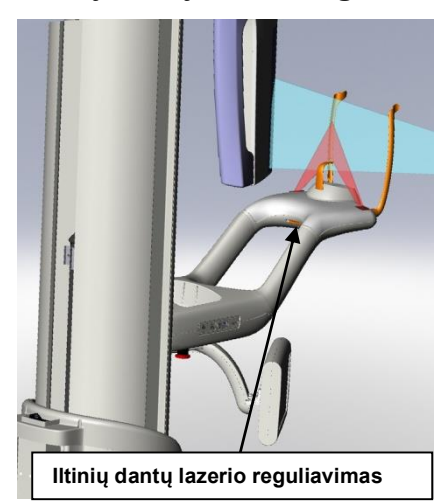

## Frankfurto plokštumos lazeris

Frankfurto plokštumos lazeris naudojamas norint išlygiuoti paciento galvos palenkimą horizontaliai. Šliaužiklis, esantis teleskopinio stulpo priekyje, judina lazerį.

#### Frankfurto plokštumos lazerio šliaužiklis

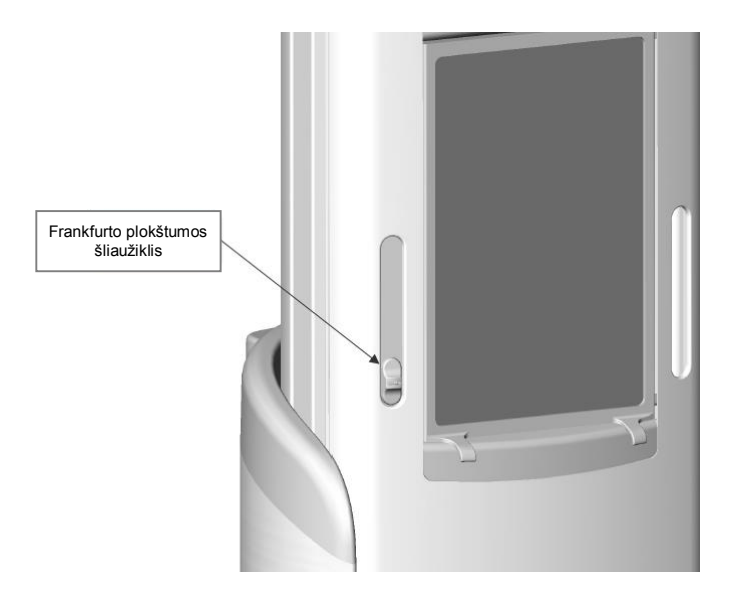

Išlygiavimo su Frankfurto plokštumos lazeriu iliustracija yra paciento galvos pozicionavimo Frankfurto plokštumos lazeriu pavyzdys.

#### Išlygiavimas su Frankfurto plokštumos lazeriu

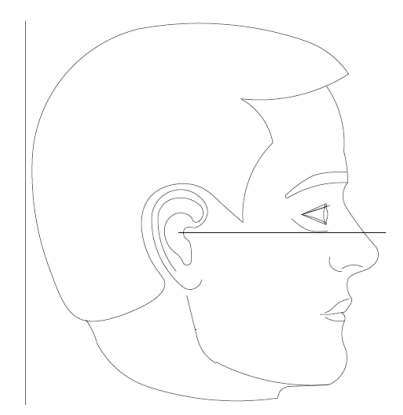

Lazeris naudojamas norint išlygiuoti paciento galvą.

## Vidurio sagitalinis lazeris

Vidurio sagitalinis lazeris naudojamas norint nustatyti pacientą paciento pozicionavimo stalelio centre. Tai fiksuotasis lazeris.

#### Išlygiavimas su vidurio sagitaliniu lazeriu

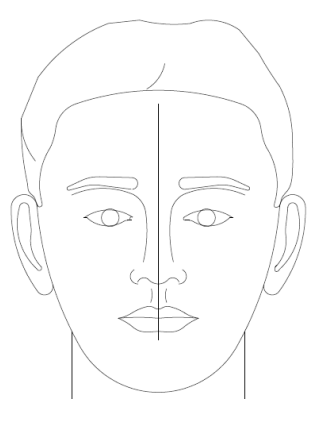

## Iltinių dantų lazeris

Iltinių dantų lazeris naudojamas norint išlygiuoti židinio sritį, ryškiausią rentgeno nuotraukos sritį. Naudokite reguliavimo rankenėlę po paciento pozicionavimo staleliu, kad perkeltumėte iltinių dantų lazerį į tinkamą padėtį.

#### Išlygiavimas su iltinių dantų lazeriu

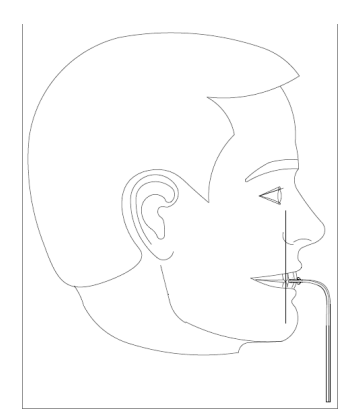

## Cefalometriniai pozicionavimo įrankiai

Tinkama paciento padėtis darant cefalometrinę rentgeno nuotrauką itin svarbi vaizdo kokybei.

Cefalometriniame rentgeno aparate "Progeny Vantage" yra įtaisyti įrankiai, kuriais galima greitai ir paprastai nustatyti tinkamą padėtį. Šie įrankiai yra:

- stulpo aukščio valdymo mygtukai;
- paprastas naudoti ir patogus cefalostatas.

## Stulpo aukščio valdymo mygtukai

Aparato "Vantage" teleskopinis stulpas palaiko cefalometrinį bloką, nuo kurio priklauso cefalostatas. Šio stulpo aukštį ir cefalostatą paprasta reguliuoti pozicionavimo valdikliais, esančiais ant antrinio kolimatoriaus, ar valdymo mygtukų skydeliu, esančiu paciento pozicionavimo stalelio šone.

## Cefalostatas

Cefalostatas turi tris išskirtines funkcijas. Pirma, visą cefalostatą galima sukti siekiant nustatyti reikiamos cefalometrinės projekcijos tipą (šoninė kairioji ar dešinioji, iš priekio ir galo bei iš galo ir priekio). Antra, ausų stulpeliai yra švelni pagalbinė priemonė, padedanti per tyrimą išlaikyti pacientą nejudantį tinkamoje padėtyje. Bet to, yra tarpuakio žymė, padedanti nustatyti šio minkštojo audinio sritį rentgenogramose (žymėje taip pat yra matuoti skirta liniuotė).

## Įėjimo ir išėjimo bei paruošimo vaizduoti padėtys

Aparato "Vantage" virš galvos esanti rankena gali būti nustatoma į įėjimo, išėjimo ir paruošimo vaizduoti padėtis.

- Įėjimo padėtyje virš galvos esanti rankena yra beveik paciento pozicionavimo stalelio centre, kad pacientas galėtų įeiti į aparatą "Vantage".
- Išėjimo padėtyje virš galvos esanti rankena yra paciento pozicionavimo stalelio šone, kad pacientas galėtų išeiti iš aparato "Vantage".
- Paruošimo vaizduoti padėtyje virš galvos esanti rankena yra arti paciento pozicionavimo stalelio ir yra paruošta daryti nuotrauką.

## **Būsenos indikatorius**

Būsenos indikatorius yra užkoduotas pagal spalvas ir nurodo virš galvos esančios rankenos padėtį. Kai "**Ready**" (paruošta) geltonas, aparatas "Vantage" yra įėjimo padėtyje. Kai "**Ready**" (paruošta) pilkas, aparatas "Vantage" yra išėjimo padėtyje. Kai indikatorius "**Ready**" (paruošta) žalias, aparatas "Vantage" paruoštas vaizduoti. Kai **Ready** (paruošta) raudonas, aparatas yra nežinomoje padėtyje, pvz., aparatas įjungiamas ir juda į pradinę padėtį.

## Demonstracinis režimas

Demonstracinis režimas leidžia operatoriui imituoti aparato "Vantage" judesius, tarsi jis judėtų tikru vaizdavimo ciklu. Dirbant demonstraciniu režimu rentgeno nuotrauka nepadaroma. Dirbant demonstraciniu režimu pacientai gali pamatyti, kaip aparatas "Vantage" juda ir ko laukti darant nuotrauką. Dėl to darant rentgeno nuotrauką pacientas galės labiau atsipalaiduoti ir mažiau judėti, padidės galimybė, kad vaizdas bus geresnis, ir bus gauta mažiau rentgeno apšvitos.

Paciento, kuris bijo proceso, galite paprašyti atsistoti toliau nuo aparato "Vantage" ir stebėti, kaip jis imituoja rentgeno spindulį. Daugeliui pacientų galite paleisti demonstracinį režimą jiems jau stovint padėtyje, prieš pradedant daryti rentgeno nuotrauką.

## 6 Pasiruošimas gauti vaizdą

## Šiame skyriuje

- Apie vaizdavimo programinę įrangą
- Programinės įrangos "Progeny Imaging" naudojimas
- Kitos programinės įrangos naudojimas

## Apie vaizdavimo programinę įrangą

Vaizdavimo programinė įranga, veikianti kompiuteryje, naudojama norint peržiūrėti ir išsaugoti vaizdus, gautus naudojant panoraminį rentgeno aparatą "Progeny Vantage". Vaizdavimo programinė įranga taip pat pateikia panoraminiam rentgeno aparatui "Progeny Vantage" paciento pavardę ir kabineto pavadinimą.

Yra keletas vaizdavimo programinės įrangos tipų. Šiame vadove aprašoma programinė įranga "Progeny Imaging" ir "Progeny TWAIN". Jei naudojama kita vaizdavimo programinė įranga, perskaitykite prie jos pridėtą vadovą, kad pasinaudotumėte visomis jos galimybėmis.

## Programinės įrangos "Progeny Imaging" naudojimas

Norėdami naudoti programinę įrangą "Progeny Imaging" atlikite toliau nurodytus veiksmus.

1. Atidarykite programinę įrangą "Progeny Imaging".

#### "Progeny Imaging" piktograma

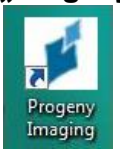

 Kai rodomas ekrano rodinys "Login - Progeny Imaging" (prisijungti – "Progeny Imaging"), įveskite savo naudotojo vardą ir slaptažodį, tada spustelėkite mygtuką "Login" (prisijungti).

## "Progeny Imaging" prisijungimo ekrano rodinys Login - Progeny Imaging Usemame Password Exit

3. Įrenginio pasirinkimo žymės langelyje ekrano viršuje pasirinkite "Default Pan" (numatytoji panoraminė nuotrauka).

#### "Progeny Imaging" ekrano rodinys – įrenginio pasirinkimas

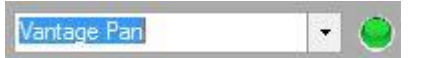

4. Norėdami rodyti pacientų sąrašą, viršuje esančiame meniu spustelėkite "Patient > Open" (pacientas > atidaryti).

#### "Progeny Imaging" ekrano rodinys – pacientų sąrašo atidarymas

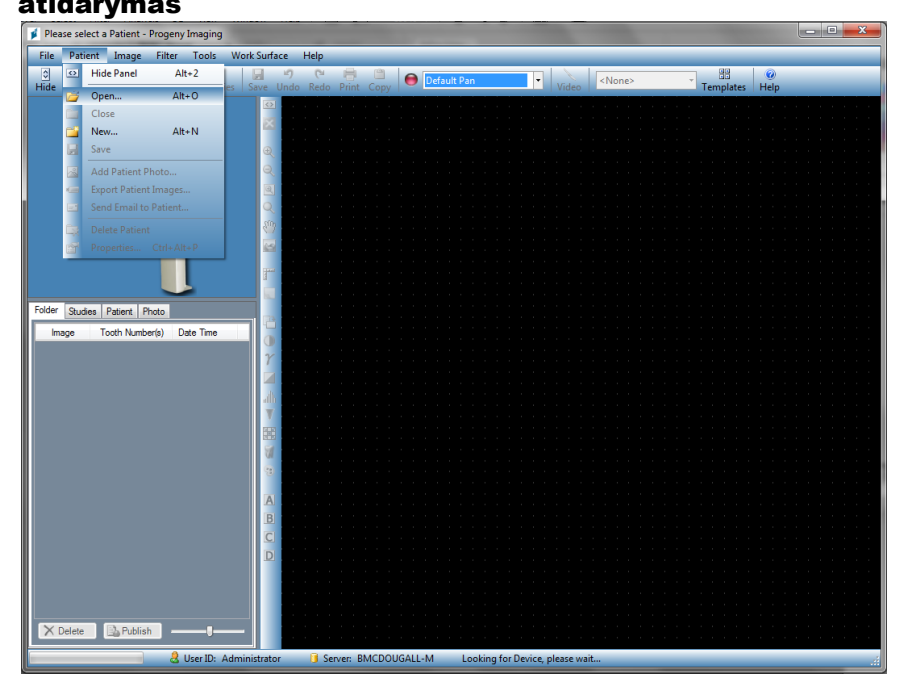

5. Ekrano rodinyje "Select Patient" (pasirinkti pacientą) pasirinkite pacientą, tada spustelėkite mygtuką "Open" (atidaryti). Paciento informacija atsiranda kompiuteryje ir jutikliniame valdymo skydelyje.

| 💅 Sele  | ect Patient - Pr | ogeny Ima | Centres - |        |        |            |           | _          |         |
|---------|------------------|-----------|-----------|--------|--------|------------|-----------|------------|---------|
|         | Med Alert        | Last 🔺    | First     | Gender | Folder | Birth Date | Last XRay | Start Date | Last Ch |
| Þ       |                  | Anderson  | Mr        | M      |        | 7/29/2009  | 7/29/2009 | 7/29/2009  | 7/29/20 |
|         |                  |           |           |        |        |            |           |            |         |
|         |                  |           |           |        |        |            |           |            |         |
|         |                  |           |           |        |        |            |           |            |         |
|         |                  |           |           |        |        |            |           |            |         |
|         |                  |           |           |        |        |            |           |            |         |
|         |                  |           |           |        |        |            |           |            |         |
|         |                  |           |           |        |        |            |           |            |         |
|         |                  |           |           |        |        |            |           |            |         |
|         |                  |           |           |        |        |            |           |            |         |
|         |                  |           |           |        |        |            |           |            |         |
|         | Last Name        | Filter:   |           |        | Op     | en Prop    | erties CI | ose l      | lelp    |
| Patient | s: 1             |           |           |        |        |            |           |            |         |

"Progeny Imaging" ekrano rodinys – paciento pasirinkimas

6. Laikykitės "Vantage" procedūrų skyriuje Paciento pozicionavimas ir darykite nuotrauką.

## Kitos programinės įrangos naudojimas

Panoraminis rentgeno aparatas "Progeny Vantage" taip pat gali sietis su kita vaizdavimo ir kabinetų valdymo programine įranga, naudodamas "Progeny TWAIN" sąsają.

1. Naudojamoje programinėje įrangoje atidarykite parinktį TWAIN ir pasirinkite įrenginį "Progeny TWAIN". Atsidarys "Progeny TWAIN" langas.

"Progeny TWAIN" ekrano rodinys

| ø              | Progeny Twain V2.2.9.0 | - • ×           |
|----------------|------------------------|-----------------|
|                | Vanta                  | age Pan 🗸 😝 🔅 📋 |
|                |                        | • 🌮 🚥           |
|                | 1.00                   |                 |
|                | -                      |                 |
|                | Ŷ                      |                 |
|                |                        |                 |
| ☑ < /\ ↔ ◆ 0/0 | → 四 ╢ ू ९ 🕂            | : [: ★★ ★ ☰ +】  |

2. Įrenginių išskleidžiamajame sąraše pasirinkite įrenginį "Progeny Vantage Pan".

#### "Progeny TWAIN" ekrano rodinys – įrenginio pasirinkimas

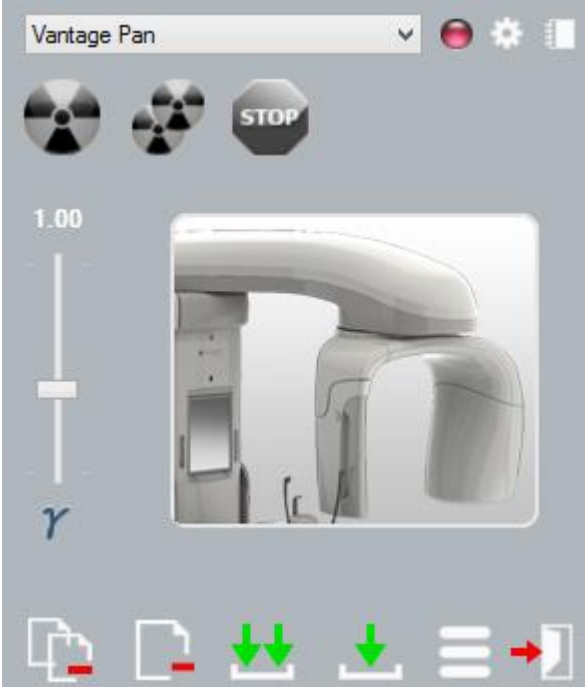

3. Norėdami peržiūrėti informaciją spustelėkite geltoną užrašinės mygtuką. Atsidarys langas "Notes" (užrašai).

| lotes         |      |       |
|---------------|------|-------|
|               |      |       |
| Patient Name  |      |       |
| Practice Name |      |       |
| Projection    | 377- |       |
| ĸv            |      |       |
| mA            |      |       |
| mS            |      |       |
|               |      |       |
|               |      | Close |
|               |      |       |

#### "Progeny TWAIN" užrašų ekrano rodinys

#### Pastaba:

Lange bus rodoma techninė vaizdo informacija. TWAIN programoje galima įvesti paciento pavardę, bet ji nebus perduota į vaizdavimo programą.

- 4. Įveskite vaizdo informaciją, pvz., paciento pavardę, ir baigę spustelėkite mygtuką "Close" (uždaryti).
- 5. Laikykitės "Vantage" procedūrų skyriuje Paciento pozicionavimas ir darykite nuotrauką.
- 6. Padarę nuotrauką grįžkite į "Progeny TWAIN" langą.

#### "Progeny TWAIN" ekrano rodinys su perkėlimo mygtukais

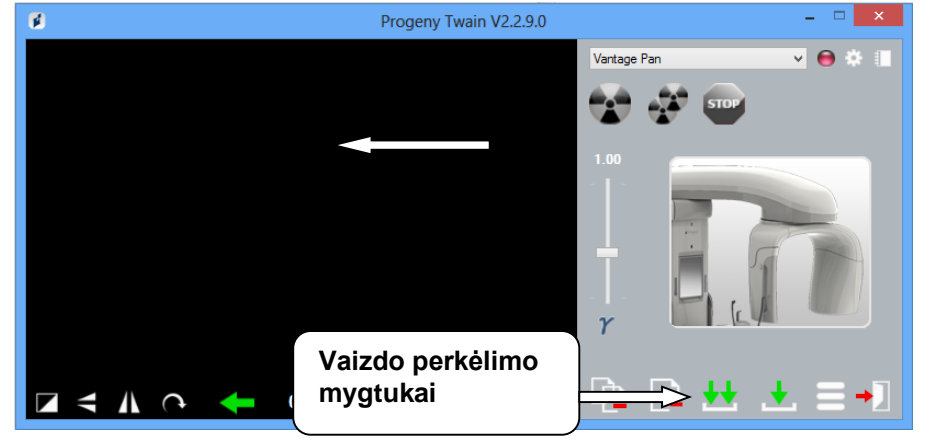

- 7. Naudokite perkėlimo mygtukus norėdami atsisiųsti vaizdus į 3<sup>-iosios</sup> šalies programinę įrangą.
  - "Transfer" (perkelti) atsisiunčia paskutinę darytą nuotrauką.
  - "Transfer All" (perkelti visus) atsisiunčia visas neseniai darytas nuotraukas.

## 7 Pradžia Šiame skyriuje

- Aparato "Vantage" jjungimas
- Techninių veiksnių nustatymas
- Įrenginio parinkčių konfigūracija
- Jutiklinio valdymo skydelio konfigūracija

## Aparato "Vantage" įjungimas

1. Norėdami įjungti panoraminį įrenginį "Vantage" paspauskite įjungimo / išjungimo jungiklį, esantį stacionaraus stulpo gale jungčių dėžutės viršuje.

#### Panoraminis įrenginys "Vantage" su įjungimo / išjungimo jungikliu

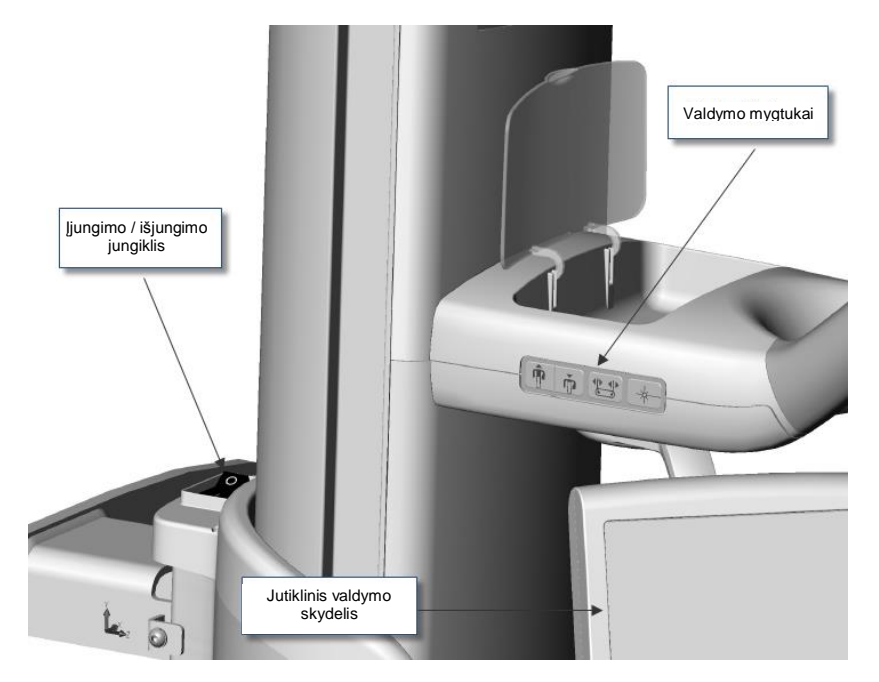

Kai įjungiate panoraminį įrenginį "Vantage", jutikliniame valdymo skydelyje rodomas ekrano rodinys "Start Up" (paleidimas). Panoraminis įrenginys "Vantage" paleistas atlieka autodiagnostikos procedūras.

## Techninių veiksnių nustatymas

Techniniai veiksniai yra apšvitos veiksniai, nurodantys rentgeno spinduliuotės intensyvumą ir trukmę. Techniniai veiksniai yra projekcijos tipas, segmentavimas, paciento dydis, žandikaulio dydis ir kilovoltų (kV) bei milliamperų (mA) vertės. Techninius veiksnius galite nustatyti vaizdo gavimo sąrankos ekrano rodinyje. *Daugiau informacijos rasite* 5 skyriaus *skyrelyje* Vaizdo gavimo sąrankos ekrano rodinys.

## **Projekcijos tipas**

Pasirinkite vieną iš keturių projekcijų: "Pan Standard" (standartinė panoraminė), "Pan Enhanced" (išplėsta panoraminė), "Pan Bitewing" (panoraminė sukandimo linijos) ar TMJ (smilkininio žandikaulio sąnario). Pasirinkimo būdas (bakstelėjant ar slenkant) nustatomas naudojant slinkimo jjungimo / išjungimo mygtuką parinkčių ekrano rodinyje. *Daugiau informacijos rasite 5 skyriaus skyrelyje* Parinkčių ekrano rodinys.

1. Lieskite projekcijos piktogramą, kol bus rodomas norimas projekcijos tipas.

#### Standartinės panoraminės projekcijos piktograma

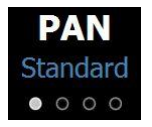

- 2. Norėdami pasirinkti kitą projekcijos tipą, vėl pasirinkite piktogramą.
- 3. Norėdami rodyti panoraminę vaikų projekciją, pasirinkite projekciją "Pan Standard" (standartinė panoraminė), tada pasirinkite paciento dydį "Child" (vaikas).

#### **Segmentavimas**

Pagal numatytuosius nustatymus aparatas "Vantage" atvaizduoja visą žandikaulį. Norėdami pasirinkti vaizduoti konkrečias sritis, naudokite segmentų skydelius arba projekcijos tipus, kurie automatiškai parenka segmentus. Pasirinkimo būdas (bakstelėjant ar slenkant) nustatomas naudojant slinkimo jjungimo / išjungimo mygtuką parinkčių ekrano rodinyje. *Daugiau informacijos rasite 5 skyriaus skyrelyje* Parinkčių ekrano rodinys.

- 1. Norėdami išjungti segmentų skydelį, tiesiog pasirinkite bet kurį segmentą. Segmentas patamsėdamas nurodo, kad jis nepasirinktas.
- 2. Vėl pasirinkite segmentą norėdami vėl jį įjungtumėte.

#### Segmentų skydelis

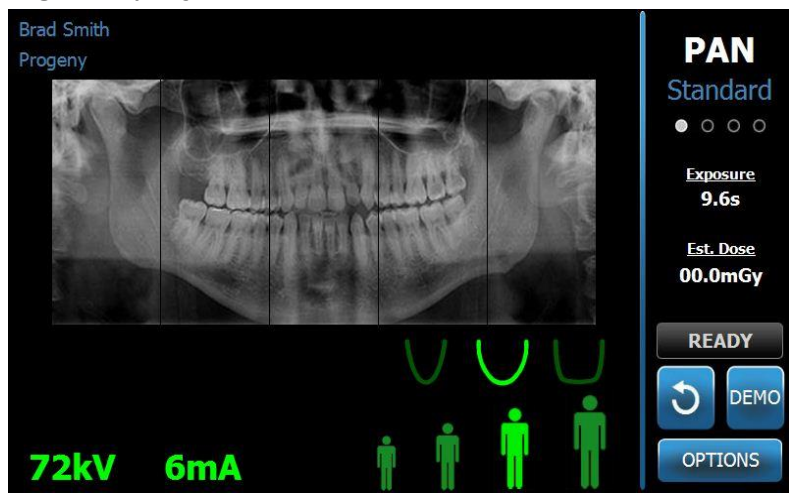

## **Paciento dydis**

Paciento dydžiai yra "Child" (vaikas), "Small Adult" (smulkaus sudėjimo suaugusysis), "Adult" (suaugusysis) ir "Large Adult" (stambaus sudėjimo suaugusysis). "Adult" (suaugusysis) yra numatytasis paciento dydis. Keičiant paciento dydį nustatomos to paciento dydžio numatytosios kilovoltų (kV) ir miliamperų (mA) vertės, kaip apibrėžta profilio ypatybių ekrano rodinyje. *Daugiau informacijos rasite* 5 skyriaus *skyrelyje* Profilio ypatybių ekrano rodinys.

- 1. Norėdami pakeisti iš "Adult" (suaugusio), tiesiog bakstelėkite norimą piktogramą.
- Norėdami pasirinkti paciento dydį "Child" (vaikas), bakstelėkite mažiausią paciento dydį.

Pagal numatytuosius nustatymus žandikaulio dydis pasikeičia į "Narrow" (siauras) ir nurodo, kad apšvitos srities plotis sumažinamas.

#### Paciento dydžio piktograma

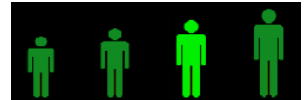

## Žandikaulio dydis

Žandikaulio dydis priklauso nuo paciento dydžio ir profilio ypatybių ekrano rodinio nustatymų. *Daugiau informacijos rasite* 5 skyriaus *skyreliuose* Vaizdo gavimo sąrankos ekrano rodinys *ir* Profilio ypatybių ekrano rodinys.

#### Žandikaulio dydžio piktograma

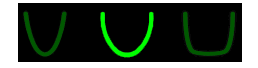

- Norėdami pasirinkti žandikaulio dydį, bakstelėkite atitinkamą siauro, normalaus ar plataus žandikaulio dydžio piktogramą. Pasirinktas žandikaulio dydis rodomas ryškiai žaliai.
- Jei pasirinkę žandikaulio dydį pakeičiate paciento dydį, žandikaulio dydis taip pat gali pasikeisti. Tiesiog vėl pasirinkite tinkamą naujo žandikaulio dydžio žandikaulio dydį.

## "kV and mA Values" (kilovoltų (kV) ir miliamperų (mA) vertės)

Viso šiame vadove nurodytos kilovoltų (kV) vertės yra didžiausios vertės. Galite padidinti arba sumažinti kilovoltų ir miliamperų vertes iki jų maksimalių verčių, kaip aprašyta kilovoltų ir miliamperų ypatybių ekrano rodinyje. Numatytoji vertė rodoma žaliai, o kai ji nebėra numatytoji, tampa geltona.

#### Kilovoltų (kV) ir miliamperų (mA) piktograma

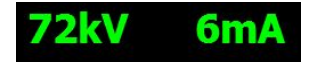

- 1. Norėdami pakeisti vertę, bakstelėkite kilovoltų (kV) arba miliamperų (mA) vertę. Virš pasirinktos vertės rodomos rodyklės aukštyn ir žemyn.
- 2. Bakstelėkite rodyklę aukštyn ar žemyn tiek kartų, kiek reikės, kad būtų pasiekta norima vertė.

Numatytųjų kilovoltų (kV) ir miliamperų (mA) verčių lentelėje pateikiamos pradinės vertės, naudojamos su panoraminiu rentgeno aparatu "Progeny Vantage".

#### Panoraminių vaizdų numatytosios kV ir mA vertės

| Paciento dydis    | Numatytosios vertės  |                       |  |
|-------------------|----------------------|-----------------------|--|
|                   | Kilovoltų (kV) vertė | Miliamperų (mA) vertė |  |
| Vaikas            | 66                   | 6                     |  |
| Smulkaus sudėjimo | 70                   | 8                     |  |
| suaugusysis       |                      |                       |  |
| Suaugusysis       | 74                   | 8                     |  |
| Stambaus sudėjimo | 78                   | 10                    |  |
| suaugusysis       |                      |                       |  |

#### TMJ vaizdų numatytos kV ir mA vertės

| Paciento dydis    | Numatytosios vertės  |                       |  |
|-------------------|----------------------|-----------------------|--|
|                   | Kilovoltų (kV) vertė | Miliamperų (mA) vertė |  |
| Vaikas            | 62                   | 8                     |  |
| Smulkaus sudėjimo | 64                   | 8                     |  |
| suaugusysis       |                      |                       |  |
| Suaugusysis       | 68                   | 10                    |  |
| Stambaus sudėjimo | 70                   | 12                    |  |
| suaugusysis       |                      |                       |  |

#### CEFALOMETRINIŲ šoninių vaizdų numatytos kV ir mA vertės

| Paciento dydis    | Numatytosios vertės  |                       |  |
|-------------------|----------------------|-----------------------|--|
|                   | Kilovoltų (kV) vertė | Miliamperų (mA) vertė |  |
| Vaikas            | 66                   | 9                     |  |
| Smulkaus sudėjimo | 74                   | 11                    |  |
| suaugusysis       |                      |                       |  |
| Suaugusysis       | 78                   | 11                    |  |
| Stambaus sudėjimo | 82                   | 12                    |  |
| suaugusysis       |                      |                       |  |

| Paciento dydis    | Numatytosios vertės  |                       |  |
|-------------------|----------------------|-----------------------|--|
|                   | Kilovoltų (kV) vertė | Miliamperų (mA) vertė |  |
| Vaikas            | 68                   | 11                    |  |
| Smulkaus sudėjimo | 74                   | 13                    |  |
| suaugusysis       |                      |                       |  |
| Suaugusysis       | 78                   | 13                    |  |
| Stambaus sudėjimo | 82                   | 14                    |  |
| suaugusysis       |                      |                       |  |

# CEFALOMETRINIŲ iš priekio ir galo / galo ir priekio vaizdų numatytosios kV ir mA vertės

Jei taikomos bet kurios iš šių sąlygų, galite norėti reguliuoti didžiausias kilovoltų (kV) ir miliamperų (mA) vertes:

- jei ant paciento veido ir kaklo srityje daug minkštojo audinio ir (arba) stambios kaulų struktūros, naudokite kitą didesnį kilovoltų (kV) ir (arba) miliamperų (mA) nustatymą;
- jei pacientas smulkaus sudėjimo ir jo veido kaulų struktūra siaura, taikykite kitą mažesnį kilovoltų (kV) ir (arba) miliamperų (mA) nustatymą;
- jei pacientas neturi dantų, naudokite kitą mažesnį kilovoltų (kV) ir (arba) miliamperų (mA) nustatymą.

## Įrenginio parinkčių konfigūracija

Profilio ypatybių ekrano rodinyje galima pakeisti numatytuosius paciento nustatymus.

1. Parinkčių ekrano rodinyje bakstelėkite mygtuką "Profile Properties" (profilio ypatybės). Bus rodomas profilio ypatybių ekrano rodinys.

#### Profilio ypatybių ekranas

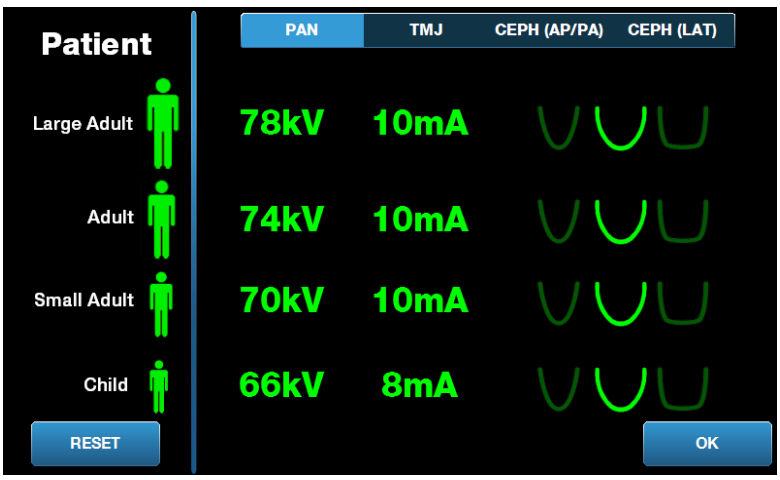

- Bakstelėkite "Pan" (panoraminė) / TMJ (smilkininio žandikaulio sąnario), CEPH AP/ PA (cefalometrinė iš priekio ir galo / galo ir priekio) arba CEPH (LAT) (šoninė cefalometrinė).
- 3. Norėdami pakeisti paciento dydį bakstelėkite atitinkamą paciento piktogramą.
- 4. Norėdami pakeisti numatytąją kilovolto (kV) ir (arba) miliampero (mA) vertę, bakstelėkite vertę ir reguliuokite ją rodyklėmis aukštyn / žemyn.
- 5. Nustatydami panoraminės projekcijos numatytuosius nustatymus, bakstelėkite kitą paciento žandikaulio profilį.
- 6. Baigę bakstelėkite mygtuką "OK" (gerai) norėdami išsaugoti pakeitimus arba bakstelėkite "Reset" (atstatyti), kad grąžintumėte ankstesnes numatytąsias vertes.

## Jutiklinio valdymo skydelio konfigūracija

Jutiklinis valdymo skydelis yra sukonfigūruotas ir sukalibruotas, jį galima iškart naudoti. Galite norėti pakeisti šių parinkčių konfigūraciją: Garsas "Click" (spragtelėjimas), "Language" (kalba), "Touch Calibration" (lietimo kalibravimas) ir slinkimo įjungimas / išjungimas.

1. Vaizdo gavimo sąrankos ekrano rodinyje bakstelėkite mygtuką "Options" (parinktys) ir atsidarys parinkčių ekranas.

| Language: Engl       | ish <sub>Y</sub>   |            |
|----------------------|--------------------|------------|
| Click: Reco          | ognition v         |            |
| Theme: Blue          | ~                  | xx.x mGy 💋 |
|                      |                    |            |
| Calibration Files    | Backup / Restore   |            |
| Recall Last Image    | VantageTrust       |            |
| kV and mA Properties | Profile Properties |            |
| Message Center       | System Center      |            |
| Service              | Technician Access  | CLOSE      |

#### Parinkčių ekranas

- 2. Norėdami pakeisti garsą, bakstelėkite bet kur laukelyje "Click" (spragtelėjimas) ir išskleidžiamajame sąraše pasirinkite garsą.
- 3. Norėdami pakeisti garsą, bakstelėkite bet kur laukelyje "Language" (kalba) ir išskleidžiamajame sąraše pasirinkite kitą kalbą nei numatytąją anglų.
- 4. Norėdami reguliuoti garsumą, vilkite garso lygio šliaužiklį į kairę arba dešinę, kad nustatytumėte tinkamą garsumą.
- 5. Norėdami kalibruoti jutiklinį valdymo skydelį, bakstelėkite "Touch Calibration" (lietimo kalibravimas) ir vadovaukitės ekrane pateikiamomis instrukcijomis.
- 6. Norėdami perjungti slinkimo įjungimą / išjungimą, spustelėkite apskritimo piktogramą su ranka joje.
- 7. Spustelėkite mygtuką "Close" (uždaryti), kad grįžtumėte į vaizdo gavimo sąrankos ekrano rodinį.

## 8 Paciento pozicionavimas

## Šiame skyriuje

- Apie paciento pozicionavimą ir vaizdo kokybę
- Paciento paruošimas
- Aparato "Vantage" aukščio nustatymas
- Smakro atramos ir sąkandžio fiksatoriaus įstatymas
- Smilkininio žandikaulio sąnario pozicionavimo įtaiso įstatymas
- Pozicionavimo lazdelių reguliavimas
- Pozicionavimo lazerių naudojimas
- Cefalometrinės padėties nustatymas (papildomai)
- Darbas demonstraciniu režimu

## Apie paciento pozicionavimą ir vaizdo kokybę

Tinkama paciento padėtis darant panoraminę rentgeno nuotrauką itin svarbi vaizdo kokybei. Nuo paciento padėties, atitinkančios židinio sritį (didžiausio ryškumo sritis), priklauso gauto vaizdo kokybė.

Aparatas "Vantage" leidžia greitai ir paprastai nustatyti pacientų padėtį mygtukais aukštyn / žemyn, smakro atrama, pozicionavimo lazdelėmis ir tiksliais pozicionavimo lazeriais.

## Paciento paruošimas

- Paaiškinkite pacientui, kas turi įvykti, kad nuotrauka būtų gera. Įtraukite vaizdavimo proceso apžvalgą ir tai, ką prašysite paciento daryti.
- 2. Paklauskite paciento, ar jis norėtų paleisti demonstracinį režimą, vaizdavimo proceso imitavimą.
- 3. Paprašykite paciento nusiimti auskarus, akinius ir burnos ar veido auskarus, švarkelį ar storą megztinį, kol ruošite aparatą "Vantage" ir nustatysite techninius veiksnius.

## Aparato "Vantage" aukščio nustatymas

Sureguliuokite paciento pozicionavimo stalelio aukštį taip, kad smakro atrama būtų maždaug paciento smakro aukštyje.

#### Paciento pozicionavimo stalelis

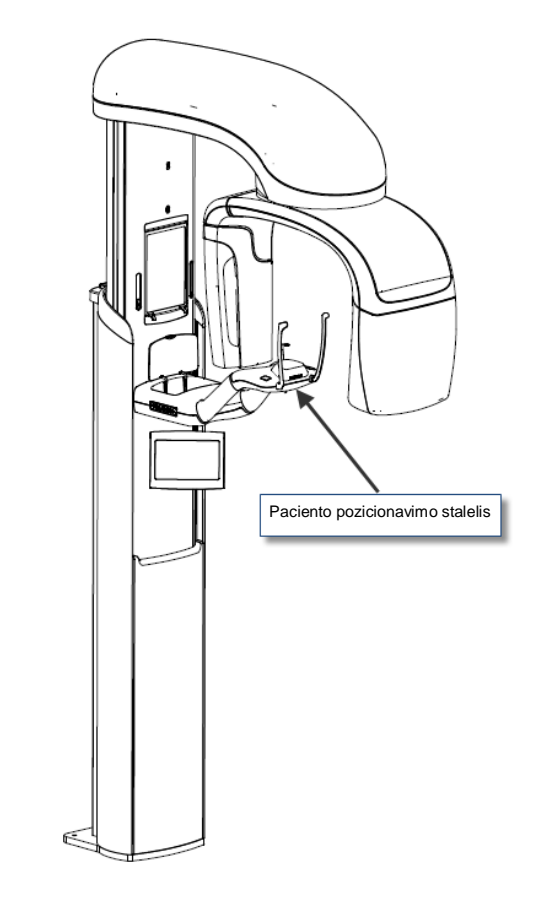

- 1. Vizualiai palyginkite paciento smakro aukštį su paciento pozicionavimo stalelio smakro atrama.
- Naudodami valdymo aukštyn / žemyn mygtukus, esančius paciento pozicionavimo stalelio šone, reguliuokite aparato "Vantage" aukštį, kol smakro atramos viršus bus maždaug paciento burnos lygyje.

Galiukas Vertikalus stulpas iš pradžių juda lėtai, paskui greičiau.

#### Valdymo aukštyn / žemyn mygtukai

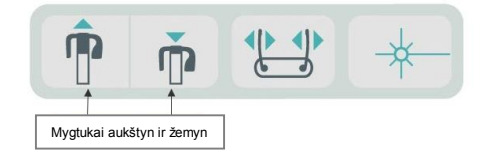

## Smakro atramos ir sąkandžio fiksatoriaus įstatymas

Smakro atrama ir sąkandžio fiksatorius naudojami paciento padėčiai nustatyti standartinei panoraminei, išplėstinei panoraminei ir panoraminei vaikų projekcijoms.

- 1. Montuokite smakro atramą prie paciento pozicionavimo stalelio.
- Įkiškite sąkandžio fiksatorių į angą smakro atramos gale. Sąkandžio fiksatorius išlygiuoja žandikaulius iš priekio į galą.
- 3. Prieš nustatydami paciento padėtį, uždėkite apvalkalą ant sąkandžio fiksatoriaus.
- 4. Lėtai naudodami valdymo aukštyn / žemyn mygtukus, kelkite aparatą "Vantage", kol smakro atramos viršus bus maždaug paciento burnos lygyje.
- 5. Paprašykite paciento prieiti prie aparato "Vantage", suimti už rankenų ir padėti smakrą ant smakro atramos.

#### Smakro atramos ir sąkandžio fiksatoriaus padėties nustatymas

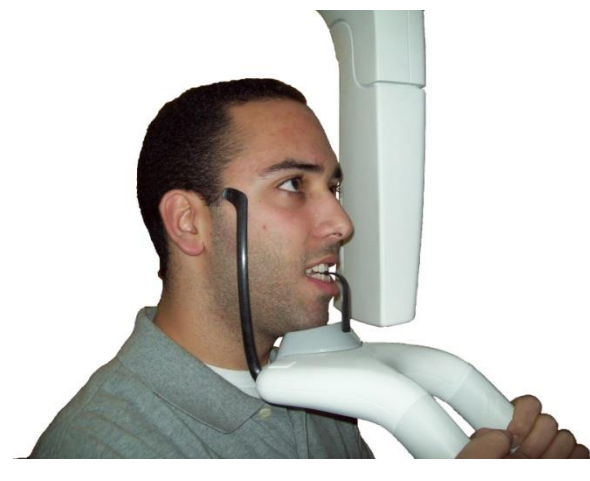

6. Paprašykite pacientą švelniai sukąsti apsauginį apvalkalą, dengiantį sąkandžio fiksatorių. Įsitikinkite, kad dantys yra tarp sąkandžio fiksatoriaus briaunų.

#### Dantų pozicionavimas ant sąkandžio fiksatoriaus

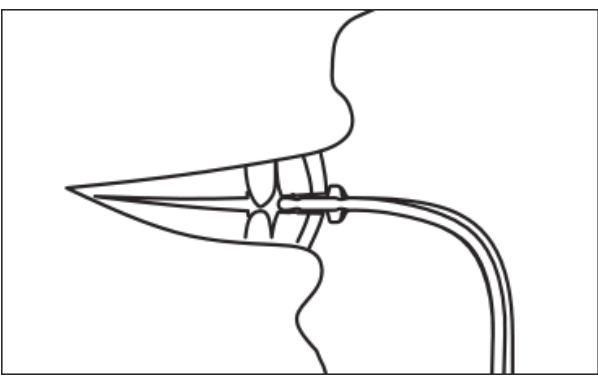

## Smakro atramos ir sąkandžio fiksatoriaus nuėmimas

Kai nuimate smakro atramą ir sąkandžio fiksatorių, sąkandžio fiksatorių reikia nuimti pirmiau traukiant į viršų. Tada iš pozicionavimo stalelio galima iškelti smakro atramą.

## Smilkininio žandikaulio sąnario pozicionavimo įtaiso įstatymas

Smilkininio žandikaulio sąnario padėties nustatymo įtaisas naudojamas norint nustatyti paciento padėtį smilkininio žandikaulio sąnario projekcijoms. Visi kiti paciento pozicionavimo veiksmai yra tokie patys kaip ir kitų projekcijų.

1. Pakeiskite paciento pozicionavimo stalelio smakro atramą ir sąkandžio fiksatorių smilkininio žandikaulio sąnario pozicionavimo įtaisu.

Smilkininio žandikaulio sąnario pozicionavimo įtaisas Smilkininio žandikaulio sąnario pozicionavimo įtaisas, sumontuotas ant paciento pozicionavimo stalelio

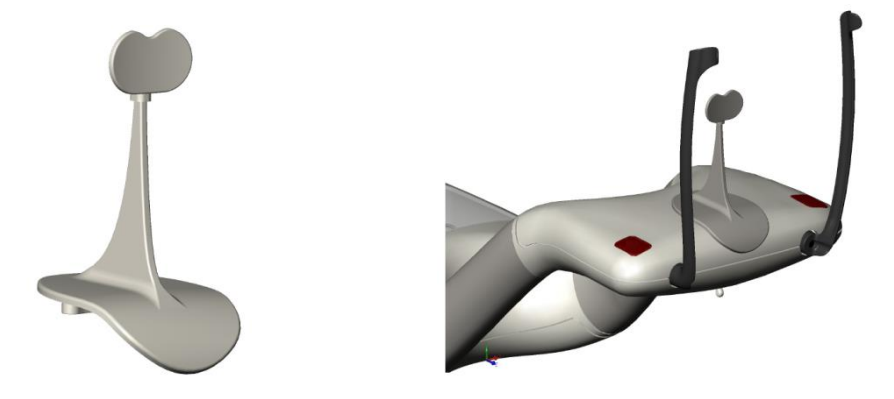

- 2. Lėtai naudodami valdymo aukštyn / žemyn mygtukus, kelkite aparatą "Vantage", kol smilkininio žandikaulio sąnario pozicionavimo įtaisas bus maždaug paciento burnos lygyje.
- 3. Prieš nustatydami paciento padėtį, uždėkite apvalkalą ant smilkininio žandikaulio sąnario pozicionavimo įtaiso.
- 4. Paprašykite paciento prieiti prie aparato "Vantage" ir suimti už rankenų.
- 5. Smilkininio žandikaulio sąnario pozicionavimo įtaisas turi prisispausti prie paciento viršutinės lūpos ir nosies pagrindo.

## Pozicionavimo lazdelių reguliavimas

1. Spauskite lazdelių atidarymo ir uždarymo mygtuką norėdami judinti lazdeles link ir nuo paciento galvos. Mygtukas yra čia parodytame mygtukų valdymo skydelyje.

#### Lazdelių atidarymo ir uždarymo mygtukas

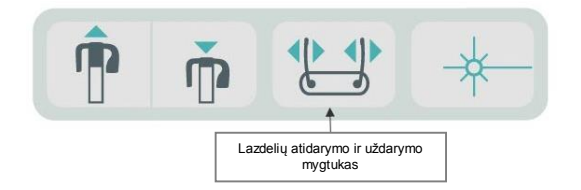

2. Spauskite mygtuką, kol lazdelės tvirtai atsirems į paciento galvą smilkinių srityje.

## Pozicionavimo lazerių naudojimas

Panoraminis rentgeno aparatas "Progeny Vantage" turi tris lazerius, padedančius nustatyti paciento padėtį: Frankfurto lazerį, vidurio sagitalinį lazerį ir iltinių dantų lazerį.

#### Pozicionavimo lazeriai

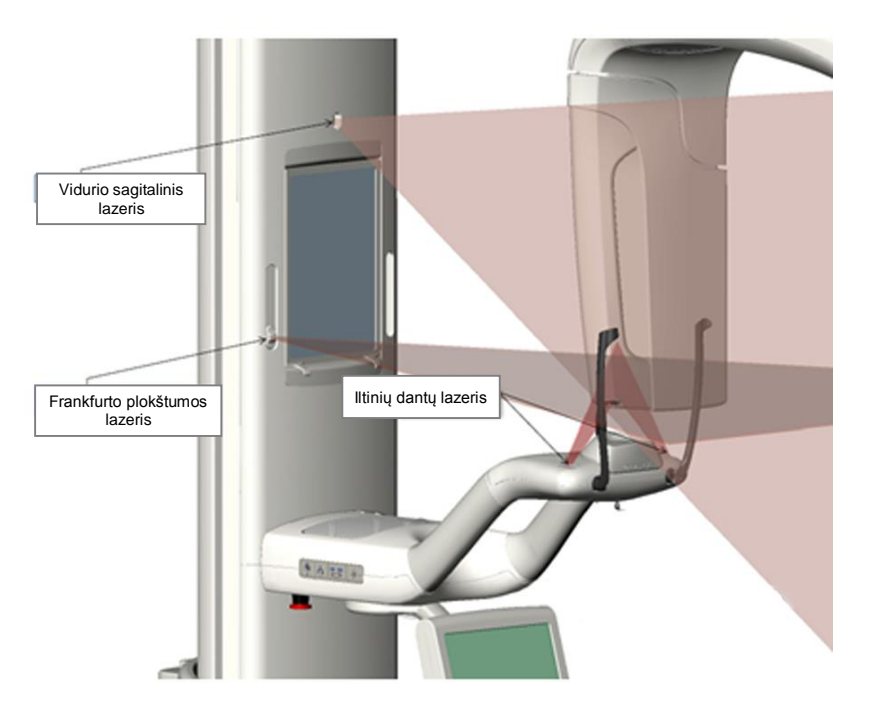

Iltinių dantų lazerio reguliavimas

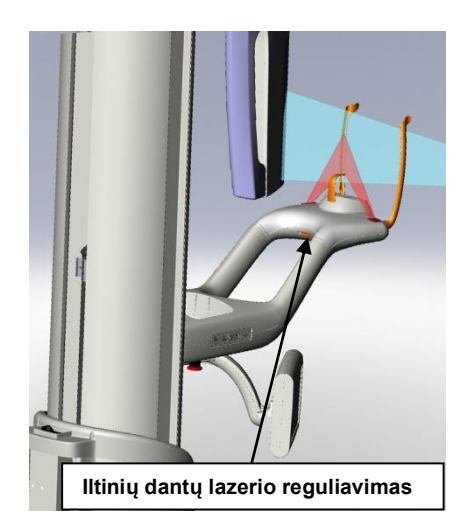

1. Įjunkite pozicionavimo lazerius naudodami lazerio įjungimo / išjungimo mygtuką, esantį ant paciento pozicionavimo stalelio.

#### Pozicionavimo lazerių įjungimo / išjungimo mygtukas

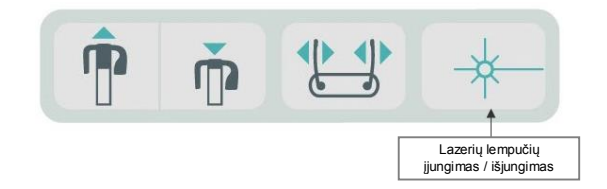

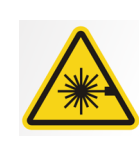

**PERSPĖJIMAS.** Nežiūrėkite į spindulį. Akys turi būti ne arčiau nei 100 mm atstumu. Ši įranga skleidžia 2 klasės 3 mW galios lazerio spinduliuotę, kurios bangos ilgis 650 nm.

2. Paprašykite paciento suimti už paciento pozicionavimo stalelio rankenų ir žengti į priekį.

## Vidurio sagitalinis lazeris

Kad pacientas būtų centre, naudokite fiksuotąjį vidurio sagitalinį lazerį, kad patikrintumėte paciento šoninę padėtį.

- 1. Įsitikinkite, kad dantys yra tarp sąkandžio fiksatoriaus briaunų, kad žandikauliai būtų sulygiuoti priekis su galu ir šonas su šonu.
- 2. Nustatykite lazerio spindulį tarpuakio viduryje, kad jis eitų per viršutinės lūpos vidurį.
- 3. Jei lazerio spindulys ne centre, švelniai pajudinkite paciento galvą, kol bus centre.

#### Vidurio sagitalinis lazeris

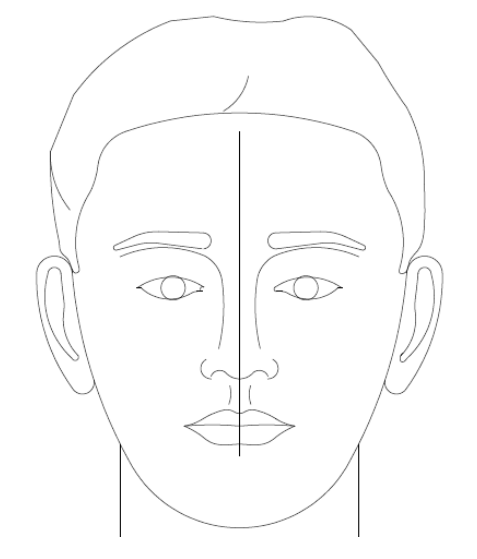

## Frankfurto plokštumos lazeris

Norint tinkamai išlygiuoti paciento galvos palenkimą, reikia atlikti dviejų tipų reguliavimą.

- Frankfurto plokštumos šliaužiklis judina lazerį aukštyn ir žemyn ant paciento galvos, kad išlygiuotų su išorine klausos landa.
- Valdymo aukštyn ir žemyn mygtukai pakelia ir nuleidžia paciento pozicionavimo stalelį ir reguliuoja paciento galvos palenkimą bei išlygiuoja su akiduobės apačia.

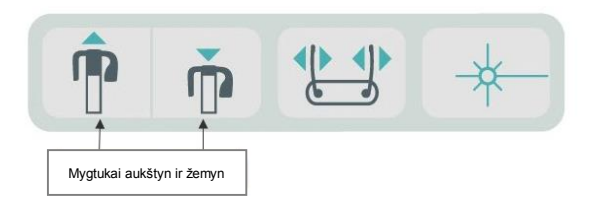

- 1. Išlygiuokite lazerį su išorine klausos landa judindami Frankfurto plokštumos šliaužiklį aukštyn ir žemyn vertikaliame stulpelyje.
- Naudokite valdymo aukštyn ir žemyn mygtukus norėdami išlygiuoti akiduobės apačią su Frankfurto plokštumos lazeriu. Žr. toliau pateiktą išlygiavimo su Frankfurto plokštumos lazeriu iliustraciją.

#### Frankfurto plokštumos lazeris

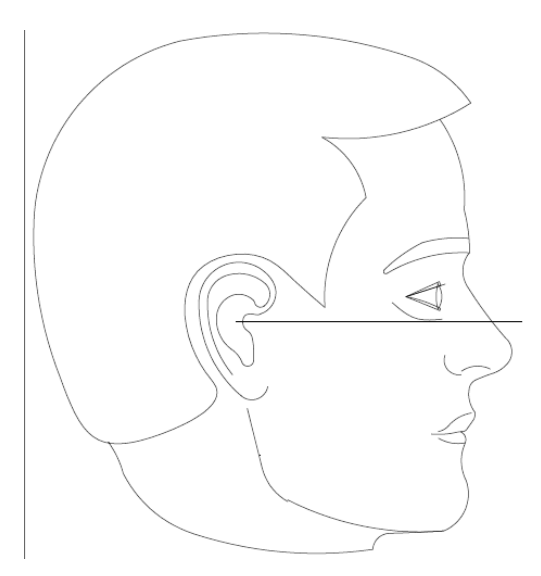

## Iltinių dantų lazeris

Iltinių dantų lazeris padeda išlygiuoti židinio sritį.

- 1. Įsitikinkite, kad dantys yra tarp sąkandžio fiksatoriaus briaunų, kad žandikauliai būtų sulygiuoti priekis su galu ir šonas su šonu.
- 2. Judinkite po paciento pozicionavimo staleliu esančią reguliavimo rankenėlę, kol lazerio spindulys susilygiuos su iltinių dantų priekiniu kraštu.
- 3. Paprašykite paciento nusišypsoti. Žr. toliau pateiktą iltinių dantų lazerio iliustraciją.

#### Iltinių dantų lazeris

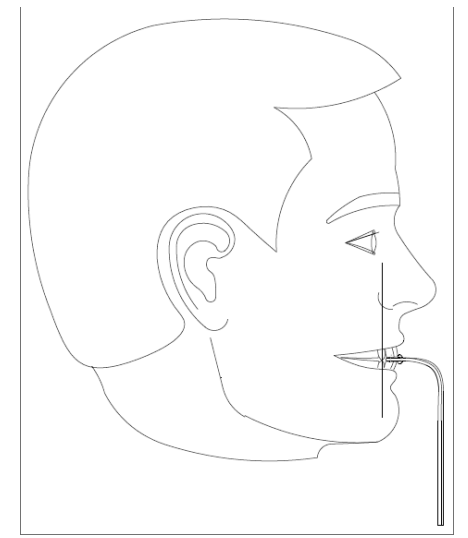

#### Dantų neturinčio paciento pozicionavimas

- 1. Naudokite smilkininio žandikaulio sąnario pozicionavimo įtaisą, kad nustatytumėte paciento padėtį.
- 2. Tarp priekinių dantenų padėkite medvilnės tamponus, kad atskirtumėte žandikaulius.
- 3. Nukreipkite iltinių dantų lazerį į viršutinių priekinių dantenų galinę liniją.
## Cefalometrinės padėties nustatymas (papildomai)

Tos pačios šio skyriaus pradžioje pateiktos bendrosios instrukcijos galioja ir cefalometriniam pozicionavimui. Pacientas turi stovėti patogiai arti cefalostato įrenginio.

## Aparato "Vantage" aukščio nustatymas

Reguliuokite cefalostato aukštį, kol ausų stulpeliai bus maždaug paciento ausies kanalo aukštyje.

### Cefalostatas

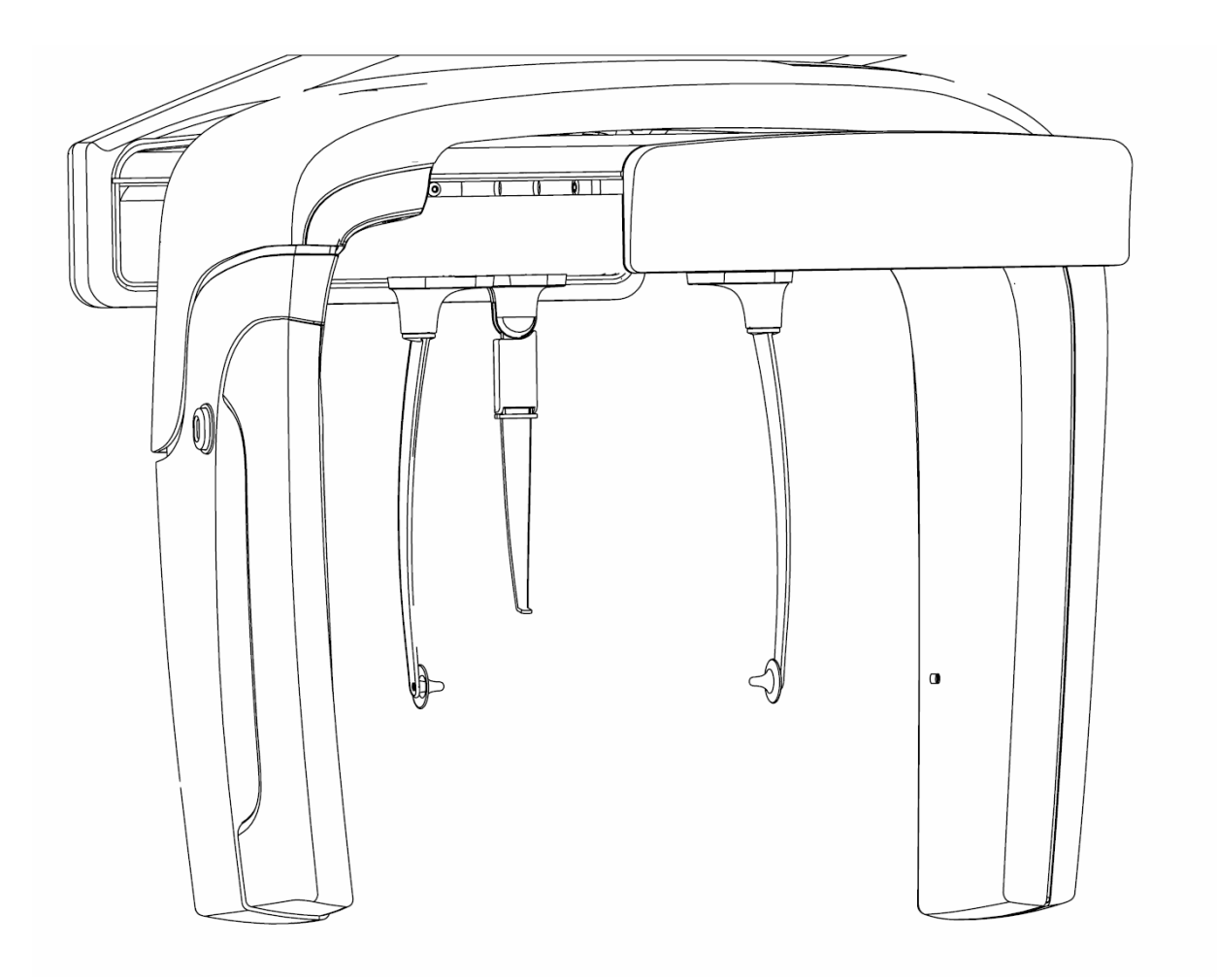

1. Vizualiai palyginkite paciento ausies kanalo aukštį su cefalostato ausų stulpeliais.

2. Naudodami valdymo aukštyn / žemyn mygtukus, esančius ant antrinio kolimatoriaus arba paciento pozicionavimo stalelio šone, reguliuokite aparato "Vantage" aukštį, kol ausų stulpeliai bus maždaug paciento ausų kanalo lygyje.

Galiukas Vertikalus stulpas iš pradžių juda lėtai, paskui greičiau.

#### Valdymo aukštyn / žemyn mygtukai

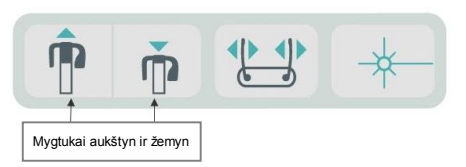

## Kaip reguliuoti ausų stulpelius ir tarpuakio lokatorių

- 3. Suimkite už vieno iš ausų stulpelių viršaus ir judinkite jį į vidų ar į išorę, kad nustatytumėte paciento padėtį ar jį atleistumėte. Abu stulpeliai juda kartu. Šie stulpeliai padaryti taip, kad juda tik juos suėmus už viršaus.
- 4. Suimkite už tarpuakio taško ir stumkite jį vertikaliai, kol jis išsilygiuos su paciento nosies tilteliu. Stumkite tarpuakio tašką prie paciento nosies, kol galiukas palies nosies tiltelį. Projekcijoms, kur tarpuakio taškas nereikalingas, jis suksis apie pagrindą už projekcijos ribų.

## Paciento galvos padėties patikra

5. Reikia patikrinti paciento galvos padėtį siekiant įsitikinti, kad ji teisinga pagal 3 ašis:

a. Žiūrint iš šono Frankfurto plokštuma (akiduobės apačia prie ausų stulpelių) turi būti išlygiuota horizontaliai.

b. Žiūrint iš priekio paciento veidas turi būti nukreiptas tiesiai, nepakreiptas.
c. Taip pat iš priekio įsitikinkite, kad paciento galva nepalenkta, bet laikoma tiesiai vertikaliai.

## Priekinė ir galinė / galinė ir priekinė projekcija

Priekinė ir galinė / galinė ir priekinė projekcija gaunama, kai cefalostatas nustatytas su tarpuakio tašku link vamzdžio galvutės (iš priekio į galą) arba priešinga vamzdžio galvutei kryptimi (iš galo į priekį).

- Pasukite tarpuakio žymą aukštyn.
- Pasukite cefalostatą į padėtį "iš galo į priekį".
- Įveskite pacientą į cefalostatą.
- Įsitikinkite, kad Frankfurto plokštuma sulygiuota.
- Paprašykite paciento užčiaupti burną.

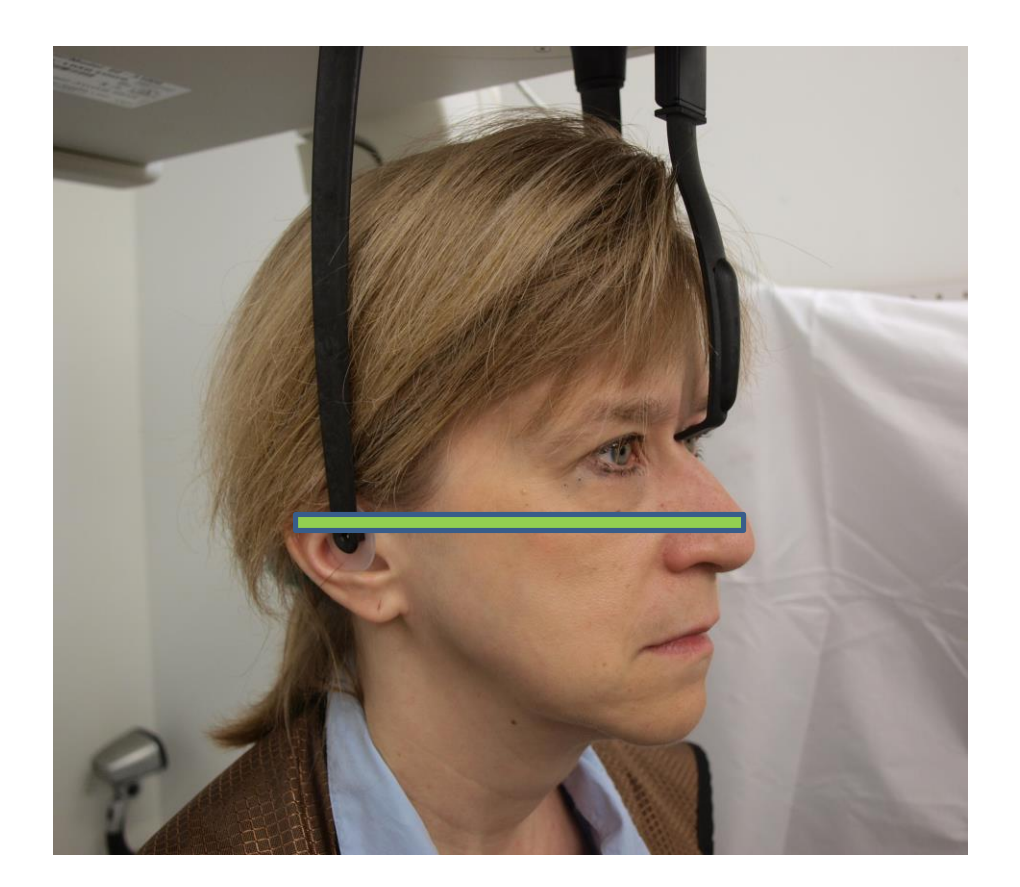

## Šoninė projekcija

Cefalometrinė projekcija gaunama, kai cefalostato ausų stulpeliai yra vienoje linijoje su rentgeno vamzdžio galvute.

- Pasukite tarpuakio žymą aukštyn.
- Pasukite cefalostatą į šoninę padėtį.
- Įveskite pacientą į cefalostatą.
- Įsitikinkite, kad Frankfurto plokštuma sulygiuota.
- Stumkite tarpuakio žymos galiuką link paciento tarpuakio.
- Paprašykite paciento užčiaupti burną.

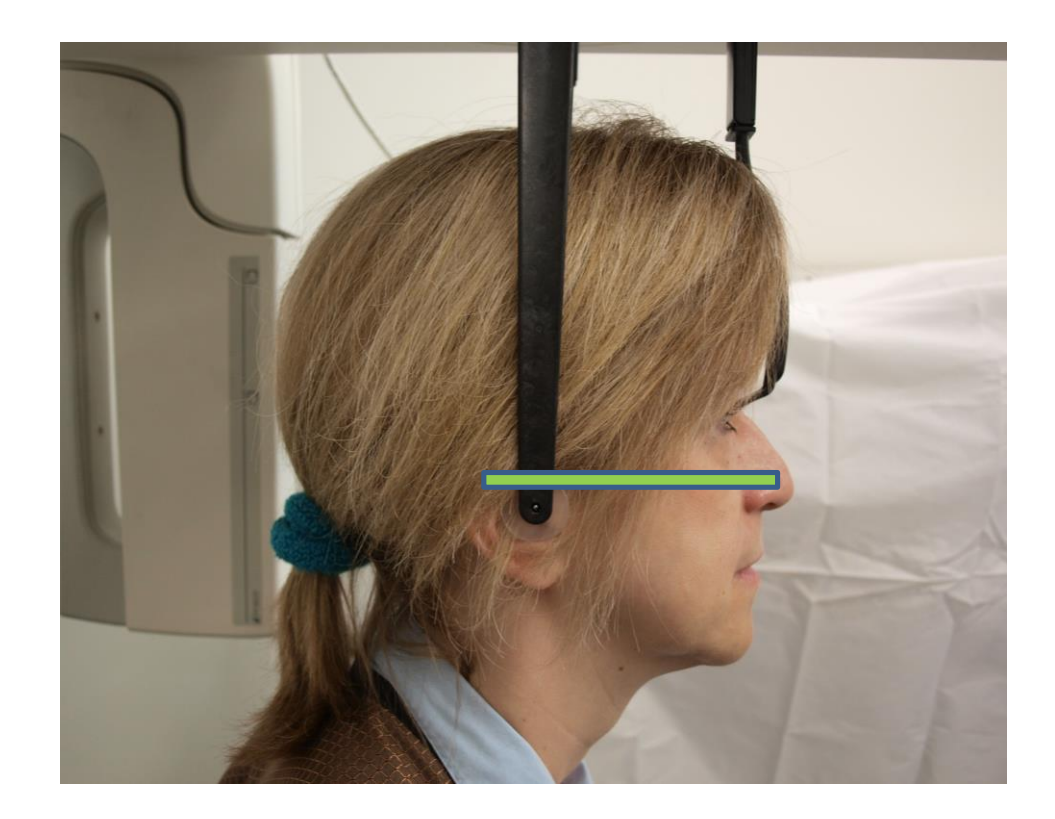

## Darbas demonstraciniu režimu

Demonstracinis režimas leidžia pademonstruoti įrenginio veikimą neskleidžiant spinduliuotės. Demonstracinis režimas suaktyvinamas naudojant mygtuką "Demo" (demonstracinis režimas) jutiklinio valdymo skydelio vaizdo gavimo sąrankos ekrano rodinyje. Kai jutiklis neprijungtas, aparatas automatiškai įjungia demonstracinį režimą.

1. Jutiklinio valdymo skydelio vaizdo gavimo sąrankos ekrano rodinyje bakstelėkite mygtuką "Demo" (demonstracinis režimas).

Vaizdo gavimo sąrankos ekrano rodinys, kuriame rodomas mygtukas "Demo" (demonstracinis režimas)

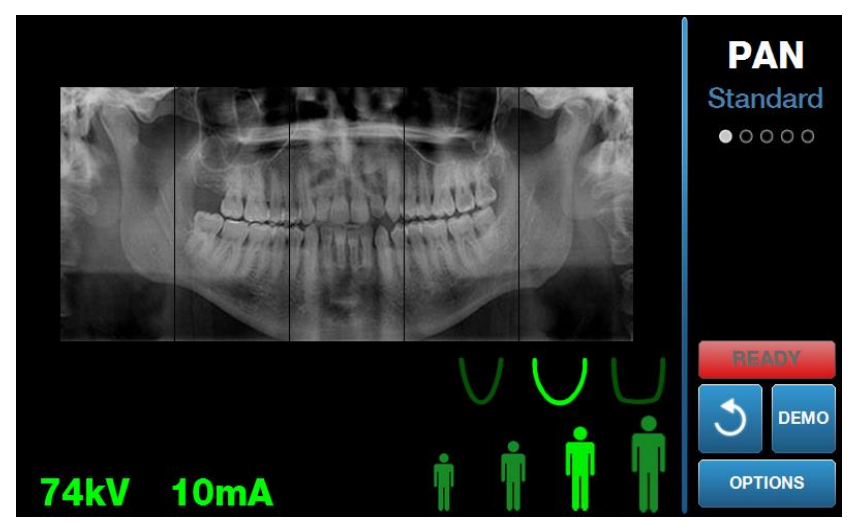

2. Bakstelėkite mygtuką "Demo" (demonstracinis režimas) dar kartą, kad grįžtumėte į nuotraukos darymo režimą.

## 9 Panoraminio vaizdo gavimas Šiame skyriuje

• Vaizdo gavimas

## Vaizdo gavimas

- Įsitikinkite, kad aparatas "Vantage" yra paciento įėjimo padėtyje. Jei ne, jutiklinio valdymo skydelio vaizdo gavimo sąrankos ekrano rodinyje bakstelėkite paruošimo vaizduoti mygtuką.
- 2. Patikrinkite, ar vaizdo gavimo sąrankos ekrano rodinio viršutinėje kairiojoje dalyje rodoma teisinga paciento pavardė.

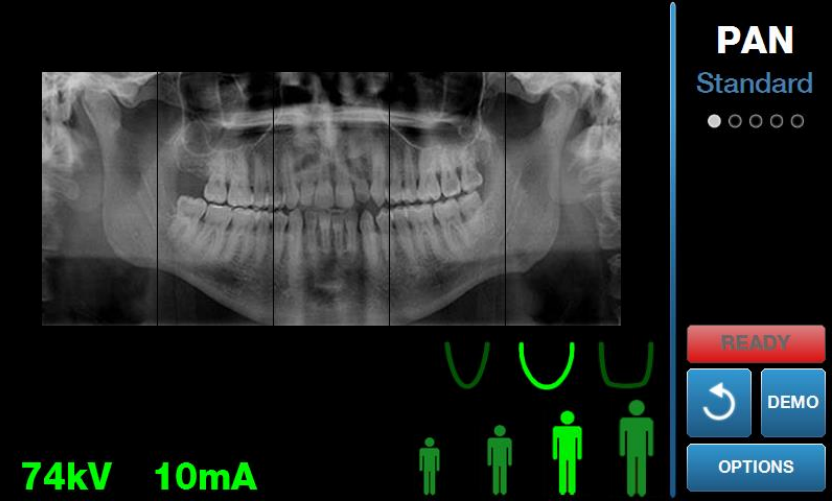

#### vaizdo gavimo sąrankos ekrano rodinys;

- Naudodami valdymo aukštyn / žemyn mygtukus, esančius paciento padėties valdymo stalelio šone, reguliuokite aparato "Vantage" aukštį pagal paciento ūgį.
- 4. Pasirinkite techninius veiksnius. *Daugiau informacijos rasite* 6 skyriaus *skyrelyje* Techninių veiksnių nustatymas.
- 5. Laikykitės "Vantage" procedūrų skyriuje <u>Paciento pozicionavimas</u> ir darykite nuotrauką.
- 6. Jei pacientas paprašė pademonstruoti imituotą rentgeno apšvitą, vaizdo gavimo sąrankos ekrano rodinyje bakstelėkite mygtuką "Demo" (demonstracinis režimas). Kai demonstracinis režimas suaktyvintas, nustatykite paciento padėtį (jei jis nori) ir atlikite tuos pačius veiksmus, kaip ir tikrai darydami nuotrauką. Baigę vėl bakstelėkite mygtuką "Demo" (demonstracinis režimas), kad išjungtumėte demonstracinį režimą.
- 7. Tinkamai nustatę paciento padėtį, paprašykite jo nuryti, pakelti liežuvį į viršų prie gomurio ir stovėti nejudant, kol įrenginys nustos judėti ir pasigirs garso signalas.
- Norėdami pradėti vaizdo gavimą, jutikliniame valdymo skydelyje bakstelėkite paruošimo vaizduoti mygtuką.
   Būsenos indikatoriuje blyksi "WAIT" (palaukite) siekiant nurodyti, kad aparatas "Vantage" juda į paruošimo padėtį.

#### Paruošimo vaizduoti mygtukas

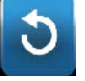

- Pasirenkite atlikti rentgenologinį tyrimą. Rekomenduojama, kad burną ir aplink esančias sritis apimančio dantų rentgeno aparato operatoriai stovėti mažiausiai 2 metrų (6,6 pėdų) atstumu nuo židinio taško ir pasitraukę nuo rentgeno spindulio kelio.
- 10. **Atlikite rentgenologinį tyrimą.** Paspauskite ir palaikykite nuspaudę apšvitos mygtuką, kol aparatas "Vantage" nustos judėti.

#### Apšvitos valdymo mygtukas

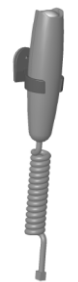

11. Kai jutikliniame valdymo skydelyje atsidaro "Image Preview" (vaizdo peržiūra), patikrinkite, ar gautas vaizdas yra toks, kokio norėta pacientui.

#### Vaizdo peržiūros ekrano rodinys

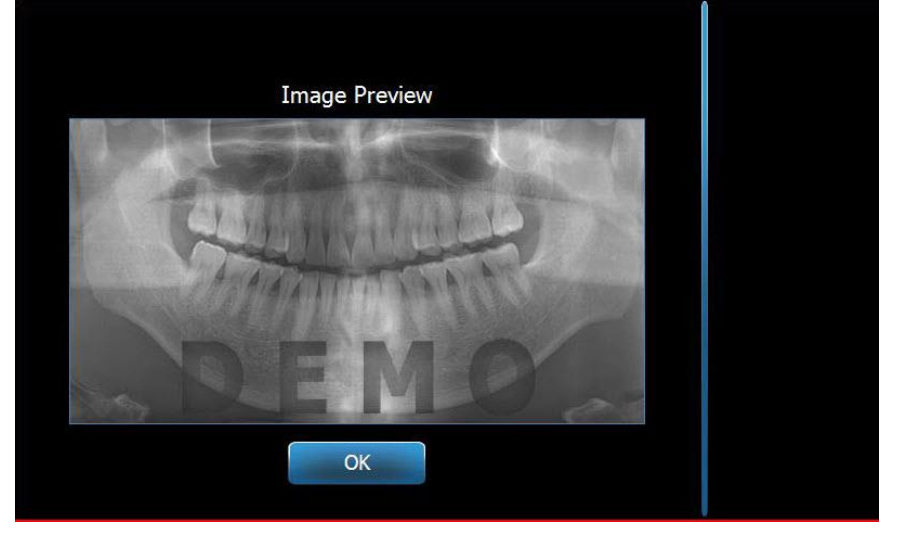

- 12. Bakstelėdami "OK" (gerai) uždarykite vaizdo langą.
- 13. Padėkite pacientui išeiti iš aparato "Vantage".

#### Ekspozicijos mygtuko atleidimas per anksti

Jei apšvitos mygtukas atleidžiamas prieš aparatui "Vantage" sustojant, rodomas šis pranešimas: "Procedure was interrupted before completion" (procedūra buvo nutraukta nebaigus).

- 1. Pranešimo lange spustelėkite "OK" (gerai) ir palaukite, kol aparatas "Vantage" atsistatys, kad pamatytumėte, ar rodoma vaizdo peržiūra.
- 2. Jei taip, patikrinkite vaizdo tikslumą.
- 3. Jei vaizdas nerodomas ar rodomas netikslus, darykite nuotrauką iš naujo.

## 10 Smilkininio žandikaulio sąnario vaizdo gavimas Šiame skyriuje

- Apie smilkininio žandikaulio sąnario vaizdą
- Smilkininio žandikaulio sąnario vaizdo gavimas

## Apie smilkininio žandikaulio sąnario vaizdą

Smilkininio žandikaulio sąnario vaizdas yra sudarytas iš dviejų vaizdų. Vienas vaizdas padarytas, kai paciento burna užčiaupta, kitas – kai išžiota. Eilės tvarka nesvarbi. Nesvarbu, kurią nuotrauką daryti pirmiau, svarbiausia padaryti abi.

Gautas vaizdas, rodomas po antro smilkininio žandikaulio sąnario vaizdo gavimo, rodo keturis vaizdo segmentus: du išorinius ir du vidinius segmentus. Du išoriniai segmentai yra iš pirmo gauto smilkininio žandikaulio sąnario vaizdo, o du vidiniai – iš antro.

## Smilkininio žandikaulio sąnario vaizdo gavimas

Smilkininio žandikaulio sąnario vaizdo gavimas labai panašus į panoraminio vaizdo gavimą, bet yra du skirtumai: vietoje smakro atramos naudojamas smilkininio žandikaulio sąnario pozicionavimo įtaisas ir vaizdo gavimas trunka ilgiau, nes reikalingi du vaizdai.

- 1. Prijunkite smilkininio žandikaulio sąnario pozicionavimo įtaisą prie paciento pozicionavimo stalelio.
- Įsitikinkite, kad aparatas "Vantage" yra paciento įėjimo padėtyje. Jei ne, jutiklinio valdymo skydelio vaizdo gavimo sąrankos ekrano rodinyje bakstelėkite paruošimo vaizduoti mygtuką.
- 3. Patikrinkite, ar vaizdo gavimo sąrankos ekrano rodinio viršutinėje kairiojoje dalyje rodoma teisinga paciento pavardė.

#### Vaizdo gavimo sąrankos ekrano rodinys

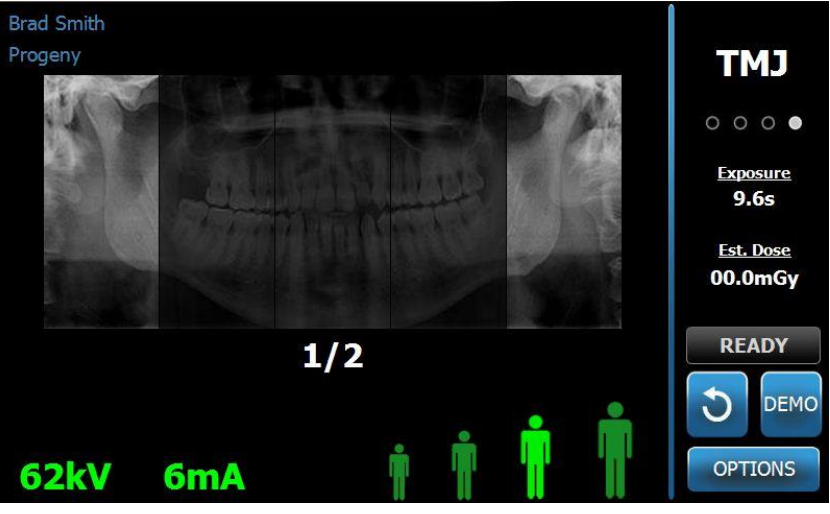

4. Naudodami valdymo aukštyn / žemyn mygtukus, esančius paciento padėties valdymo stalelio šone, reguliuokite aparato "Vantage" aukštį pagal paciento ūgį.

- 5. Kai renkatės techninius veiksnius, nepamirškite pasirinkti smilkininio žandikaulio sąnario projekcijos. *Daugiau informacijos rasite* 6 skyriaus *skyrelyje* Techninių veiksnių nustatymas.
- 6. Laikykitės "Vantage" procedūrų skyriuje Paciento pozicionavimas ir darykite nuotrauką.
- 7. Jei pacientas paprašė pademonstruoti imituotą rentgeno apšvitą, vaizdo gavimo sąrankos ekrano rodinyje bakstelėkite "Demo" (demonstracinis režimas). Kai demonstracinis režimas suaktyvintas, nustatykite paciento padėtį (jei jis nori) ir atlikite tuos pačius veiksmus, kaip ir tikrai darydami nuotrauką. Baigę vėl bakstelėkite mygtuką "Demo" (demonstracinis režimas), kad išjungtumėte demonstracinį režimą.
- 8. Kai pacientas stovi tinkamoje padėtyje, paprašykite paciento stovėti nejudant, kol įrenginys nustos judėti ir pasigirs garso signalas.
- 9. Priminkite pacientui, kad norint gauti smilkininio žandikaulio sąnario vaizdą reikalingos dvi apšvitos.
- Norėdami pradėti vaizdo gavimą, jutikliniame valdymo skydelyje bakstelėkite paruošimo vaizduoti mygtuką.
   Būsenos indikatoriuje blyksi "WAIT" (palaukite) siekiant nurodyti, kad aparatas "Vantage" juda į paruošimo padėti.

#### Paruošimo vaizduoti mygtukas

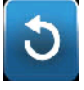

- 11. **Pasirenkite atlikti rentgenologinį tyrimą.** Rekomenduojama, kad burną ir aplink esančias sritis apimančio dantų rentgeno aparato operatoriai stovėti mažiausiai 2 metrų (6,6 pėdų) atstumu nuo židinio taško ir pasitraukę nuo rentgeno spindulio kelio.
- 12. Atlikite rentgenologinį tyrimą. Paspauskite ir palaikykite nuspaudę apšvitos mygtuką, kol aparatas "Vantage" nustos judėti.

#### Apšvitos valdymo mygtukas

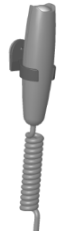

- 13. Bakstelėdami "OK" (gerai) uždarykite vaizdo langą.
- 14. Įspėkite pacientą, kad darote antrą smilkininio žandikaulio sąnario vaizdą. (Pastaba: jei turite atšaukti smilkininio žandikaulio sąnario vaizdų seką, ekrane paspauskite raudoną mygtuką "X".)
- 15. Bakstelėkite paruošimo vaizduoti mygtuką.
- 16. Pasirenkite atlikti rentgenologinį tyrimą. Rekomenduojama, kad burną ir aplink esančias sritis apimančio dantų rentgeno aparato operatoriai stovėti mažiausiai 2 metrų (6,6 pėdų) atstumu nuo židinio taško ir pasitraukę nuo rentgeno spindulio kelio.
- 17. **Atlikite rentgenologinį tyrimą.** Paspauskite ir palaikykite nuspaudę apšvitos mygtuką, kol aparatas "Vantage" nustos judėti.
- 18. Kai jutikliniame valdymo skydelyje atsidaro "Image Preview" (vaizdo peržiūra), patikrinkite, ar gautas vaizdas yra toks, kokio norėta pacientui.
- 19. Bakstelėdami "OK" (gerai) uždarykite vaizdo langą. Vaizdo gavimo sąrankos ekrano rodinyje rodomas atvėsimo laikas.

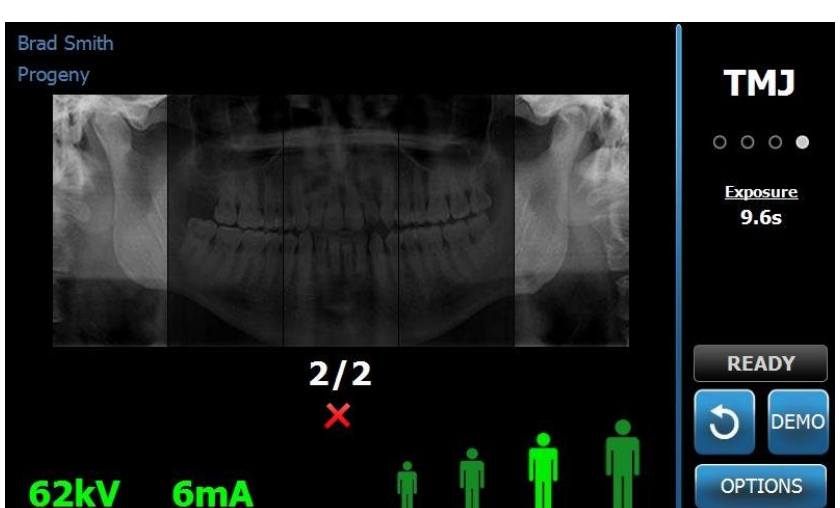

Vaizdo gavimo sąrankos ekrano rodinyje rodomas atvėsimo laikas

20. Padėkite pacientui išeiti iš aparato "Vantage".

### Ekspozicijos mygtuko atleidimas per anksti

Jei apšvitos mygtukas atleidžiamas prieš aparatui "Vantage" sustojant, rodomas šis pranešimas: "Procedure was interrupted before completion" (procedūra buvo nutraukta nebaigus).

- 1. Pranešimo lange spustelėkite "OK" (gerai) ir palaukite, kol aparatas "Vantage" atsistatys, kad pamatytumėte, ar rodoma vaizdo peržiūra.
- 2. Jei taip, patikrinkite vaizdo tikslumą.
- 3. Jei vaizdas nerodomas ar rodomas vaizdas netikslus, darykite abi smilkininio žandikaulio sąnario nuotraukas iš naujo.

## 11 Cefalometrinio vaizdo gavimas Šiame skyriuje

Cefalometrinio vaizdo gavimas

## Vaizdo gavimas

- 1. Įsitikinkite, kad aparatas "Vantage" yra paciento įėjimo padėtyje. Jei ne, jutiklinio valdymo skydelio vaizdo gavimo sąrankos ekrano rodinyje bakstelėkite paruošimo vaizduoti mygtuką.
- 2. Patikrinkite, ar vaizdo gavimo sąrankos ekrano rodinio viršutinėje kairiojoje dalyje rodoma teisinga paciento pavardė.

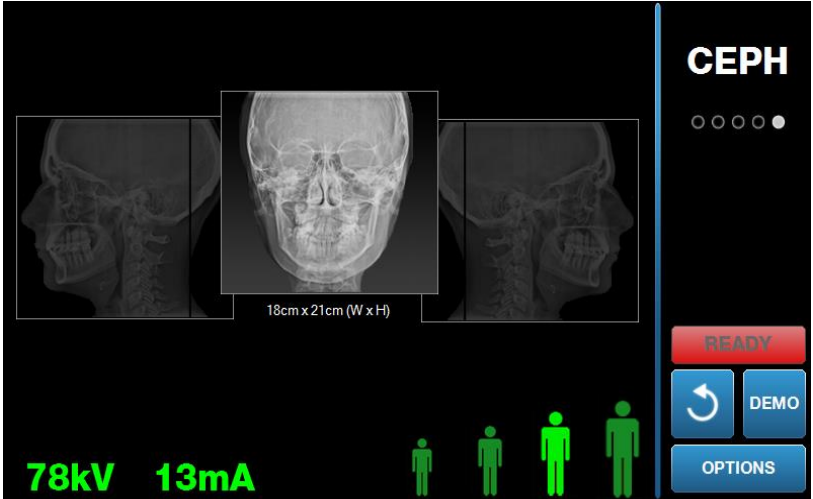

#### vaizdo gavimo sąrankos ekrano rodinys;

- Naudodami valdymo aukštyn / žemyn mygtukus, esančius ant antrinio kolimatoriaus ar paciento padėties valdymo stalelio šone, reguliuokite aparato "Vantage" aukštį pagal paciento ūgį.
- 4. Pasirinkite techninius veiksnius. *Daugiau informacijos rasite* 6 skyriaus *skyrelyje* Techninių veiksnių nustatymas.
- 5. Laikykitės "Vantage" procedūrų skyriuje <u>Paciento pozicionavimas</u> ir darykite nuotrauką.
- 6. Jei pacientas paprašė pademonstruoti imituotą rentgeno apšvitą, vaizdo gavimo sąrankos ekrano rodinyje bakstelėkite mygtuką "Demo" (demonstracinis režimas). Kai demonstracinis režimas suaktyvintas, nustatykite paciento padėtį (jei jis nori) ir atlikite tuos pačius veiksmus, kaip ir tikrai darydami nuotrauką. Baigę vėl bakstelėkite mygtuką "Demo" (demonstracinis režimas), kad išjungtumėte demonstracinį režimą.
- 7. Tinkamai nustatę paciento padėtį, paprašykite jo nuryti, pakelti liežuvį į viršų prie gomurio ir stovėti nejudant, kol įrenginys nustos judėti ir pasigirs garso signalas.
- Norėdami pradėti vaizdo gavimą, jutikliniame valdymo skydelyje bakstelėkite paruošimo vaizduoti mygtuką.
   Būsenos indikatoriuje blyksi "WAIT" (palaukite) siekiant nurodyti, kad aparatas "Vantage" juda į paruošimo padėtį.

#### Paruošimo vaizduoti mygtukas

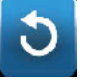

- Pasirenkite atlikti rentgenologinį tyrimą. Rekomenduojama, kad burną ir aplink esančias sritis apimančio dantų rentgeno aparato operatoriai stovėti mažiausiai 2 metrų (6,6 pėdų) atstumu nuo židinio taško ir pasitraukę nuo rentgeno spindulio kelio.
- 10. Atlikite rentgenologinį tyrimą. Paspauskite ir palaikykite nuspaudę apšvitos mygtuką, kol aparatas "Vantage" nustos judėti.

#### Apšvitos valdymo mygtukas

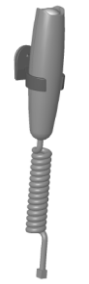

11. Kai jutikliniame valdymo skydelyje atsidaro "Image Preview" (vaizdo peržiūra), patikrinkite, ar gautas vaizdas yra toks, kokio norėta pacientui.

#### Vaizdo peržiūros ekrano rodinys

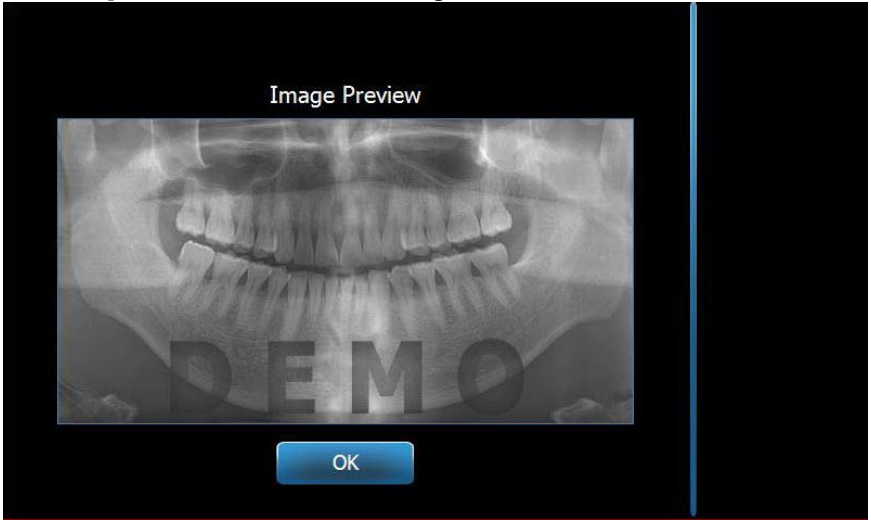

- 12. Bakstelėdami "OK" (gerai) uždarykite vaizdo langą.
- 13. Padėkite pacientui išeiti iš aparato "Vantage".

#### Ekspozicijos mygtuko atleidimas per anksti

Jei apšvitos mygtukas atleidžiamas prieš aparatui "Vantage" sustojant, rodomas šis pranešimas: "Procedure was interrupted before completion" (procedūra buvo nutraukta nebaigus).

- 14. Pranešimo lange spustelėkite "OK" (gerai) ir palaukite, kol aparatas "Vantage" atsistatys, kad pamatytumėte, ar rodoma vaizdo peržiūra.
- 15. Jei taip, patikrinkite vaizdo tikslumą.
- 16. Jei vaizdas nerodomas ar rodomas netikslus, darykite nuotrauką iš naujo.

## 12 Paskutinio vaizdo rodymas Šiame skyriuje

- Apie vaizdo peržiūrą
- Paskutinio vaizdo rodymas

## Apie vaizdo peržiūrą

"Vantage" aparatas saugo paskutinį vaizdą atmintyje, kol aparatas "Vantage" išjungiamas arba kol padaroma kita nuotrauka. Tada pastarasis vaizdas išsaugomas atmintyje. Šį vaizdą galima peržiūrėti bet kuriuo metu.

## Paskutinio vaizdo rodymas

Jei reikia perduoti paskutinį gautą vaizdą, galite tai atlikti parinkčių ekrano rodinyje mygtuku "Recall Last Image" (paskutinio vaizdo rodymas).

- 1. Vaizdo gavimo sąrankos ekrano rodinyje bakstelėkite mygtuką "Options" (parinktys) ir atsidarys parinkčių ekranas.
- 2. Bakstelėkite mygtuką "Recall Last Image" (paskutinio vaizdo rodymas). Atsidaro vaizdo peržiūros ekrano rodinys.

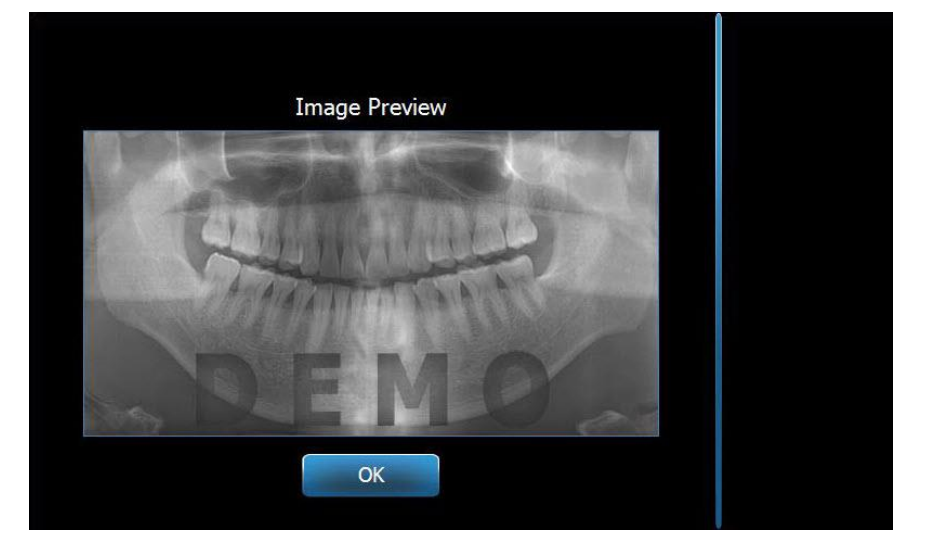

#### Vaizdo rodymas

3. Peržiūrėję vaizdą, bakstelėkite mygtuką "OK" (gerai).

#### Pastaba

Jei ką tik įjungę aparatą "Vantage" bakstelėsite mygtuką "Recall Last Image" (paskutinio vaizdo rodymas), gali būti rodomas ne diagnostinis vaizdas. Šis vaizdas nebus naudingas diagnostiniais tikslais.

## 13 Trikčių šalinimas Šiame skyriuje

- Vaizdo kokybės charakteristikos
- Cefalometrinio vaizdo kokybės charakteristikos
- Vaizdo problemų sprendimas

## Panoraminio vaizdo kokybės charakteristikos

Kokybiškas panoraminis vaizdas atrodys kaip šis, o jo charakteristikos bus tokios:

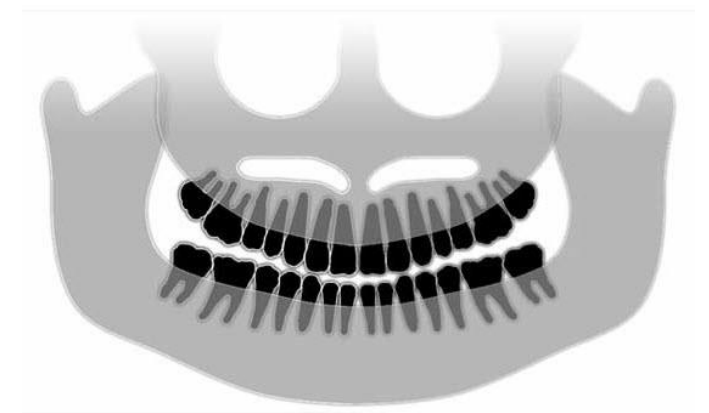

- simetriškos struktūros ties vidurio linija;
- neženklus sukandimo plokštumos išlinkimas žemyn ar panašumas į šypseną;
- geras visų struktūrų tankumas, matomumas ir ryškumas;
- dyglio ir šakos dvigubo vaizdo artefaktai turi būti minimalūs.

## Cefalometrinio vaizdo kokybės charakteristikos

Cefalometrinis rentgeno tyrimas atliekamas norint pamatuoti atstumus tarp kaukolės siūlių. Šios anatominės struktūros, matomos rentgeno nuotraukoje, yra vienas iš komponentų, būtinų sudarant gydymo planą. Kad maksimaliai padidintų matomumą, gydytojas turi patikrinti ausų stulpelių ir tarpuakio lokatorių padėtį. Nustatant paciento padėtį, reikia išlaikyti vidurio sagitalinę liniją ir Frankfurto plokštumą.

Vaizduojami orientyrai yra:

- balnas (S) pleištakaulio turkiško balno vidurio taškas;
- tarpuakis (N) priekinės nosies siūlės toliausiai užpakalyje esantis taškas;
- "A" taškas (A) viršutinio žandikaulio profilio giliausias taškas tarp priešakinio nosies dyglio ir alveolinės ataugos;
- "B" taškas (B) apatinio žandikaulio profilio giliausias taškas tarp alveolinės ataugos ir taško ant smakro;
- užpakalinis nosies dyglys (PNS) užpakalinio nosies dyglio galiukas;
- priešakinis nosies dyglys (ANS) priešakinio nosies dyglio galiukas;
- "Gonion" (G) pats užpakalinis, žemiausias apatinio žandikaulio kampo taškas;
- "Menton" (M) žemiausias apatinio žandikaulio simfizės taškas;

- "Pogonion" (Pog) toliausiai priešakyje esantis smakro kaulo taškas;
- "Porion" (Po) aukščiausias išorinės klausos landos kaulo taškas;
- "Orbitale" (Or) žemiausias akiduobės taškas;
- "Articulare" (Ar) krumplio kaklo paviršiaus projekcijos ir pakaušio pagrindo žemesniojo paviršiaus susikirtimo taškas;
- "Basion" (Ba) priešakinis, žemiausias pakaušio pagrindo vidurio linijos taškas

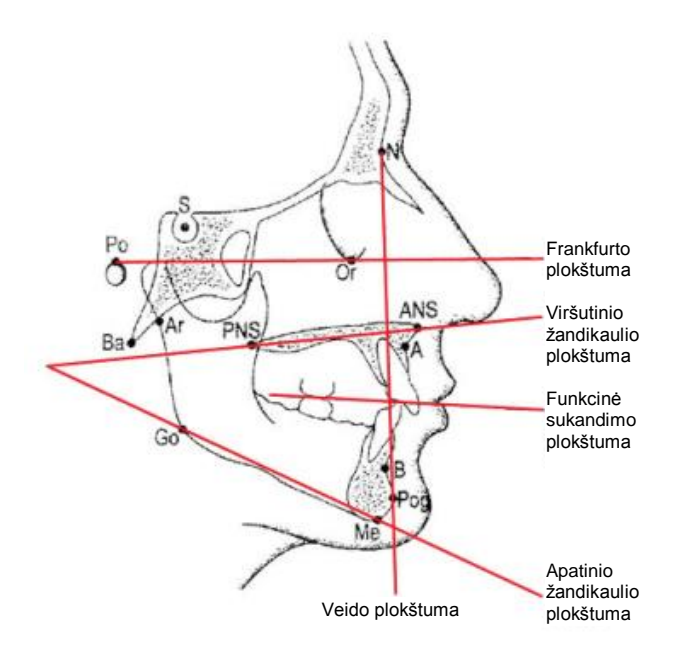

Šie orientyrai naudojami norint vizualizuoti pagrindines norimas plokštumas. Yra šios plokštumos:

- Frankfurto plokštuma yra linija nubrežta nuo "Porion" iki "Orbitale".
- <u>Veido plokštuma</u> yra linija tarp tarpuakio ir "pogonion".
- <u>Viršutinio žandikaulio plokštuma</u> yra linija nuo priešakinio nosies dyglio iki užpakalinio nosies dyglio.
- Apatinio žandikaulio plokštuma yra linija tarp "gonion" ir "menton".
- <u>Sukandimo plokštuma</u> dantų sąlyčio paviršiai.

Rinkoje parduodamos kelios programos, sukurtos, kad padėtų gydytojui pažymėti šias plokštumas. Rekomenduojama gydytojui susipažinti su jomis ir kitais anatominiais orientyrais, nes šiame vadove neaprašytas gydymo planas ir anatomija.

## Vaizdo problemų sprendimas

Lentelėje pateikiami vaizdo problemų pavyzdžiai, jų apibūdinimas ir veiksmai, kurių reikia imtis norint išspręsti problemą.

#### Probleminis vaizdas

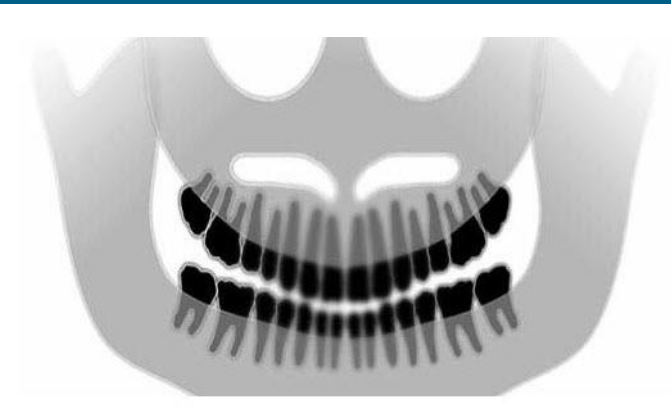

#### Apibūdinimas ir sprendimai

Problemos apibūdinimas:

Sukandimo linijos "šypsena" atsiveria į viršų

#### Problemos sprendimas:

Paciento galva palenkta žemyn

Naudokite Frankfurto plokštumos lazerį, kad tinkamai išlygiuotumėte paciento galvos palenkimą horizontaliai.

#### Problemos apibūdinimas:

Sukandimo linijos "šypsena" atsiveria į žemyn. Priešakiniai dantys yra virš užpakalinių.

#### Problemos sprendimas:

Paciento galva yra palenkta aukštyn.

Naudokite Frankfurto plokštumos lazerį, kad tinkamai išlygiuotumėte paciento galvos palenkimą horizontaliai.

#### Problemos apibūdinimas:

Priešakiniai dantys yra siauri ir neryškūs.

Ryškiai matomas dyglio vaizdas

#### **Problemos sprendimas:**

Pacientas paėjęs per daug priekį.

Kad užtikrintumėte tinkamą padėtį, nustatykite pacientą taip, kad jo priešakiniai dantys būtų tarp sąkandžio fiksatoriaus briaunų.

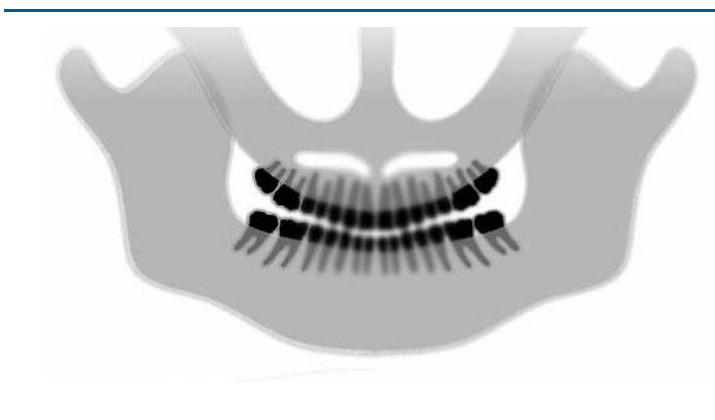

#### Probleminis vaizdas

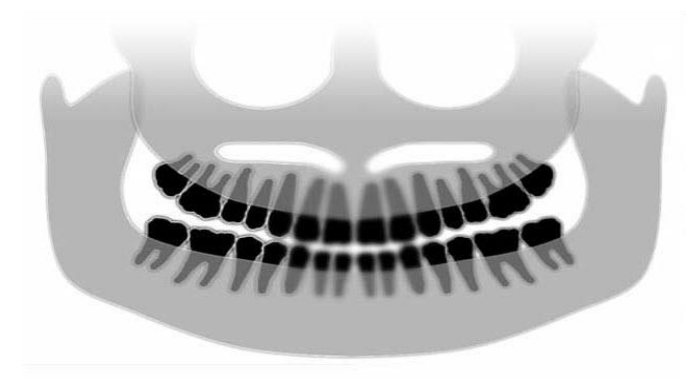

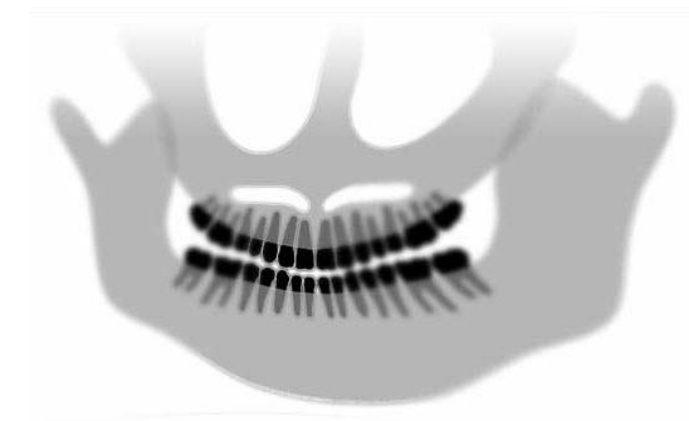

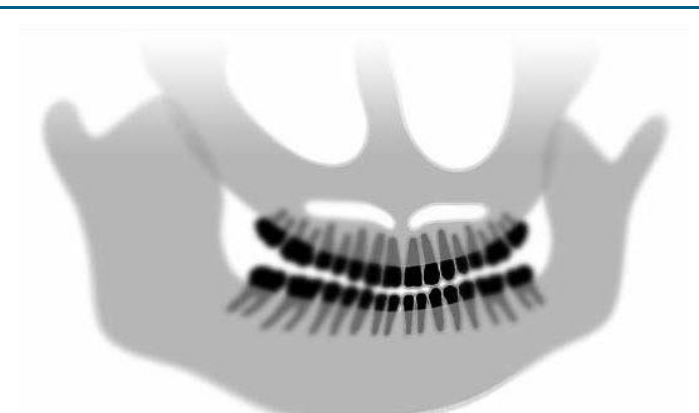

#### Apibūdinimas ir sprendimai

#### Problemos apibūdinimas:

Priešakiniai dantys yra per dideli ir neryškūs. Krumpliai gali būti nukirpti.

#### **Problemos sprendimas:**

Pacientas paėjęs per daug atgal.

Kad užtikrintumėte tinkamą padėtį, nustatykite pacientą taip, kad jo priešakiniai dantys būtų tarp sąkandžio fiksatoriaus briaunų.

#### Problemos apibūdinimas:

Netolygus padidinimas iš dešinės į kairę.

Paciento dešinė pusė per didelė.

#### **Problemos sprendimas:**

Paciento galva yra pasukta į dešinę.

Įsitikinkite, kad sąkandžio fiksatorius yra kandžių viduryje, o lazdelės liečia paciento galvą. Patikrinkite vidurio sagitaliniu lazeriu.

#### Problemos apibūdinimas:

Netolygus padidinimas iš kairės į dešinę.

Paciento kairė pusė per didelė.

#### **Problemos sprendimas:**

Paciento galva yra pasukta į kairę.

Įsitikinkite, kad sąkandžio fiksatorius yra kandžių viduryje, o lazdelės liečia paciento galvą. Patikrinkite vidurio sagitaliniu lazeriu.

#### Aparato laisvumas

Prastas kontrastingumas, nesimato detalių, neaiškus vaizdas

#### Bendras vaizdo trikčių šalinimas

Diagnostikos vaizdas turi leisti gydytojui atpažinti reikiamus objektus. Vaizdavimas atliekamas atkreipiant dėmesį į kelis veiksnius. Tarp svarbių įrankių yra ryškumas, šviesumas (optinis tankis), kontrastingumas ir kampuotumas (formos iškraipymas).

**Ryškumas** – gaminant aparate "Vantage" pašalinta dauguma neryškaus vaizdo priežasčių. Židinio dėmės dydis buvo sumažintas iki minimalaus galimo, tvirta konstrukcija slopina vibracijas ir atstumas tarp paciento ir skaitmeninio jutiklio buvo sumažintas iki minimalaus. Kad būtų pasiektas didžiausias galimas ryškumas, per tyrimą pacientas turi nejudėti ir, jei įmanoma, sulaikyti kvėpavimą.

Šviesumas (optinis tankis) – gavus vaizdus, kurie atrodo per tamsūs, gali reikėti reguliuoti vaizdo valdymo programos filtro nustatymus arba sumažinti rentgeno spindulių generatoriaus miliamperų nustatymą. Gavus vaizdus, kurie atrodo per šviesūs, gali reikėti reguliuoti vaizdo valdymo programos filtro nustatymus arba padidinti rentgeno spindulių generatoriaus miliamperų nustatymus arba padidinti rentgeno spindulių generatoriaus miliamperų.

**Kontrastingumas** – gavus vaizdus, kurių kontrastingumas mažesnis, nei reikia, gali reikėti reguliuoti vaizdo valdymo programos filtro nustatymus arba sumažinti rentgeno spindulių generatoriaus kilovoltų nustatymą. Gavus vaizdus, kurių kontrastingumas didesnis, nei reikia, gali reikėti reguliuoti vaizdo valdymo programos filtro nustatymus arba padidinti rentgeno spindulių generatoriaus kilovoltų nustatymą.

**Kampuotumas (formos iškraipymas)** – kadangi vaizdo informacija bus rodoma dvimačiu formatu, anatominiai orientyrai gali būti rodomi vieni ant kitų dėl prasto pozicionavimo. Atliekant šoninį cefalometrinį tyrimą reikės patikrinti paciento ausų kanalų koncentrinį išlygiavimą. Tikrinant galo ir priekio projekciją būtinas simetrinis šonų išlygiavimas. Bet kuriuo atveju reikia išlaikyti vidurio sagitalinę liniją ir Frankfurto plokštumą.

## 14 Techninė priežiūra Šiame skyriuje

- Reguliari techninė priežiūra
- Valymas ir dezinfekavimas

## Reguliari techninė priežiūra

Kad įranga būtų saugi, reikalinga reguliari techninės priežiūros programa. Į techninės priežiūros programą turi įeiti valymas, dezinfekavimas ir kasmetinė aparato veikimo patikra. Savininkas atsako už tai, kad ji būtų atlikta, ir turi užtikrinti, kad tai atliekantys darbuotojai būtų kvalifikuoti atlikti rentgeno įrangos "Progeny Dental" techninę priežiūrą.

## Valymas ir dezinfekavimas

Panoraminį rentgeno aparatą "Progeny Vantage" reikia dezinfekuoti. Čia aprašomi valymo ir dezinfekavimo metodai apsaugo operatorius ir pacientus ir yra saugūs įrangai.

## Valymo priemonės

"Progeny Dental" rekomenduoja naudoti plataus spektro paviršiaus dezinfekavimo / valymo gaminius, pvz., " Cavicide™" arba cheminį atitikmenį.

## Valymo metodai

Po kiekvieno paciento atlikite šiuos valymo ir dezinfekavimo veiksmus.

- 1. Vandeniu sudrėkintu popieriniu rankšluosčiu nuvalykite nuo smakro atramos, sąkandžio fiksatoriaus, rankenų ir konstrukcijos nešvarumus.
- 2. Popieriniu rankšluosčiu nusausinkite smakro atramą, sąkandžio fiksatorių, rankenas ir konstrukciją.
- 3. Dezinfekavimo / valymo priemone nuvalykite smakro atramą, sąkandžio fiksatorių, rankenas ir konstrukciją laikydamiesi gamintojo instrukcijų.
- Vandeniu nuplaukite ant komponentų likusius dezinfekavimo / valymo gaminio likučius. Šis papildomas veiksmas apsaugo nuo galimo gaminio nublukimo ar korozijos.
- Nuvalykite paciento sąlyčio vietas popieriniais rankšluosčiais.
   PERSPĖJIMAS. "Progeny Vantage" panoraminis dantų rentgeno aparatas nėra atsparus vandeniui. Naudokite tik sudrėkintus, ne šlapius rankšluosčius.

## 15 Klaidų pranešimai Šiame skyriuje

- Pranešimų apžvalga
- Pranešimai ir veiksmai
- Interaktyvus pranešimų centro ekrano rodinys

## Pranešimų apžvalga

Panoraminis aparatas "Vantage" rodo informacinius ir sistemos pranešimus. Kai kyla aparato problemų, jutikliniame valdymo skydelyje rodomas pranešimų langas. Pranešimų lange rodomas problemos apibūdinimas, mygtukas "OK" (gerai) ir pranešimų centro piktogramą.

## Informacinis pranešimas

Šis pranešimas nuo sistemos pranešimo skiriasi mėlyna antrašte, kurioje užrašyta "MESSAGE" (pranešimas). Informacinis pranešimas rodo, kad aparatą "Vantage" galima naudoti, bet gali būti prieinamos ne visos funkcijos.

#### Informacinio pranešimo pavyzdys

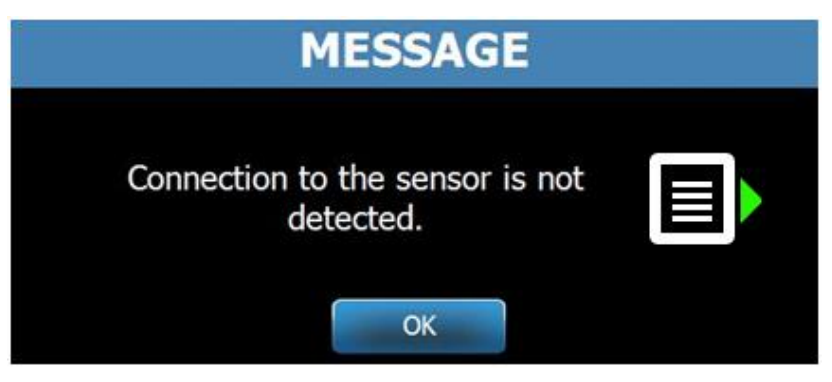

### sistemos pranešimas

Šis pranešimas nuo informacinio pranešimo skiriasi žalia antrašte, kurioje užrašyta "SYSTEM" (sistema). Sistemos pranešimas nurodo visos sistemos klaidą. Aparato "Vantage" negalima naudoti, kol problema bus išspręsta.

#### Sistemos pranešimo pavyzdys

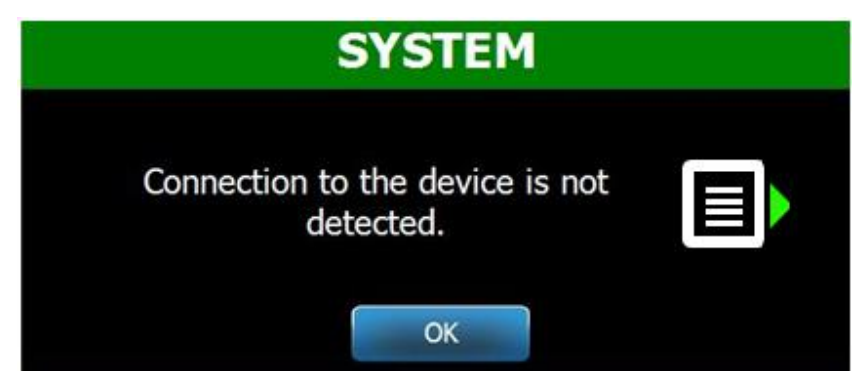

## Pranešimų lango uždarymas

Kai iškyla pranešimų langas, turite du pasirinkimus:

- Bakstelėję pranešimų centro piktogramą pateksite į pranešimų centro langą.
   Daugiau informacijos rasite šio skyriaus dalyje "Darbas su pranešimų centru".
- Spustelėdami "OK" (gerai) uždarysite pranešimų langą.

## Pranešimai ir veiksmai

Prieš atliekant konkretaus pranešimo nurodytus veiksmus, gali būti naudingi bendrieji veiksmai:

- Patikrinkite, ar įrenginys "Vantage" įjungtas ir "Progeny" kliento programinė įranga paleista kompiuterio sistemoje, veikiančioje tame pačiame tinkle kaip "Vantage".
- Jei galima, naudokite funkciją "Recall Last Image" (paskutinio vaizdo rodymas), kad būtų perduotas paskutinis vaizdas. *Daugiau informacijos rasite* 11 skyriaus dalyje "Paskutinio vaizdo rodymas".
- Išjunkite ir vėl įjunkite įrenginį.

Šioje lentelėje pateikiamas pranešimo tekstas ir veiksmai, kurių galite imtis.

| Pranešimo tekstas                          | Veiksmas                                                                           |
|--------------------------------------------|------------------------------------------------------------------------------------|
| "Connection to the device is not           | <ol> <li>Kreipkitės į techninės priežiūros skyrių.</li> </ol>                      |
| detected." (neaptikta prijungto įrenginio) |                                                                                    |
| "Connection to the sensor is not           | 1. Spustelėkite "OK" (gerai).                                                      |
| detected." (neaptikta prijungto jutiklio)  | 2. Palaukite, kol aparatas "Vantage" atsistatys.                                   |
|                                            | <ol><li>Atjunkite ir vel prijunkite jutiklj.</li></ol>                             |
|                                            | <ol> <li>Palaukite maždaug vieną minutę, kol jutiklis bus<br/>paruoštas</li> </ol> |
|                                            | 5 lei pranešimas toliau rodomas, kreinkitės                                        |
|                                            | i techninės priežiūros skyriu                                                      |
|                                            | 6 lei reikia naleiskite anarata Vantage"                                           |
|                                            | demonstraciniu režimu be anšvitos                                                  |
|                                            | Daugiau informacijos rasite 8 skyriaus dalvie                                      |
|                                            | Darbas demonstracinių režimu"                                                      |
| Control Panel has encountered a            | 1 Kreinkitės i techninės priežiūros skyrių                                         |
| protocol error " (valdymo skydelio         |                                                                                    |
| protokolo klaida)                          |                                                                                    |
| Device Controller has encountered an       | 1 Pranešimu ekrano rodinvie paspauskite. OK" (gerai)                               |
| error." (ivyko irenginio valdiklio klaida) | 2. Palaukite, kol aparatas "Vantage" atsistatys.                                   |
|                                            | 3. Jei pranešimas vėl rodomas, paleiskite aparata                                  |
|                                            | "Vantage" iš naujo.                                                                |
|                                            | 4. Jei pranešimas toliau rodomas, kreipkitės                                       |
|                                            | i techninės priežiūros skyrių.                                                     |
| "Image transmission is incorrect."         | 1. Spustelėkite "OK" (gerai).                                                      |
| (vaizdas perduodamas netinkamai)           | 2. Palaukite, kol aparatas "Vantage" atsistatys, kad                               |
|                                            | pamatytumete, ar rodoma vaizdo peržiūra.                                           |
|                                            | <ol><li>Jei taip, patikrinkite vaizdo tikslumą.</li></ol>                          |
|                                            | 4. Jei vaizdas nerodomas ar rodomas netikslus,                                     |
|                                            | darykite nuotrauką iš naujo.                                                       |
| "Procedure was interrupted before          | Pranešimas rodomas, jei apšvitos mygtukas                                          |
| completion." (procedūra buvo               | atleidžiamas prieš įrenginiui sustojant.                                           |
| nutraukta nebaigus)                        | 1. Spustelėkite "OK" (gerai).                                                      |
|                                            | 2. Palaukite, kol aparatas "Vantage" atsistatys, kad                               |
|                                            | pamatytumėte, ar rodoma vaizdo peržiūra.                                           |
|                                            | 3. Jei taip, patikrinkite vaizdo tikslumą.                                         |
|                                            | 4. Jei vaizdas nerodomas ar rodomas netikslus,                                     |
|                                            | darykite nuotrauką iš naujo.                                                       |

| Pranešimo tekstas                                                                                                    | Veiksmas                                                                                                    |  |  |  |  |
|----------------------------------------------------------------------------------------------------|----------------------------------------------------------------------------------------------------|--|--|--|--|
| "Sensor has encountered a<br>calibration error." (įvyko jutiklio<br>kalibravimo klaida)                                                                                           | <ol> <li>Kreipkitės į techninės priežiūros skyrių.</li> <li>Jei reikia, paleiskite aparatą "Vantage"<br/>demonstraciniu režimu be apšvitos. <i>Daugiau</i><br/>informacijos rapito 8 alveriaus dalvis. Darbas</li> </ol>                                                                                                    |  |  |  |  |
|                                                                                                    | demonstracinių režimų"                                                                                                    |  |  |  |  |
| "Sensor has encountered<br>a malfunction." (įvyko jutiklio<br>gedimas) Pakeiskite jutiklį.                                                                                        | <ol> <li>Spustelėkite "OK" (gerai).</li> <li>Palaukite, kol aparatas "Vantage" atsistatys.</li> <li>Atjunkite ir vėl prijunkite jutiklį.</li> <li>Palaukite maždaug vieną minutę, kol jutiklis bus<br/>paruoštas.</li> <li>Jei pranešimas toliau rodomas, kreipkitės<br/>į techninės priežiūros skyrių.</li> </ol>                                                                                                    |  |  |  |  |
|                                                                                                    | <ol> <li>Jei reikia, paleiskite aparatą "Vantage"<br/>demonstraciniu režimu be apšvitos.<br/><i>Daugiau informacijos rasite</i> 8 skyriaus <i>dalyje</i><br/>"Darbas demonstraciniu režimu".</li> </ol>                                                                                                    |  |  |  |  |
| "Sensor has encountered an error."<br>(įvyko jutiklio klaida)                                                                                                    | <ol> <li>Spustelėkite "OK" (gerai).</li> <li>Palaukite, kol aparatas "Vantage" atsistatys.</li> <li>Atjunkite ir vėl prijunkite jutiklį.</li> <li>Palaukite maždaug vieną minutę, kol jutiklis bus<br/>paruoštas.</li> <li>Jei pranešimas toliau rodomas, kreipkitės<br/>į techninės priežiūros skyrių.</li> <li>Jei reikia, paleiskite aparatą "Vantage"<br/>demonstraciniu režimu be apšvitos.<br/><i>Daugiau informacijos rasite</i> 8 skyriaus <i>dalyje</i><br/>"Darbas demonstraciniu režimu".</li> </ol> |  |  |  |  |
| "System cannot execute selected<br>function. Please try again."<br>(Aparatas negali atlikti pasirinktos<br>funkcijos. Bandykite dar kartą.)                                       | <ol> <li>Spustelėkite "OK" (gerai).</li> <li>Palaukite, kol aparatas "Vantage" atsistatys.</li> <li>Pakartokite atliktą veiksmą.</li> <li>Jei pranešimas vėl rodomas, paleiskite aparatą<br/>"Vantage" iš naujo.</li> <li>Jei pranešimas toliau rodomas, kreipkitės<br/>į techninės priežiūros skyrių.</li> </ol>                                                                                                    |  |  |  |  |
| "System has encountered an error.<br>Current procedure was interrupted<br>due to time-out." (Ivyko aparato<br>klaida. Dabartinė procedūra buvo<br>nutraukta, nes baigėsi laikas.) | <ol> <li>Spustelėkite "OK" (gerai).</li> <li>Palaukite, kol aparatas "Vantage" atsistatys.</li> </ol>                                                                                                    |  |  |  |  |

## Interaktyvus pranešimų centro ekrano rodinys

Ekrano rodinys "Message Center" (pranešimų centras) yra jutiklinis valdymo skydelio rodinys, kuriame rodomi pranešimai, susiję su įvairiais panoraminio aparato "Vantage" komponentais. Palietus komponentą ekrane paryškinami su tuo komponentu susiję pranešimai.

#### Interaktyvus pranešimų centro ekrano rodinys

|                   |           | Message Center                                                             |
|-------------------|-----------|----------------------------------------------------------------------------|
| Date              | Component | Description                                                                |
| 12/9/2015 1:21 PM | RTC       | Error code 101. WorkstationCommError: 0103. ControllerCommunication_NoEcho |
|                   |           |                                                                            |
|                   |           |                                                                            |
|                   |           |                                                                            |
|                   |           |                                                                            |
|                   |           |                                                                            |
|                   |           |                                                                            |
|                   |           |                                                                            |
|                   |           |                                                                            |
|                   |           |                                                                            |
|                   |           |                                                                            |
|                   |           |                                                                            |
|                   |           |                                                                            |
|                   |           |                                                                            |
|                   |           |                                                                            |
|                   |           |                                                                            |
|                   |           | CLOSE                                                                      |
|                   |           |                                                                            |

Norėdami įeiti į pranešimų centrą:

- Vaizdo gavimo sąrankos ekrano rodinyje bakstelėkite mygtuką "Options" (parinktys), tada bakstelėkite pranešimų centro mygtuką.
- Ekrano rodinyje "Safe" (saugu) ar "Offline" (neprijungta) bakstelėkite pranešimų centro piktogramą.

#### Pranešimų centro piktograma

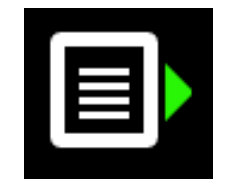

## 16 Techninių duomenų lapas

## "Vantage" aparato funkcijų kontrolinis sąrašas

Atlikite šio kontrolinis sąrašo užduotis, kad patikrintumėte panoraminio rentgeno aparato "Vantage" elektros, mechaninį ir programinės įrangos paruošimą.

| Užduočių sritis                                           | Aprašas                                                                                                    |
|-----------------------------------------------------------|----------------------------------------------------------------------------------------------------|
| <br>Grindys ir siena                                      | Įsitikinkite, kad sienos atrama pakankama ir aparatas<br>gerai pritvirtintas prie sienos ir grindų. Kai įrenginiai<br>stovi ne prie sienos, konstrukcija turi būti tvirtai<br>pritvirtinta prie grindų.                                                                                                    |
| Mechaninė sauga                                           | Patikrinkite konstrukcijos teleskopinio stulpo mechaninį vientisumą. Patikrinkite pagrindinės pavaros sraigto, guolių, virš galvos esančios dalies pritvirtinimo ir sukimo taškų, C formos rankenos pritvirtinimo ir sukimo taškų bei paciento stalelio pritvirtinimo būklę.                                                                           |
| Elektros sauga                                            | Patikrinkite elektros linijos vientisumą ir jos jungtis bei jungtį su įžeminimu.                                                                                                    |
| Etiketės                                                  | Įsitikinkite, kad ant visų sertifikuotų komponentų yra<br>etiketės, kuriose nurodytas modelis ir serijos numeris,<br>pagaminimo data ir sertifikavimo pareiškimas.                                                                                                    |
| Vartojimo reikmenys                                       | Apžiūrėkite ir įsitikinkite, kad toliau nurodyti elementai<br>yra ir veikia tinkamai.                                                                                                    |
|                                                           | Panoraminis aparatas:<br>smakro atrama, kandiklis, smilkininio žandikaulio<br>sąnario pozicionavimo įtaisas, movos, lazdelės                                                                                                    |
|                                                           | Cefalometrinis aparatas:<br>tarpuakio stulpelis, ausies stulpelis, ausies skėtiklis                                                                                                    |
|                                                           | Jei reikia pakeisti, žr. šio vadovo skyrių <u>Panoraminių</u><br><u>ir cefalometrinių aparatų vartojimo reikmenys</u> .                                                                                                    |
| Diagnostinio šaltinio<br>blokas                           | Po vamzdžio galvutės dangteliu įvertinkite šių elementų<br>būklę: kolimatoriaus pritvirtinimą, kolimatoriaus mentės<br>mechanizmą, elektros jungtis ir mechaninį vamzdžio<br>galvutės ir kolimatoriaus pritvirtinimą prie konstrukcijos.<br>Patikrinkite, ar nėra alyvos nuotėkio.                                                                     |
| <br>Maitinimo jungiklis                                   | Patikrinkite, ar jungiklis veikia ir operatoriaus skydelis<br>užsidega, kai jjungimo jungiklis yra jjungtas.                                                                                                    |
| Operatoriaus skydelis /<br>jutiklinis valdymo<br>skydelis | Praėjus kelioms sekundėms po jjungimo turi atsidaryti<br>prisistatymo langas. Ekrane turi būti rodoma būsena, kai<br>"Vantage" kliento programinė įranga paleista. Skydelis<br>turi persijungti į pagrindinį ekrano rodinį, kai programinė<br>įranga "VantageTouch" ir visi susiję įrenginiai įjungti.<br>Skydelio funkcijos turi reaguoti į užklausą. |
| Judėjimo valdymo<br>jungikliai                            | Patikrinkite lazdelių padėtį ir stulpo judėjimą vertikaliai.                                                                                                    |

#### Aparato paruošimo kontrolinis sąrašas

| $\checkmark$ | Užduočių sritis                              | Aprašas                                                                                                    |
|--------------|----------------------------------------------|----------------------------------------------------------------------------------------------------|
|              | Lazerių įjungimas<br>ir išlygiavimas         | Kai reikia, vidurio sagitalinis, Frankfurto plokštumos<br>ir iltinių dantų lazeriai jjungiami paciento stalelio<br>suaktyvinimo jungikliais. Patikrinkite išlygiavimą<br>naudodami lazerių tikrinimo priemones.                                               |
|              | Apšvitos jungiklis                           | Patikrinkite, ar apšvitos jungiklis veikia tinkamai.<br>Norėdami daryti nuotrauką, atlikite šiame vadove<br>aprašytas procedūras.                                                                                                    |
|              | Apšvitos indikatoriai                        | Atlikite keletą apšvitų. Patikrinkite, ar užsidega vaizdinis spinduliuotės indikatorius ir pasigirsta garsinio spinduliuotės indikatoriaus garsas.                                                                                                    |
|              | Apšvitos užbaigimas<br>anksčiau.             | Per apšvitą atleiskite apšvitos jungiklį nepraėjus<br>įprastam panoraminiam lankstui. Turi sustoti visi<br>judesiai, nebesklisti rentgeno spinduliai ir išsijungti<br>vaizdinai ir garsiniai indikatoriai.                                                    |
|              | Klaidų pranešimai                            | Įprastai naudojat pasirodžius klaidos pranešimui, reikia<br>nustatyti klaidą ir ją ištaisyti. Klaidų pranešimai gali būti<br>rodomi dėl operatoriaus klaidos ar mašinos trikties.<br>Jei turite klausimų kreipkitės į "Progeny" techninės<br>pagalbos skyrių. |
|              | Rentgeno spindulių<br>generatoriaus patikros | Atlikite bandomąją panoraminę apšvitą iki galo.<br>Jei nerodoma klaidų pranešimų, generatorius veikia<br>tinkamai.                                                                                                    |
|              | Spindulio išlygiavimo<br>patikra             | Patikrinkite rentgeno spindulių šaltinio ir vaizdo imtuvo<br>išlygiavimą.                                                                                                    |
|              | Jutiklio veikimas                            | Atlikite bandomąjį fantomo tyrimą. Įvertinkite šio<br>bandomojo tyrimo rezultatus. Vaizdo kontrastingumas,<br>ryškumas ir skvarbumas turi būti pakankami.                                                                                                    |
|              | Židinio srities patikra                      | Atlikite bandomąjį fantomo tyrimą. Įvertinkite šio<br>bandomojo tyrimo rezultatus. Židinio sritis turi būti<br>numatytoje padėtyje.                                                                                                    |
|              | Naudotojo informacija                        | Naudotojo vadovas turi būti pas pagrindinį aparato<br>operatorių. Atsarginių kopijų galima gauti iš "Progeny"<br>techninio palaikymo skyriaus.                                                                                                    |
|              | Vaizdavimo programinė<br>įranga              | Įsitikinkite, kad vaizdavimo programinė įranga paleista ir prieinama.                                                                                                    |

## Aparato specifikacijų lapas

| Rentgeno spindulių<br>generatorius          | Pastovus<br>potencialas | Mikroprocesoriaus valdoma įtampa ir srovė.                                                                   |
|---------------------------------------------|-------------------------|----------------------------------------------------------------------------------------------------|
| Rentgeno spindulių<br>vamzdis               | Canon<br>(Toshiba)      | D-054SB maks. 1750 W DC.                                                                                     |
| Židinio dėmės dydis                         | 0,5 mm                  | Atitinka IEC 60336/2005                                                                                      |
| Bendra filtracija                           | Min. 3,2 mm Al          |                                                                                                    |
| Anodo įtampa                                | Panoram.                | 54–84 kVp +/– 10 %                                                                                           |
| Anodo srovė                                 | Panoram.                | Maks. 4–14 mA +/– 20 % 14 mA, maks. 1 140 vatų                                                               |
| Skenavimo trukmė                            | Panoram.<br>Cefalometr. | Kaip rodoma, 2,5–16 sek. +/– 10 %<br>9–15,6 sek. +/– 10 %                                                    |
| SID (atstumas nuo<br>šaltinio iki vaizdo)   | Panoram.<br>Cefalometr. | 500 mm (20 col.)<br>Kairėje 1 680 mm (66,1 col.), dešinėje 1 707 mm<br>(67,2 col.)                           |
| Mastelio keitimas                           | Panoram.<br>Cefalometr. | Pastovus: 1,2 horizontaliai ir vertikaliai +/– 0,05.<br>Pastovus: 1,1 horizontaliai ir vertikaliai +/– 0,05. |
| Vaizdo pikselių dydis                       | 96 x 96 μm              | 2 x 2, skirta 96 µm x 96 µm išvesties pikselių dydžiui.                                                      |
| CCD aktyvioji sritis                        | Panoram.<br>Cefalometr  | 6,144 mm x 146 mm (0,25 col. x 5,8 col.)<br>6 144 mm x 221 mm (0 25 col. x 8 7 col.)                         |
| Vaizdo laukas                               | Panoram.<br>Cefalometr. | 14 x 30 cm (5,8 x 12 col.)<br>21 x 30 cm (8,2 x 12 col.)                                                     |
| Pikseliai / apšvita                         | Panoram.<br>Cefalometr. | 3 072 x 6 250 16 bitų pikselyje<br>4 608 x 6 250 16 bitų pikselyje                                           |
| Dozės informacija                           | Panoram.<br>Cefalometr. | Žr. šio vadovo skyrių <u>Dozės informacija</u> .                                                             |
| CCD duomenų greitis                         |                         | 4 mln. žodžių/sek. 8 megabaitai/sek.                                                                         |
| Maks. vaizdo<br>duomenų dydis               | Panoram.<br>Cefalometr. | 19,2 megabaito<br>28,8 megabaito                                                                             |
| Vaizdo imtuvo<br>silpninimo<br>ekvivalentas |                         | 0,4 mm Al                                                                                                    |
| Maksimali šilumos<br>sklaida į supantį orą  |                         | 0,3 BTU                                                                                                    |
| Tinklo įtampa                               |                         | 110–240 V kintamoji srovė +/– 10 % 50/60 Hz                                                                  |
| Veikimo ciklas                              |                         | 1:30                                                                                                    |
| Darbo temperatūra                           |                         | Nuo +10 °C iki +35 °C (nuo +50 °F iki +95 °F)                                                                |
| Laikymo temperatūra                         |                         | nuo –35 °C iki +66 °C                                                                                        |
| Didžiausias aukštis<br>virš jūros lygio     |                         | 3 650 m (12 000 pėd.)                                                                                        |

## A priedas: Rentgeno vamzdis

## Maks. įvertinimo diagrama

Vamzdis gali būti "Canon ("Toshiba") D-054SB" arba "Kailong KL29SB" (įvertinimo diagramos yra tokios pačios).

## Maks. įvertinimo diagramos (Absoliutaus maks. įvertinimo diagramos)

Pastovaus potencialo aukštos įtampos generatorius

Nominalioji židinio dėmės vertė: 0,5

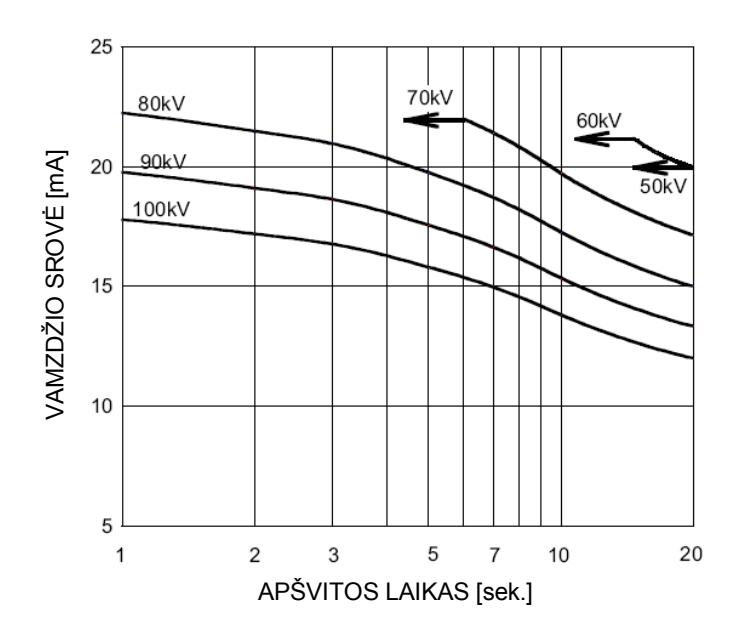

## Anodo terminių charakteristikų diagrama

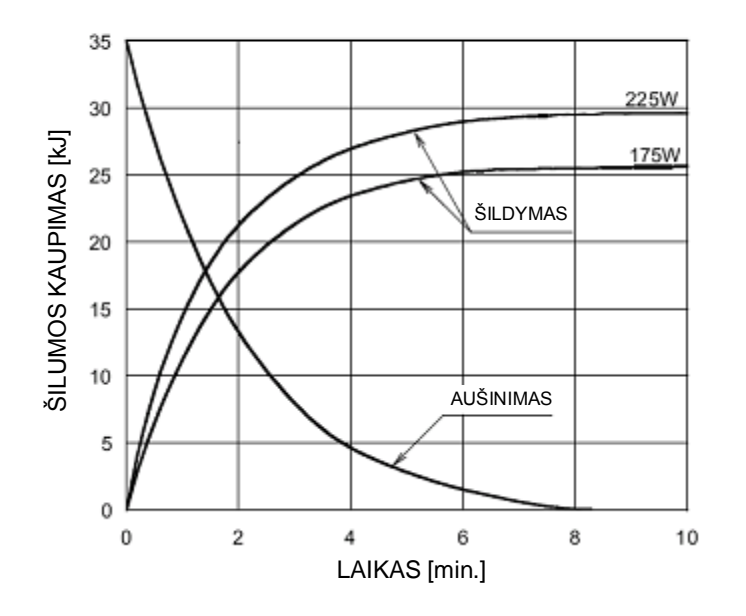

Anodo terminės charakteristikos

Kiekvienam rentgeno spindulių vamzdžio agregatui:

2(h)(i)-(iv)

# B priedas Pareiškimai ir informacija pagal Kanados radiaciją skleidžiančių prietaisų reglamentus, II plano II dalis

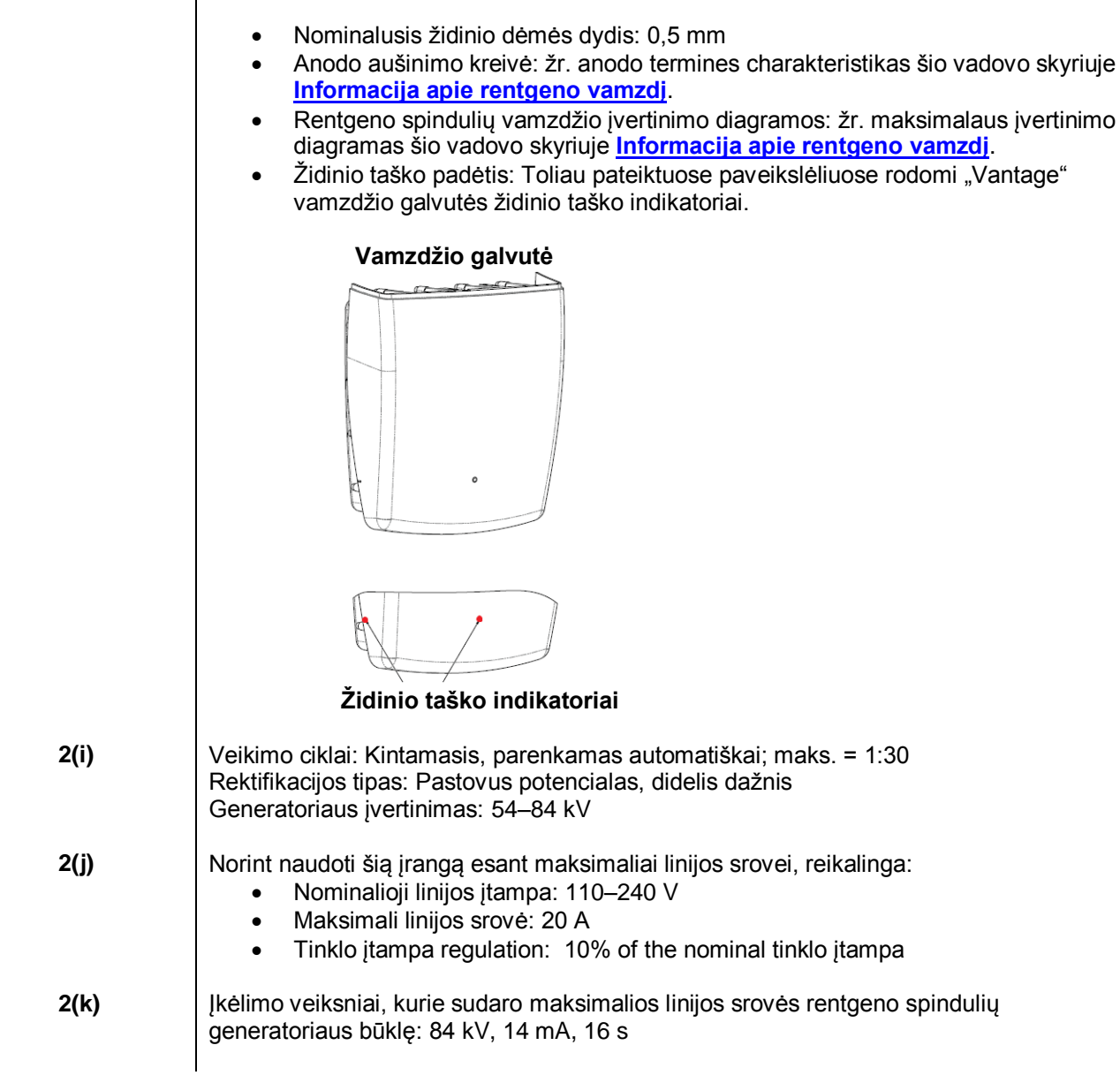

- 2(I) Rekomenduojami įkėlimo veiksniai kiekvienam paciento dydžiui: žr. šio vadovo skyrių Techninių veiksnių nustatymas.
- **2(0)** Toliau apibendrintas visų nustatymų, patenkančių į kiekvieno užkrovimo veiksnio veikimo diapazoną, veikimo diapazonas ir maksimalus nuokrypis.

| Veiksnys                            | Vardinė vertė                                                                 | Nuokrypis                                                                                            |  |  |
|-------------------------------------|-------------------------------------------------------------------------------|----------------------------------------------------------------------------------------------------|--|--|
| Didžiausias vamzdžio<br>potencialas | 54–84 kV                                                                      | Reguliuojama iki ±10 % nurodytos<br>vertės                                                           |  |  |
|                                     | Pastaba: Pasirenkama                                                          |                                                                                                    |  |  |
|                                     | naudotojo, 60–84 kV                                                           |                                                                                                    |  |  |
| Vamzdžio srovė                      | 4–14 mA<br>Pastaba: Apribota visos<br>vamzdžio galios,<br>siekiančios 1140 W. | Reguliuojama iki ±20 % nurodytos<br>vertės ir apribota visos vamzdžio<br>galios, siekiančios 1140 W. |  |  |
| Apšvitos trukmė                     | Panoraminis:<br>2,5–16 s                                                      | 50 ms plius ±20% nurodytos<br>vertės                                                                 |  |  |
|                                     | Cefalometrinis:<br>9–15,6 s                                                   |                                                                                                    |  |  |

4(a)

Geometrinio židinio taško, rentgeno spindulio matmenų, paciento padėties ir vaizdo gavimo srities santykio aprašymas: žr. toliau esančią diagramą.

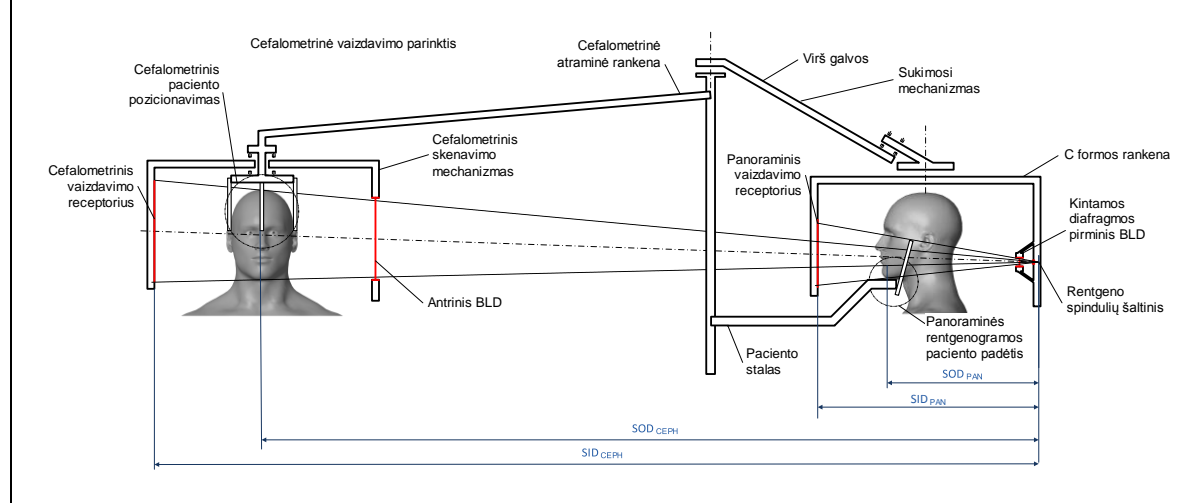

4(c)(i)-(ii)

Oro kermos srities produkto (KAP) informacija pateikta šio vadovo skyriuje <u>Dozės</u> <u>informacija</u>. KAP, pateikiamas mGy·cm<sup>2</sup>, yra dažnai naudojamas dydis, siejamas su rentgeno spindulių, naudojamų dantų panoraminėje rentgenografijoje, kiekiu.

- 4(d) Maksimalus oro kermos srities produkto (KAP) nuokrypis: žr. šio vadovo skyrių Dozės informacija.
- 4(e) Veikiančios (aktyvios) vaizdo gavimo srities vieta ir matmenys: Informacijos apie jutiklio aktyviąją vaizdo sritį žr. toliau pateiktą iliustraciją.

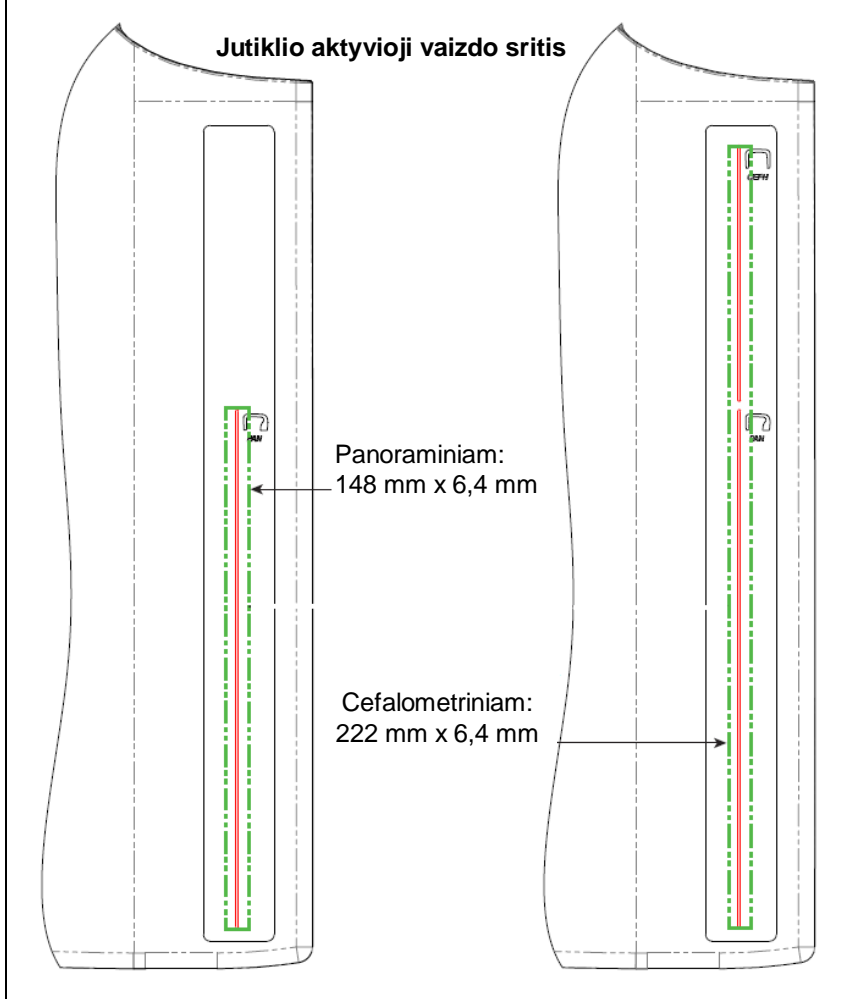

Norėdami išmatuoti maksimalų techninių veiksnių nuokrypį, prietaisą naudokite smilkininio žandikaulio sąnario režime. Išmatuotą rezultatą palyginkite su technikos veiksnių specifikacija.

## C priedas: Dozės informacija

Toliau nurodytose lentelėse pateikiamas numatomas oro kermos srities produktas (KAP) įvairiems vaizdavimo profiliams "Progeny Vantage" rentgeno aparate. Numatomas KAP yra nekalibruota vertė, kuri skiriasi priklausomai nuo prietaiso. KAP vertės yra vidutiniai prietaiso dozės išvesties modeliai. Šios vertės gali skirtis iki 30 % nuo KAP, išmatuoto naudojant kalibruotą dozės matavimo įrangą.

## 1 lentelė: KAP – panoraminis, standartinis, suaugusiųjų (visi vienetai mGv.cm<sup>2</sup>)

| (1011 |        |        |         |         |         |         |         |         |         |         |         |  |
|-------|--------|--------|---------|---------|---------|---------|---------|---------|---------|---------|---------|--|
|       | 4 mA   | 5 mA   | 6 mA    | 7 mA    | 8 mA    | 9 mA    | 10 mA   | 11 mA   | 12 mA   | 13 mA   | 14 mA   |  |
| 60 kV | 33,622 | 42,559 | 51,496  | 60,432  | 69,369  | 78,306  | 87,243  | 96,180  | 105,116 | 114,053 | 122,990 |  |
| 61 kV | 34,421 | 43,715 | 53,010  | 62,305  | 71,600  | 80,895  | 90,190  | 99,485  | 108,780 | 118,075 | 127,370 |  |
| 62 kV | 35,453 | 45,191 | 54,930  | 64,669  | 74,408  | 84,147  | 93,886  | 103,625 | 113,364 | 123,103 | 132,842 |  |
| 63 kV | 36,331 | 46,432 | 56,533  | 66,634  | 76,735  | 86,835  | 96,936  | 107,037 | 117,138 | 127,239 | 137,340 |  |
| 64 kV | 37,443 | 47,986 | 58,529  | 69,073  | 79,616  | 90,159  | 100,703 | 111,246 | 121,790 | 132,333 | 142,876 |  |
| 65 kV | 38,618 | 49,611 | 60,604  | 71,596  | 82,589  | 93,582  | 104,575 | 115,567 | 126,560 | 137,553 | 148,545 |  |
| 66 kV | 39,841 | 51,282 | 62,724  | 74,166  | 85,608  | 97,050  | 108,492 | 119,934 | 131,376 | 142,818 | 154,260 |  |
| 67 kV | 40,881 | 52,691 | 64,501  | 76,311  | 88,121  | 99,931  | 111,741 | 123,552 | 135,362 | 147,172 | 158,982 |  |
| 68 kV | 41,967 | 54,150 | 66,333  | 78,517  | 90,700  | 102,883 | 115,066 | 127,250 | 139,433 | 151,616 | 163,799 |  |
| 69 kV | 43,322 | 55,958 | 68,593  | 81,228  | 93,863  | 106,498 | 119,133 | 131,768 | 144,403 | 157,038 | 169,673 |  |
| 70 kV | 44,696 | 57,773 | 70,850  | 83,928  | 97,005  | 110,082 | 123,160 | 136,237 | 149,314 | 162,392 | 175,469 |  |
| 71 kV | 45,571 | 58,921 | 72,271  | 85,622  | 98,972  | 112,322 | 125,672 | 139,023 | 152,373 | 165,723 | 179,074 |  |
| 72 kV | 47,013 | 60,803 | 74,594  | 88,384  | 102,174 | 115,964 | 129,754 | 143,544 | 157,334 | 171,124 | 184,914 |  |
| 73 kV | 48,487 | 62,712 | 76,937  | 91,162  | 105,387 | 119,612 | 133,837 | 148,062 | 162,287 | 176,512 | 190,737 |  |
| 74 kV | 50,001 | 64,659 | 79,318  | 93,976  | 108,634 | 123,292 | 137,951 | 152,609 | 167,267 | 181,926 | 196,584 |  |
| 75 kV | 51,577 | 66,673 | 81,769  | 96,864  | 111,960 | 127,056 | 142,152 | 157,248 | 172,343 | 187,439 | 202,535 |  |
| 76 kV | 52,631 | 68,010 | 83,389  | 98,768  | 114,147 | 129,526 | 144,905 | 160,284 | 175,663 | 191,042 | 206,421 |  |
| 77 kV | 53,701 | 69,362 | 85,024  | 100,686 | 116,348 | 132,009 | 147,671 | 163,333 | 178,994 | 194,656 | 210,318 |  |
| 78 kV | 55,397 | 71,500 | 87,602  | 103,704 | 119,807 | 135,909 | 152,012 | 168,114 | 184,216 | 200,319 | 216,421 |  |
| 79 kV | 57,155 | 73,702 | 90,248  | 106,795 | 123,341 | 139,888 | 156,435 | 172,981 | 189,528 | 206,074 | 222,621 |  |
| 80 kV | 58,959 | 75,949 | 92,939  | 109,929 | 126,919 | 143,908 | 160,898 | 177,888 | 194,878 | 211,868 | 228,858 |  |
| 81 kV | 59,758 | 76,938 | 94,118  | 111,299 | 128,479 | 145,659 | 162,839 | 180,019 | 197,199 | 214,379 | 231,560 |  |
| 82 kV | 61,595 | 79,210 | 96,824  | 114,438 | 132,053 | 149,667 | 167,282 | 184,896 | 202,511 | 220,125 | 237,740 |  |
| 83 kV | 63,146 | 81,117 | 99,088  | 117,059 | 135,030 | 153,002 | 170,973 | 188,944 | 206,915 | 224,886 | 242,857 |  |
| 84 kV | 77,653 | 98,684 | 119,715 | 140,747 | 161,778 | 182,809 | 203,841 | 224,872 | 245,903 | 266,935 | 287,966 |  |

|          | 4 mA   | 5 mA   | 6 mA    | 7 mA    | 8 mA    | 9 mA    | 10 mA   | 11 mA   | 12 mA   | 13 mA   | 14 mA   |
|----------|--------|--------|---------|---------|---------|---------|---------|---------|---------|---------|---------|
| 60<br>kV | 29,876 | 37,802 | 45,728  | 53,653  | 61,579  | 69,505  | 77,430  | 85,356  | 93,282  | 101,207 | 109,133 |
| 61<br>kV | 30,586 | 38,831 | 47,077  | 55,322  | 63,567  | 71,812  | 80,057  | 88,303  | 96,548  | 104,793 | 113,038 |
| 62<br>kV | 31,503 | 40,144 | 48,785  | 57,426  | 66,067  | 74,708  | 83,349  | 91,990  | 100,632 | 109,273 | 117,914 |
| 63<br>kV | 32,286 | 41,250 | 50,215  | 59,180  | 68,144  | 77,109  | 86,073  | 95,038  | 104,002 | 112,967 | 121,931 |
| 64<br>kV | 33,273 | 42,631 | 51,990  | 61,349  | 70,708  | 80,066  | 89,425  | 98,784  | 108,142 | 117,501 | 126,860 |
| 65<br>kV | 34,315 | 44,073 | 53,831  | 63,589  | 73,347  | 83,105  | 92,863  | 102,621 | 112,380 | 122,138 | 131,896 |
| 66<br>kV | 35,398 | 45,555 | 55,713  | 65,870  | 76,028  | 86,185  | 96,343  | 106,500 | 116,658 | 126,815 | 136,973 |
| 67<br>kV | 36,323 | 46,809 | 57,295  | 67,781  | 78,267  | 88,753  | 99,239  | 109,725 | 120,211 | 130,697 | 141,183 |
| 68<br>kV | 37,292 | 48,111 | 58,930  | 69,750  | 80,569  | 91,388  | 102,208 | 113,027 | 123,847 | 134,666 | 145,485 |
| 69<br>kV | 38,495 | 49,717 | 60,938  | 72,160  | 83,382  | 94,603  | 105,825 | 117,047 | 128,268 | 139,490 | 150,712 |
| 70<br>kV | 39,717 | 51,334 | 62,950  | 74,567  | 86,183  | 97,800  | 109,416 | 121,033 | 132,649 | 144,265 | 155,882 |
| 71<br>kV | 40,500 | 52,361 | 64,222  | 76,083  | 87,944  | 99,805  | 111,666 | 123,526 | 135,387 | 147,248 | 159,109 |
| 72<br>kV | 41,784 | 54,038 | 66,291  | 78,544  | 90,798  | 103,051 | 115,305 | 127,558 | 139,812 | 152,065 | 164,318 |
| 73<br>kV | 43,095 | 55,736 | 68,377  | 81,018  | 93,659  | 106,300 | 118,941 | 131,582 | 144,223 | 156,864 | 169,505 |
| 74<br>kV | 44,441 | 57,468 | 70,496  | 83,523  | 96,550  | 109,577 | 122,604 | 135,632 | 148,659 | 161,686 | 174,713 |
| 75<br>kV | 45,841 | 59,257 | 72,673  | 86,090  | 99,506  | 112,923 | 126,339 | 139,756 | 153,172 | 166,589 | 180,005 |
| 76<br>kV | 46,784 | 60,454 | 74,125  | 87,795  | 101,465 | 115,136 | 128,806 | 142,476 | 156,147 | 169,817 | 183,487 |
| 77<br>kV | 47,742 | 61,666 | 75,589  | 89,513  | 103,437 | 117,360 | 131,284 | 145,208 | 159,131 | 173,055 | 186,979 |
| 78<br>kV | 49,248 | 63,563 | 77,879  | 92,194  | 106,510 | 120,825 | 135,141 | 149,457 | 163,772 | 178,088 | 192,403 |
| 79<br>kV | 50,810 | 65,521 | 80,232  | 94,943  | 109,654 | 124,365 | 139,076 | 153,787 | 168,498 | 183,209 | 197,920 |
| 80<br>kV | 52,413 | 67,519 | 82,624  | 97,730  | 112,836 | 127,941 | 143,047 | 158,153 | 173,258 | 188,364 | 203,470 |
| 81<br>kV | 53,134 | 68,411 | 83,688  | 98,965  | 114,243 | 129,520 | 144,797 | 160,075 | 175,352 | 190,629 | 205,907 |
| 82<br>kV | 54,771 | 70,436 | 86,101  | 101,766 | 117,431 | 133,096 | 148,761 | 164,426 | 180,091 | 195,757 | 211,422 |
| 83<br>kV | 56,159 | 72,143 | 88,128  | 104,112 | 120,097 | 136,082 | 152,066 | 168,051 | 184,036 | 200,020 | 216,005 |
| 84<br>kV | 69,159 | 87,890 | 106,621 | 125,352 | 144,084 | 162,815 | 181,546 | 200,277 | 219,008 | 237,739 | 256,470 |

## 2 lentelė: KAP – panoraminis, standartinis, vaikų (visi vienetai mGy·cm<sup>2</sup>)

| _        |        |        |        |        |        |         |         |         |         |         |         |
|----------|--------|--------|--------|--------|--------|---------|---------|---------|---------|---------|---------|
|          | 4 mA   | 5 mA   | 6 mA   | 7 mA   | 8 mA   | 9 mA    | 10 mA   | 11 mA   | 12 mA   | 13 mA   | 14 mA   |
| 60<br>kV | 18,155 | 23,313 | 28,472 | 33,631 | 38,790 | 43,949  | 49,107  | 54,266  | 59,425  | 64,584  | 69,743  |
| 61<br>kV | 18,601 | 23,971 | 29,340 | 34,709 | 40,079 | 45,448  | 50,817  | 56,187  | 61,556  | 66,925  | 72,294  |
| 62<br>kV | 19,079 | 24,663 | 30,248 | 35,832 | 41,416 | 47,000  | 52,585  | 58,169  | 63,753  | 69,338  | 74,922  |
| 63<br>kV | 19,480 | 25,236 | 30,992 | 36,748 | 42,504 | 48,260  | 54,016  | 59,772  | 65,528  | 71,285  | 77,041  |
| 64<br>kV | 20,088 | 26,101 | 32,113 | 38,126 | 44,138 | 50,150  | 56,163  | 62,175  | 68,187  | 74,200  | 80,212  |
| 65<br>kV | 20,626 | 26,854 | 33,082 | 39,311 | 45,539 | 51,767  | 57,996  | 64,224  | 70,452  | 76,681  | 82,909  |
| 66<br>kV | 21,188 | 27,634 | 34,081 | 40,528 | 46,975 | 53,422  | 59,868  | 66,315  | 72,762  | 79,209  | 85,655  |
| 67<br>kV | 21,867 | 28,570 | 35,273 | 41,976 | 48,679 | 55,383  | 62,086  | 68,789  | 75,492  | 82,195  | 88,898  |
| 68<br>kV | 22,458 | 29,374 | 36,291 | 43,208 | 50,125 | 57,041  | 63,958  | 70,875  | 77,792  | 84,708  | 91,625  |
| 69<br>kV | 23,196 | 30,374 | 37,551 | 44,728 | 51,905 | 59,082  | 66,260  | 73,437  | 80,614  | 87,791  | 94,968  |
| 70<br>kV | 23,828 | 31,219 | 38,611 | 46,002 | 53,393 | 60,785  | 68,176  | 75,567  | 82,959  | 90,350  | 97,741  |
| 71<br>kV | 24,458 | 32,058 | 39,658 | 47,258 | 54,858 | 62,458  | 70,058  | 77,657  | 85,257  | 92,857  | 100,457 |
| 72<br>kV | 25,267 | 33,127 | 40,986 | 48,845 | 56,704 | 64,563  | 72,422  | 80,281  | 88,140  | 95,999  | 103,858 |
| 73<br>kV | 26,099 | 34,216 | 42,332 | 50,449 | 58,566 | 66,682  | 74,799  | 82,915  | 91,032  | 99,149  | 107,265 |
| 74<br>kV | 26,672 | 34,958 | 43,244 | 51,530 | 59,817 | 68,103  | 76,389  | 84,675  | 92,961  | 101,248 | 109,534 |
| 75<br>kV | 27,530 | 36,068 | 44,606 | 53,143 | 61,681 | 70,219  | 78,757  | 87,294  | 95,832  | 104,370 | 112,908 |
| 76<br>kV | 28,410 | 37,198 | 45,986 | 54,774 | 63,562 | 72,350  | 81,138  | 89,926  | 98,714  | 107,502 | 116,289 |
| 77<br>kV | 29,318 | 38,357 | 47,396 | 56,435 | 65,474 | 74,513  | 83,551  | 92,590  | 101,629 | 110,668 | 119,707 |
| 78<br>kV | 30,255 | 39,545 | 48,835 | 58,126 | 67,416 | 76,706  | 85,996  | 95,286  | 104,576 | 113,866 | 123,157 |
| 79<br>kV | 31,074 | 40,577 | 50,080 | 59,583 | 69,085 | 78,588  | 88,091  | 97,594  | 107,097 | 116,599 | 126,102 |
| 80<br>kV | 31,407 | 40,990 | 50,573 | 60,157 | 69,740 | 79,323  | 88,906  | 98,489  | 108,072 | 117,655 | 127,239 |
| 81<br>kV | 32,220 | 42,008 | 51,797 | 61,586 | 71,375 | 81,164  | 90,952  | 100,741 | 110,530 | 120,319 | 130,108 |
| 82<br>kV | 33,260 | 43,306 | 53,351 | 63,397 | 73,442 | 83,488  | 93,533  | 103,579 | 113,625 | 123,670 | 133,716 |
| 83<br>kV | 34,323 | 44,623 | 54,924 | 65,225 | 75,525 | 85,826  | 96,127  | 106,427 | 116,728 | 127,029 | 137,330 |
| 84<br>kV | 44,169 | 56,593 | 69,018 | 81,443 | 93,868 | 106,293 | 118,718 | 131,142 | 143,567 | 155,992 | 168,417 |

## Lentelė 3: KAP – panoraminis, padidintas (visi vienetai mGy·cm<sup>2</sup>)

| (        |        |        | /      |        |        |        |        |        |        |        |        |
|----------|--------|--------|--------|--------|--------|--------|--------|--------|--------|--------|--------|
|          | 4 mA   | 5 mA   | 6 mA   | 7 mA   | 8 mA   | 9 mA   | 10 mA  | 11 mA  | 12 mA  | 13 mA  | 14 mA  |
| 60<br>kV | 9,590  | 12,308 | 15,027 | 17,746 | 20,464 | 23,183 | 25,901 | 28,620 | 31,339 | 34,057 | 36,776 |
| 61<br>kV | 9,885  | 12,714 | 15,544 | 18,373 | 21,203 | 24,032 | 26,862 | 29,691 | 32,521 | 35,350 | 38,180 |
| 62<br>kV | 10,190 | 13,130 | 16,071 | 19,011 | 21,951 | 24,891 | 27,831 | 30,772 | 33,712 | 36,652 | 39,592 |
| 63<br>kV | 10,507 | 13,557 | 16,608 | 19,659 | 22,709 | 25,760 | 28,811 | 31,861 | 34,912 | 37,963 | 41,014 |
| 64<br>kV | 10,834 | 13,995 | 17,156 | 20,317 | 23,478 | 26,639 | 29,800 | 32,961 | 36,122 | 39,283 | 42,444 |
| 65<br>kV | 11,172 | 14,443 | 17,714 | 20,985 | 24,256 | 27,527 | 30,798 | 34,069 | 37,340 | 40,612 | 43,883 |
| 66<br>kV | 11,521 | 14,902 | 18,283 | 21,664 | 25,045 | 28,426 | 31,807 | 35,188 | 38,568 | 41,949 | 45,330 |
| 67<br>kV | 11,881 | 15,371 | 18,862 | 22,353 | 25,843 | 29,334 | 32,824 | 36,315 | 39,806 | 43,296 | 46,787 |
| 68<br>kV | 12,252 | 15,852 | 19,452 | 23,052 | 26,652 | 30,252 | 33,852 | 37,452 | 41,052 | 44,652 | 48,252 |
| 69<br>kV | 12,633 | 16,342 | 20,052 | 23,761 | 27,470 | 31,180 | 34,889 | 38,598 | 42,307 | 46,017 | 49,726 |
| 70<br>kV | 13,025 | 16,844 | 20,662 | 24,480 | 28,299 | 32,117 | 35,936 | 39,754 | 43,572 | 47,391 | 51,209 |
| 71<br>kV | 13,429 | 17,356 | 21,283 | 25,210 | 29,137 | 33,065 | 36,992 | 40,919 | 44,846 | 48,773 | 52,701 |
| 72<br>kV | 13,843 | 17,878 | 21,914 | 25,950 | 29,986 | 34,022 | 38,058 | 42,093 | 46,129 | 50,165 | 54,201 |
| 73<br>kV | 14,267 | 18,412 | 22,556 | 26,700 | 30,845 | 34,989 | 39,133 | 43,277 | 47,422 | 51,566 | 55,710 |
| 74<br>kV | 14,703 | 18,956 | 23,208 | 27,461 | 31,713 | 35,966 | 40,218 | 44,471 | 48,723 | 52,976 | 57,228 |
| 75<br>kV | 15,150 | 19,510 | 23,871 | 28,231 | 32,592 | 36,952 | 41,313 | 45,673 | 50,034 | 54,394 | 58,755 |
| 76<br>kV | 15,607 | 20,075 | 24,544 | 29,012 | 33,480 | 37,949 | 42,417 | 46,885 | 51,354 | 55,822 | 60,291 |
| 77<br>kV | 16,075 | 20,651 | 25,227 | 29,803 | 34,379 | 38,955 | 43,531 | 48,107 | 52,683 | 57,259 | 61,835 |
| 78<br>kV | 16,554 | 21,238 | 25,921 | 30,604 | 35,288 | 39,971 | 44,654 | 49,338 | 54,021 | 58,705 | 63,388 |
| 79<br>kV | 17,044 | 21,835 | 26,625 | 31,416 | 36,206 | 40,997 | 45,788 | 50,578 | 55,369 | 60,159 | 64,950 |
| 80<br>kV | 17,545 | 22,442 | 27,340 | 32,237 | 37,135 | 42,033 | 46,930 | 51,828 | 56,725 | 61,623 | 66,521 |
| 81<br>kV | 18,056 | 23,061 | 28,065 | 33,069 | 38,074 | 43,078 | 48,083 | 53,087 | 58,091 | 63,096 | 68,100 |
| 82<br>kV | 18,579 | 23,690 | 28,801 | 33,912 | 39,023 | 44,134 | 49,245 | 54,356 | 59,466 | 64,577 | 69,688 |
| 83<br>kV | 19,112 | 24,329 | 29,547 | 34,764 | 39,981 | 45,199 | 50,416 | 55,633 | 60,851 | 66,068 | 71,286 |
| 84<br>kV | 19,656 | 24,979 | 30,303 | 35,626 | 40,950 | 46,274 | 51,597 | 56,921 | 62,244 | 67,568 | 72,891 |

## Lentelė 4: KAP – sukandimo linijos (visi vienetai mGv·cm<sup>2</sup>)

108
|          | 4 mA   | 5 mA   | 6 mA    | 7 mA    | 8 mA    | 9 mA    | 10 mA   | 11 mA   | 12 mA   | 13 mA   | 14 mA   |
|----------|--------|--------|---------|---------|---------|---------|---------|---------|---------|---------|---------|
| 60<br>kV | 36,701 | 47,106 | 57,511  | 67,915  | 78,320  | 88,724  | 99,129  | 109,534 | 119,938 | 130,343 | 140,747 |
| 61<br>kV | 37,830 | 48,659 | 59,488  | 70,317  | 81,146  | 91,975  | 102,804 | 113,633 | 124,462 | 135,291 | 146,120 |
| 62<br>kV | 38,999 | 50,252 | 61,505  | 72,757  | 84,010  | 95,263  | 106,515 | 117,768 | 129,020 | 140,273 | 151,526 |
| 63<br>kV | 40,211 | 51,886 | 63,562  | 75,237  | 86,913  | 98,588  | 110,264 | 121,939 | 133,614 | 145,290 | 156,965 |
| 64<br>kV | 41,463 | 53,561 | 65,658  | 77,756  | 89,853  | 101,951 | 114,049 | 126,146 | 138,244 | 150,341 | 162,439 |
| 65<br>kV | 42,757 | 55,276 | 67,795  | 80,314  | 92,833  | 105,352 | 117,870 | 130,389 | 142,908 | 155,427 | 167,946 |
| 66<br>kV | 44,093 | 57,032 | 69,972  | 82,911  | 95,850  | 108,790 | 121,729 | 134,668 | 147,608 | 160,547 | 173,486 |
| 67<br>kV | 45,470 | 58,829 | 72,188  | 85,547  | 98,906  | 112,265 | 125,624 | 138,983 | 152,342 | 165,701 | 179,060 |
| 68<br>kV | 46,889 | 60,667 | 74,445  | 88,223  | 102,001 | 115,778 | 129,556 | 143,334 | 157,112 | 170,890 | 184,668 |
| 69<br>kV | 48,349 | 62,545 | 76,741  | 90,937  | 105,133 | 119,329 | 133,525 | 147,721 | 161,917 | 176,114 | 190,310 |
| 70<br>kV | 49,850 | 64,464 | 79,077  | 93,691  | 108,304 | 122,917 | 137,531 | 152,144 | 166,758 | 181,371 | 195,985 |
| 71<br>kV | 51,393 | 66,423 | 81,453  | 96,483  | 111,513 | 126,543 | 141,573 | 156,603 | 171,633 | 186,663 | 201,693 |
| 72<br>kV | 52,978 | 68,423 | 83,869  | 99,315  | 114,761 | 130,207 | 145,653 | 161,098 | 176,544 | 191,990 | 207,436 |
| 73<br>kV | 54,604 | 70,464 | 86,325  | 102,186 | 118,047 | 133,908 | 149,769 | 165,629 | 181,490 | 197,351 | 213,212 |
| 74<br>kV | 56,271 | 72,546 | 88,821  | 105,096 | 121,371 | 137,646 | 153,921 | 170,196 | 186,471 | 202,746 | 219,021 |
| 75<br>kV | 57,980 | 74,668 | 91,357  | 108,045 | 124,734 | 141,422 | 158,111 | 174,799 | 191,488 | 208,176 | 224,865 |
| 76<br>kV | 59,730 | 76,831 | 93,932  | 111,034 | 128,135 | 145,236 | 162,337 | 179,438 | 196,539 | 213,640 | 230,742 |
| 77<br>kV | 61,522 | 79,035 | 96,548  | 114,061 | 131,574 | 149,087 | 166,600 | 184,113 | 201,626 | 219,139 | 236,652 |
| 78<br>kV | 63,355 | 81,279 | 99,203  | 117,128 | 135,052 | 152,976 | 170,900 | 188,824 | 206,748 | 224,672 | 242,596 |
| 79<br>kV | 65,230 | 83,564 | 101,899 | 120,233 | 138,568 | 156,902 | 175,236 | 193,571 | 211,905 | 230,240 | 248,574 |
| 80<br>kV | 67,146 | 85,890 | 104,634 | 123,378 | 142,122 | 160,866 | 179,610 | 198,354 | 217,098 | 235,841 | 254,585 |
| 81<br>kV | 69,104 | 88,257 | 107,409 | 126,562 | 145,715 | 164,867 | 184,020 | 203,172 | 222,325 | 241,478 | 260,630 |
| 82<br>kV | 71,103 | 90,664 | 110,224 | 129,785 | 149,345 | 168,906 | 188,467 | 208,027 | 227,588 | 247,148 | 266,709 |
| 83<br>kV | 73,144 | 93,112 | 113,079 | 133,047 | 153,015 | 172,983 | 192,950 | 212,918 | 232,886 | 252,854 | 272,821 |
| 84<br>kV | 75,226 | 95,600 | 115,974 | 136,348 | 156,722 | 177,097 | 197,471 | 217,845 | 238,219 | 258,593 | 278,967 |

## Lentelė 5: KAP – TMJ (visi vienetai mGy·cm²)

| (visi vienetai mGy·cm²) |       |        |        |        |        |        |        |        |        |        |        |
|-------------------------|-------|--------|--------|--------|--------|--------|--------|--------|--------|--------|--------|
|                         | 4 mA  | 5 mA   | 6 mA   | 7 mA   | 8 mA   | 9 mA   | 10 mA  | 11 mA  | 12 mA  | 13 mA  | 14 mA  |
| 60<br>kV                | 4,394 | 5,548  | 6,701  | 7,855  | 9,008  | 10,162 | 11,315 | 12,469 | 13,622 | 14,776 | 15,929 |
| 61<br>kV                | 4,468 | 5,650  | 6,832  | 8,015  | 9,197  | 10,379 | 11,561 | 12,743 | 13,925 | 15,107 | 16,289 |
| 62<br>kV                | 4,572 | 5,793  | 7,015  | 8,236  | 9,458  | 10,679 | 11,901 | 13,122 | 14,344 | 15,565 | 16,787 |
| 63<br>kV                | 4,675 | 5,933  | 7,192  | 8,451  | 9,709  | 10,968 | 12,227 | 13,486 | 14,744 | 16,003 | 17,262 |
| 64<br>kV                | 4,795 | 6,098  | 7,401  | 8,705  | 10,008 | 11,312 | 12,615 | 13,919 | 15,222 | 16,525 | 17,829 |
| 65<br>kV                | 4,943 | 6,305  | 7,667  | 9,030  | 10,392 | 11,754 | 13,117 | 14,479 | 15,841 | 17,204 | 18,566 |
| 66<br>kV                | 5,093 | 6,513  | 7,933  | 9,353  | 10,773 | 12,193 | 13,613 | 15,032 | 16,452 | 17,872 | 19,292 |
| 67<br>kV                | 5,221 | 6,685  | 8,148  | 9,612  | 11,075 | 12,538 | 14,002 | 15,465 | 16,929 | 18,392 | 19,856 |
| 68<br>kV                | 5,381 | 6,902  | 8,423  | 9,943  | 11,464 | 12,985 | 14,505 | 16,026 | 17,547 | 19,067 | 20,588 |
| 69<br>kV                | 5,527 | 7,095  | 8,664  | 10,232 | 11,801 | 13,369 | 14,938 | 16,506 | 18,075 | 19,643 | 21,212 |
| 70<br>kV                | 5,696 | 7,322  | 8,947  | 10,572 | 12,197 | 13,823 | 15,448 | 17,073 | 18,699 | 20,324 | 21,949 |
| 71<br>kV                | 5,809 | 7,466  | 9,124  | 10,782 | 12,440 | 14,098 | 15,755 | 17,413 | 19,071 | 20,729 | 22,387 |
| 72<br>kV                | 5,991 | 7,706  | 9,421  | 11,136 | 12,851 | 14,567 | 16,282 | 17,997 | 19,712 | 21,427 | 23,142 |
| 73<br>kV                | 6,179 | 7,951  | 9,724  | 11,496 | 13,269 | 15,041 | 16,814 | 18,586 | 20,358 | 22,131 | 23,903 |
| 74<br>kV                | 6,373 | 8,203  | 10,033 | 11,862 | 13,692 | 15,522 | 17,351 | 19,181 | 21,011 | 22,840 | 24,670 |
| 75<br>kV                | 6,573 | 8,460  | 10,347 | 12,234 | 14,121 | 16,008 | 17,894 | 19,781 | 21,668 | 23,555 | 25,442 |
| 76<br>kV                | 6,738 | 8,667  | 10,597 | 12,526 | 14,455 | 16,385 | 18,314 | 20,243 | 22,173 | 24,102 | 26,032 |
| 77<br>kV                | 6,945 | 8,931  | 10,917 | 12,902 | 14,888 | 16,874 | 18,860 | 20,846 | 22,832 | 24,817 | 26,803 |
| 78<br>kV                | 7,131 | 9,164  | 11,197 | 13,230 | 15,263 | 17,296 | 19,329 | 21,362 | 23,395 | 25,428 | 27,461 |
| 79<br>kV                | 7,348 | 9,437  | 11,526 | 13,615 | 15,705 | 17,794 | 19,883 | 21,972 | 24,061 | 26,151 | 28,240 |
| 80<br>kV                | 7,570 | 9,716  | 11,861 | 14,006 | 16,151 | 18,297 | 20,442 | 22,587 | 24,732 | 26,878 | 29,023 |
| 81<br>kV                | 7,644 | 9,799  | 11,953 | 14,108 | 16,263 | 18,417 | 20,572 | 22,726 | 24,881 | 27,036 | 29,190 |
| 82<br>kV                | 7,879 | 10,091 | 12,303 | 14,515 | 16,727 | 18,939 | 21,150 | 23,362 | 25,574 | 27,786 | 29,998 |
| 83<br>kV                | 8,121 | 10,389 | 12,658 | 14,927 | 17,196 | 19,465 | 21,733 | 24,002 | 26,271 | 28,540 | 30,809 |
| 84<br>kV                | 9,762 | 12,424 | 15,086 | 17,748 | 20,410 | 23,072 | 25,734 | 28,396 | 31,059 | 33,721 | 36,383 |

## Lentelė 6: KAP – cefalometrinis, šoninis

|          | 4 mA  | 5 mA  | 6 mA  | 7 mA   | 8 mA   | 9 mA   | 10 mA  | 11 mA  | 12 mA  | 13 mA  | 14 mA  |
|----------|-------|-------|-------|--------|--------|--------|--------|--------|--------|--------|--------|
| 60<br>kV | 2,985 | 3,819 | 4,653 | 5,487  | 6,321  | 7,155  | 7,989  | 8,824  | 9,658  | 10,492 | 11,326 |
| 61<br>kV | 3,055 | 3,916 | 4,777 | 5,638  | 6,500  | 7,361  | 8,222  | 9,083  | 9,944  | 10,805 | 11,666 |
| 62<br>kV | 3,151 | 4,048 | 4,945 | 5,842  | 6,738  | 7,635  | 8,532  | 9,429  | 10,326 | 11,223 | 12,120 |
| 63<br>kV | 3,248 | 4,180 | 5,111 | 6,043  | 6,974  | 7,906  | 8,837  | 9,769  | 10,700 | 11,632 | 12,564 |
| 64<br>kV | 3,353 | 4,321 | 5,289 | 6,257  | 7,225  | 8,193  | 9,161  | 10,129 | 11,098 | 12,066 | 13,034 |
| 65<br>kV | 3,461 | 4,465 | 5,470 | 6,475  | 7,479  | 8,484  | 9,489  | 10,493 | 11,498 | 12,503 | 13,507 |
| 66<br>kV | 3,569 | 4,609 | 5,649 | 6,688  | 7,728  | 8,768  | 9,808  | 10,848 | 11,888 | 12,928 | 13,968 |
| 67<br>kV | 3,676 | 4,750 | 5,823 | 6,897  | 7,970  | 9,043  | 10,117 | 11,190 | 12,264 | 13,337 | 14,411 |
| 68<br>kV | 3,791 | 4,899 | 6,008 | 7,116  | 8,225  | 9,333  | 10,441 | 11,550 | 12,658 | 13,767 | 14,875 |
| 69<br>kV | 3,906 | 5,048 | 6,191 | 7,333  | 8,475  | 9,617  | 10,760 | 11,902 | 13,044 | 14,187 | 15,329 |
| 70<br>kV | 4,027 | 5,205 | 6,382 | 7,559  | 8,736  | 9,913  | 11,090 | 12,268 | 13,445 | 14,622 | 15,799 |
| 71<br>kV | 4,126 | 5,331 | 6,535 | 7,739  | 8,944  | 10,148 | 11,352 | 12,557 | 13,761 | 14,966 | 16,170 |
| 72<br>kV | 4,259 | 5,499 | 6,739 | 7,980  | 9,220  | 10,460 | 11,701 | 12,941 | 14,181 | 15,422 | 16,662 |
| 73<br>kV | 4,395 | 5,671 | 6,947 | 8,224  | 9,500  | 10,776 | 12,052 | 13,329 | 14,605 | 15,881 | 17,158 |
| 74<br>kV | 4,534 | 5,847 | 7,159 | 8,471  | 9,783  | 11,095 | 12,408 | 13,720 | 15,032 | 16,344 | 17,656 |
| 75<br>kV | 4,678 | 6,026 | 7,374 | 8,722  | 10,070 | 11,418 | 12,766 | 14,114 | 15,462 | 16,811 | 18,159 |
| 76<br>kV | 4,815 | 6,196 | 7,577 | 8,958  | 10,339 | 11,720 | 13,102 | 14,483 | 15,864 | 17,245 | 18,626 |
| 77<br>kV | 4,961 | 6,376 | 7,792 | 9,207  | 10,623 | 12,038 | 13,454 | 14,869 | 16,285 | 17,700 | 19,116 |
| 78<br>kV | 5,106 | 6,555 | 8,004 | 9,453  | 10,901 | 12,350 | 13,799 | 15,248 | 16,697 | 18,146 | 19,594 |
| 79<br>kV | 5,258 | 6,741 | 8,224 | 9,708  | 11,191 | 12,674 | 14,157 | 15,640 | 17,123 | 18,607 | 20,090 |
| 80<br>kV | 5,414 | 6,931 | 8,448 | 9,966  | 11,483 | 13,001 | 14,518 | 16,035 | 17,553 | 19,070 | 20,588 |
| 81<br>kV | 5,529 | 7,070 | 8,612 | 10,153 | 11,694 | 13,235 | 14,777 | 16,318 | 17,859 | 19,400 | 20,942 |
| 82<br>kV | 5,697 | 7,273 | 8,850 | 10,427 | 12,003 | 13,580 | 15,156 | 16,733 | 18,310 | 19,886 | 21,463 |
| 83<br>kV | 5,868 | 7,480 | 9,092 | 10,703 | 12,,5  | 13,927 | 15,539 | 17,151 | 18,763 | 20,375 | 21,987 |
| 84<br>kV | 6,252 | 7,946 | 9,640 | 11,334 | 13,028 | 14,722 | 16,416 | 18,110 | 19,804 | 21,498 | 23,192 |

## Lentelė 7: KAP – cefalometrinis, AP/PA, suaugusiųjų (visi vienetai mGy·cm<sup>2</sup>)

|          | 4 mA  | 5 mA  | 6 mA  | 7 mA  | 8 mA   | 9 mA   | 10 mA  | 11 mA  | 12 mA  | 13 mA  | 14 mA  |
|----------|-------|-------|-------|-------|--------|--------|--------|--------|--------|--------|--------|
| 60<br>kV | 2,360 | 3,019 | 3,679 | 4,339 | 4,998  | 5,658  | 6,317  | 6,977  | 7,636  | 8,296  | 8,955  |
| 61<br>kV | 2,416 | 3,097 | 3,777 | 4,458 | 5,139  | 5,820  | 6,501  | 7,182  | 7,863  | 8,544  | 9,224  |
| 62<br>kV | 2,491 | 3,201 | 3,910 | 4,619 | 5,328  | 6,037  | 6,746  | 7,456  | 8,165  | 8,874  | 9,583  |
| 63<br>kV | 2,568 | 3,305 | 4,041 | 4,778 | 5,515  | 6,251  | 6,988  | 7,724  | 8,461  | 9,197  | 9,934  |
| 64<br>kV | 2,651 | 3,416 | 4,182 | 4,947 | 5,713  | 6,478  | 7,244  | 8,009  | 8,775  | 9,540  | 10,306 |
| 65<br>kV | 2,736 | 3,531 | 4,325 | 5,120 | 5,914  | 6,708  | 7,503  | 8,297  | 9,091  | 9,886  | 10,680 |
| 66<br>kV | 2,822 | 3,644 | 4,466 | 5,289 | 6,111  | 6,933  | 7,755  | 8,578  | 9,400  | 10,222 | 11,044 |
| 67<br>kV | 2,907 | 3,756 | 4,604 | 5,453 | 6,302  | 7,151  | 7,999  | 8,848  | 9,697  | 10,546 | 11,394 |
| 68<br>kV | 2,997 | 3,874 | 4,750 | 5,627 | 6,503  | 7,380  | 8,256  | 9,132  | 10,009 | 10,885 | 11,762 |
| 69<br>kV | 3,089 | 3,992 | 4,895 | 5,798 | 6,701  | 7,605  | 8,508  | 9,411  | 10,314 | 11,217 | 12,121 |
| 70<br>kV | 3,184 | 4,115 | 5,046 | 5,977 | 6,908  | 7,838  | 8,769  | 9,700  | 10,631 | 11,561 | 12,492 |
| 71<br>kV | 3,263 | 4,215 | 5,167 | 6,120 | 7,072  | 8,024  | 8,976  | 9,929  | 10,881 | 11,833 | 12,785 |
| 72<br>kV | 3,367 | 4,348 | 5,329 | 6,310 | 7,290  | 8,271  | 9,252  | 10,232 | 11,213 | 12,194 | 13,175 |
| 73<br>kV | 3,475 | 4,484 | 5,493 | 6,502 | 7,511  | 8,521  | 9,530  | 10,539 | 11,548 | 12,557 | 13,566 |
| 74<br>kV | 3,585 | 4,623 | 5,660 | 6,698 | 7,736  | 8,773  | 9,811  | 10,848 | 11,886 | 12,923 | 13,961 |
| 75<br>kV | 3,699 | 4,765 | 5,831 | 6,897 | 7,963  | 9,028  | 10,094 | 11,160 | 12,226 | 13,292 | 14,358 |
| 76<br>kV | 3,808 | 4,900 | 5,991 | 7,083 | 8,175  | 9,267  | 10,359 | 11,451 | 12,543 | 13,635 | 14,727 |
| 77<br>kV | 3,923 | 5,042 | 6,161 | 7,280 | 8,399  | 9,519  | 10,638 | 11,757 | 12,876 | 13,996 | 15,115 |
| 78<br>kV | 4,037 | 5,183 | 6,329 | 7,474 | 8,620  | 9,765  | 10,911 | 12,056 | 13,202 | 14,348 | 15,493 |
| 79<br>kV | 4,158 | 5,330 | 6,503 | 7,676 | 8,848  | 10,021 | 11,194 | 12,367 | 13,539 | 14,712 | 15,885 |
| 80<br>kV | 4,280 | 5,480 | 6,680 | 7,880 | 9,080  | 10,279 | 11,479 | 12,679 | 13,879 | 15,079 | 16,279 |
| 81<br>kV | 4,372 | 5,591 | 6,809 | 8,028 | 9,247  | 10,465 | 11,684 | 12,903 | 14,121 | 15,340 | 16,559 |
| 82<br>kV | 4,504 | 5,751 | 6,998 | 8,244 | 9,491  | 10,738 | 11,984 | 13,231 | 14,477 | 15,724 | 16,971 |
| 83<br>kV | 4,640 | 5,914 | 7,189 | 8,463 | 9,738  | 11,012 | 12,287 | 13,561 | 14,836 | 16,110 | 17,385 |
| 84<br>kV | 4,944 | 6,283 | 7,623 | 8,962 | 10,301 | 11,641 | 12,980 | 14,320 | 15,659 | 16,999 | 18,338 |

## Lentelė 8: KAP – cefalometrinis, AP/PA, vaikų (visi vienetai mGy·cm<sup>2</sup>)

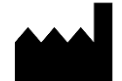

Midmark 1001 Asbury Drive Buffalo Grove, Illinois 60089 USA (847) 415-9800 Faks. (847) 415-9801 www.midmark.com

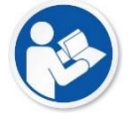

Techninė biblioteka www.midmark.com/technical-library

Techninis palaikymas (800) 643-6275 www.midmark.com/service-support *imagingtechsupport* @midmark.com